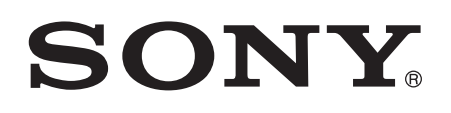

# Buku panduan

Xperia<sup>™</sup> L C2105/C2104

# Daftar isi

| Xperia™ L Panduan pengguna                  | 6  |
|---------------------------------------------|----|
| Persiapan                                   | 7  |
| Tentang panduan pengguna ini                | 7  |
| Apakah Android™ itu?                        | 7  |
| Ikhtisar ponsel                             | 7  |
| Pemasangan                                  | 8  |
| Menghidupkan dan mematikan perangkat        | 9  |
| Kunci layar                                 | 10 |
| Panduan konfigurasi                         | 10 |
| Akun dan layanan                            | 10 |
| Mengenal perangkat Anda                     | 12 |
| Menggunakan tombol                          | 12 |
| Baterai                                     | 12 |
| Menggunakan layar sentuh                    | 15 |
| Menggunakan layar kunci                     | 17 |
| Layar Beranda                               | 17 |
| Mengambil potret layar                      | 20 |
| Mengakses dan menggunakan aplikasi          | 20 |
| Status dan notifikasi                       | 22 |
| Menu Setelan                                | 24 |
| Menulis teks                                | 24 |
| Mengkhususkan perangkat Anda                | 29 |
| Meningkatkan keluaran suara                 | 31 |
| Memori                                      | 32 |
| Menggunakan headset                         | 32 |
| Setelan Internet dan pesan                  | 33 |
| Mengontrol pemakaian data                   | 34 |
| Setelan jaringan seluler                    | 35 |
| Google Play <sup>™</sup>                    | 37 |
| Memulai dengan Google Play™                 | 37 |
| Mengunduh dari Google Play™                 | 37 |
| Menghapus data aplikasi                     | 37 |
| Izin                                        | 38 |
| Menginstal aplikasi bukan dari Google Play™ | 38 |
| Memanggil                                   | 39 |
| Panggilan darurat                           | 39 |
| Menangani panggilan                         | 39 |
| Voicemail                                   | 41 |
| Multi panggilan                             | 41 |

| Panggilan konferensi                                  | 41 |
|-------------------------------------------------------|----|
| Setelan panggilan                                     | 42 |
| Kontak                                                | 44 |
| Memasukkan kontak di perangkat Anda                   | 44 |
| Memindahkan kontak ke perangkat baru                  | 44 |
| Kontak ikhtisar layar                                 | 46 |
| Mengelola kontak Anda                                 | 46 |
| Berkomunikasi dengan kontak Anda                      | 48 |
| Berbagi kontak Anda                                   | 48 |
| Membuat rekam cadangan kontak                         | 48 |
| Pesan                                                 | 50 |
| Menggunakan teks dan pesan multimedia                 | 50 |
| Pilihan pesan teks dan pesan multimedia               | 51 |
| Pesan instan dan rumpi video                          | 51 |
| Email                                                 | 53 |
| Memulai dengan Email                                  | 53 |
| Menggunakan email                                     | 54 |
| Aplikasi "WALKMAN"                                    | 57 |
| Mentransfer musik ke perangkat Anda                   | 57 |
| Mendengarkan musik                                    | 57 |
| Layar beranda WALKMAN                                 | 58 |
| Daftar putar                                          | 59 |
| Berbagi musik                                         | 60 |
| Meningkatkan suara                                    | 61 |
| Pemvisualisasi                                        | 61 |
| Layanan online Music Unlimited                        | 62 |
| Layanan musik                                         | 63 |
| Teknologi TrackID                                     | 63 |
| Music Unlimited™                                      | 64 |
| radio FM                                              | 65 |
| Tentang radio FM                                      | 65 |
| Menggunakan saluran radio favorit                     | 66 |
| Setelan suara                                         | 66 |
| Mengidentifikasi trek radio menggunakan TrackID™      | 67 |
| Kamera                                                | 68 |
| Tentang kamera                                        | 68 |
| Menggunakan kamera foto                               | 68 |
| Deteksi wajah                                         | 69 |
| Menggunakan Smile Shutter™ untuk menangkap wajah yang |    |
| tersenyum                                             | 69 |
| Menambahkan posisi geografis ke foto                  | 70 |
| Menggunakan pengaturan kamera foto                    | 70 |

| Menggunakan kamera video                                      | 74       |
|---------------------------------------------------------------|----------|
| Album.                                                        | 79       |
| Rerbagi dan mangalala fata dan video                          |          |
| Mengedit foto dengan anlikasi Editor foto                     | 00<br>81 |
| Album foto                                                    |          |
| Melihat foto di peta                                          | 83       |
|                                                               | 00       |
| Video                                                         | 00       |
| Mentransfer konten video ke perangkat Anda                    |          |
| Mendelola konten video                                        |          |
| Lavanan Video Unlimited                                       |          |
| Peramban web                                                  | 80       |
| Tentang peramban web                                          | 80       |
|                                                               | 00       |
| Koneklivitas.                                                 | 90       |
| Berbagi konten dengan perangkat DI NA Certified <sup>TM</sup> | 90<br>Q3 |
| NEC                                                           | 96       |
| Teknologi nirkabel Bluetooth™                                 |          |
| Menyambungkan perangkat Anda ke komputer                      |          |
| Pembuatan cermin layar                                        |          |
| Memindai kode batang dengan aplikasi NeoReader™               | 102      |
| Smart Connect                                                 |          |
| Menvelaraskan data di perangkat                               | 105      |
| Tentang menyelaraskan data di perangkat                       |          |
| Menyelaraskan dengan layanan Google™                          | 105      |
| Menyelaraskan email, kalender, dan kontak perusahaan          | 105      |
| Menyelaraskan dengan Facebook™                                | 106      |
| Peta dan lokasi                                               | 108      |
| Layanan lokasi dan sumber                                     | 108      |
| Menggunakan GPS                                               | 108      |
| Google Maps™                                                  | 109      |
| Memperoleh petunjuk arah                                      | 109      |
| Kalender dan jam alarm                                        | 111      |
| Kalender                                                      | 111      |
| Jam alarm                                                     | 111      |
| Dukungan dan pemeliharaan                                     | 114      |
| Memperbarui perangkat Anda                                    | 114      |
| Aplikasi rekam dan pengembalian cadangan                      | 115      |
| Mengatur ulang perangkat                                      | 116      |
| Mengunci dan melindungi perangkat Anda                        | 117      |

| Aplikasi dukungan                      | 120 |
|----------------------------------------|-----|
|                                        |     |
| Mendaur ulang perangkat Anda           | 120 |
| Referensi                              | 121 |
| Ikhtisar ikon status dan pemberitahuan | 121 |
| Ikhtisar aplikasi                      | 122 |
| Informasi penting                      | 124 |
| Liflet informasi penting               | 124 |
| Batasan terhadap layanan dan fitur     | 124 |
| Informasi hukum                        | 124 |
| Indeks                                 | 125 |

# Xperia<sup>™</sup> L Panduan pengguna

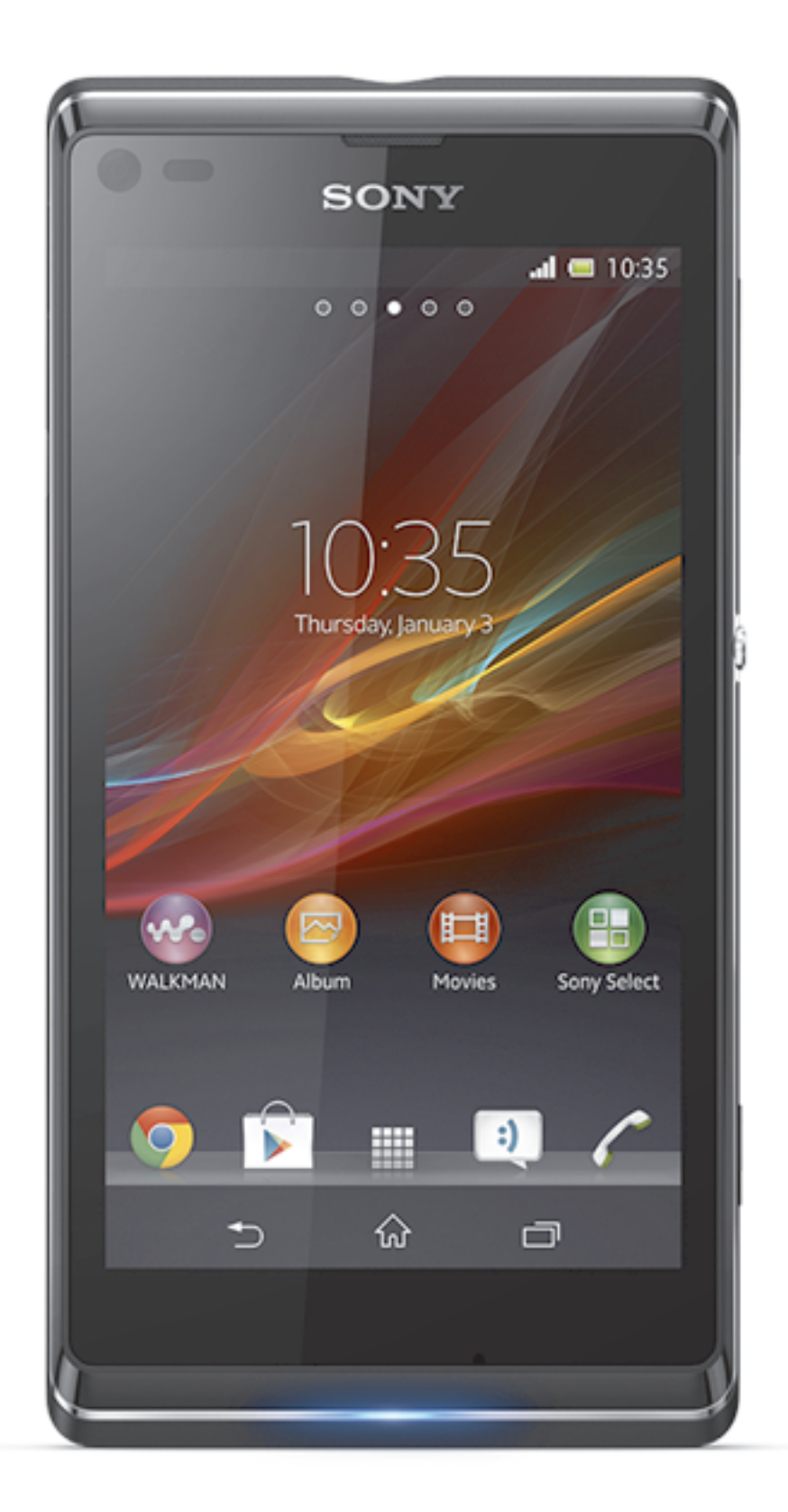

# Persiapan

# Tentang panduan pengguna ini

Ini adalah panduan pengguna **Xperia™ L** untuk versi perangkat lunak **Android™ 4.2** (Jelly Bean). Jika Anda tidak yakin versi perangkat lunak mana yang beroperasi di perangkat Anda, Anda dapat memeriksanya melalui menu Setelan. Untuk informasi lebih lanjut tentang pembaruan perangkat lunak, lihat *Memperbarui perangkat Anda*.

#### Memeriksa versi perangkat lunak saat ini di perangkat

- 1 Seret baris status ke bawah, kemudian ketuk Setelan.
- 2 Ketuk Tentang ponsel > Versi Android.

# Apakah Android™ itu?

Smaprtphone Xperia Anda dari Sony menjalankan platform Android. Ponsel Android dapat melakukan banyak fungsi yang sama seperti komputer dan Anda dapat menyesuaikannya sesuai kebutuhan. Misalnya, Anda dapat menambah dan menghapus aplikasi, atau menyempurnakan aplikasi yang Ada untuk meningkatkan fungsionalitasnya. Di Google Play<sup>™</sup> Anda dapat mengunduh berbagai macam aplikasi dan permainan dari sebuah koleksi yang selalu bertambah. Anda juga dapat mengintegrasikan aplikasi pada ponsel Android<sup>™</sup> dengan aplikasi lain dan dengan layanan daring yang Anda gunakan. Misalnya, Anda dapat merekam cadangan kontak ponsel, mengakses akun email dan kalender berbeda dari satu tempat, memantau janji temu, dan terlibat dalam jejaring sosial.

Ponsel Android<sup>™</sup> terus berkembang. Ketika perangkat lunak baru telah tersedia dan ponsel Anda mendukung perangkat lunak ini, Anda dapat memperbarui ponsel untuk memperoleh fitur dan penyempurnaan terbaru.

- Ponsel Android<sup>™</sup> Anda telah diisi sebelumnya dengan layanan dari Google<sup>™</sup>. Untuk mendapatkan manfaat sepenuhnya dari layanan yang disediakan oleh Google<sup>™</sup>, Anda harus memiliki akun Google<sup>™</sup> dan masuk ke akun tersebut saat pertama kali mengaktifkan ponsel. Anda juga perlu memiliki akses Internet untuk menggunakan banyak fitur yang tersedia di Android<sup>™</sup>.
- Rilis perangkat lunak baru mungkin tidak kompatibel dengan semua ponsel.

# Ikhtisar ponsel

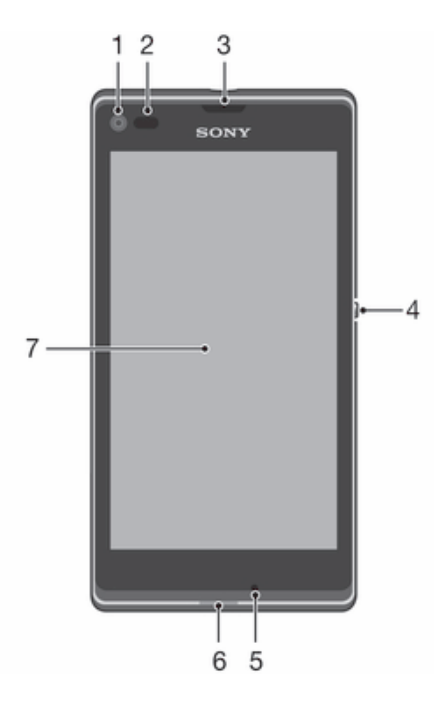

- 1 Lensa kamera depan
- 2 Sensor jarak/Sensor lampu ruangan
- 3 Speaker telinga
- 4 Tombol Daya
- 5 Mikrofon utama
- 6 LED Pemberitahuan
- 7 Layar sentuh

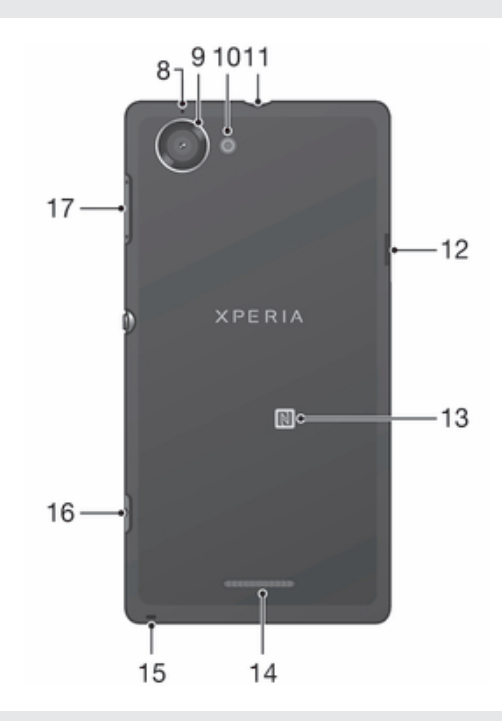

- 8 Mikrofon kedua
- 9 Lensa kamera
- 10 Lampu kamera
- 11 Jack headset
- 12 Port untuk pengisi daya/kabel USB
- 13 Area pendeteksian NFC™
- 14 Speaker
- 15 Lubang tali
- 16 Tombol kamera
- 17 Tombol Volume/Zoom

# Pemasangan

#### Melepaskan tutup belakang

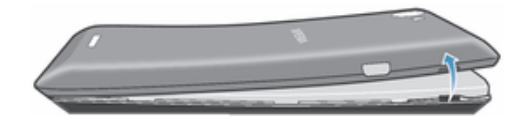

• Masukkan kuku jari ke dalam bukaan di antara tutup belakang dan sisi perangkat Anda, lalu angkat tutup dengan kuat.

#### Memasukkan kartu memori dan kartu SIM

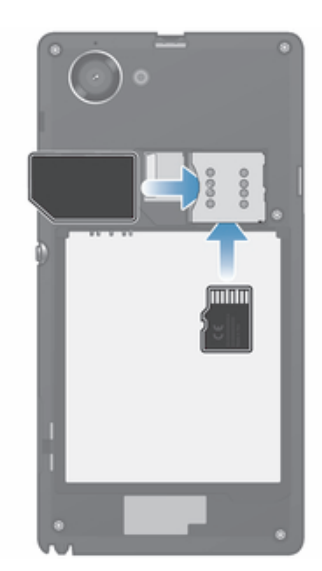

- Nonaktifkan ponsel dan lepaskan penutup belakang, lalu pasang kartu memori dan kartu SIM ke dalam slot masing-masing.
- Kartu memori mungkin tidak disertakan pada saat pembelian di semua pasar.

#### Memasang tutup belakang

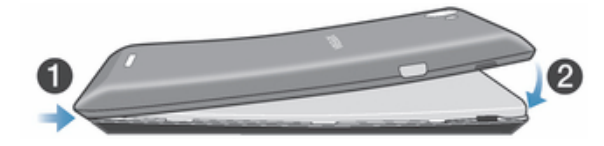

- 1 Letakkan tutup belakang di belakang perangkat, lalu tekan sudut atas untuk mengunci ke tempatnya.
- 2 Tekan bagian samping tutup, bergerak dari atas ke bawah. Penjepit di dalam tutup berbunyi klik saat tutup terkunci pada tempatnya.

# Menghidupkan dan mematikan perangkat

#### Menghidupkan perangkat

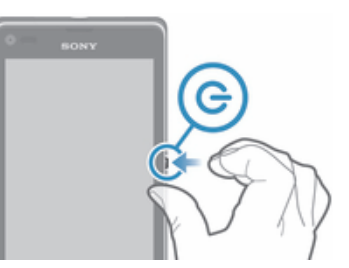

- 1 Tekan dan tahan tombol daya () hingga perangkat bergetar.
- 2 Apabila layar menjadi gelap, tekan sebentar tombol daya () untuk mengaktifkan layar.
- 3 Masukkan PIN kartu SIM ketika diminta, kemudian ketuk 🚚
- 4 Jika layar terkunci, letakkan jari di atas layar dan usap ke atas atau ke bawah untuk membuka kuncinya.
- 5 Tunggu beberapa saat hingga perangkat hidup.
- PIN kartu SIM Anda pada awalnya diberikan oleh operator jaringan, namun Anda dapat mengubahnya kelak dari menu Setelan. Untuk mengoreksi kesalahan yang dibuat saat memasukkan PIN kartu SIM, ketuk 🔀.

#### Menonaktifkan perangkat

- 1 Tekan dan tahan tombol daya () hingga menu opsi membuka.
- 2 Di menu opsi, ketuk **Daya mati**.
- 3 Ketuk OK.
- ! Memerlukan waktu beberapa saat hingga perangkat mati.

# Kunci layar

Ketika perangkat Anda aktif dan tidak digunakan selama jangka waktu tertentu yang telah ditentukan, layar akan menjadi gelap untuk menghemat daya baterai, dan mengunci secara otomatis. Penguncian layar digunakan untuk mencegah tindakan yang tidak diinginkan pada layar sentuh saat Anda tidak menggunakannya.

#### Mengaktifkan layar

• Tekan sebentar tombol daya ().

#### Membuka kunci layar

- Letakkan jari pada layar dan geser ke atas atau ke bawah.
- Terdapat beberapa cara membuka kunci layar. Untuk informasi selengkapnya, baca *Mengatur kunci layar* di halaman 118.

#### Mengunci layar secara manual

Saat layar aktif, tekan sebentar tombol daya 心.

# Panduan konfigurasi

Saat menghidupkan perangkat untuk pertama kalinya, panduan konfigurasi akan menjelaskan fungsi dasar dan membantu Anda memasukkan setelan perangkat penting. Ini adalah waktu yang tepat untuk mengonfigurasikan perangkat sesuai dengan kebutuhan Anda. Anda juga dapat mengakses panduan konfigurasi dari menu setelan.

### Mengakses panduan konfigurasi secara manual

- 1 Dari Layar Beranda, ketuk
- 2 Ketuk Setelan > Panduan persiapan.

# Akun dan layanan

Masuklah ke akun layanan dalam jaringan dari perangkat Anda untuk mendapatkan akses mudah ketika Anda sedang bepergian. Misalnya, Anda dapat memadukan kontrak dari akun Google™ ke dalam buku telepon, sheingga Anda memiliki semuanya di satu tempat. Anda dapat mendaftarkan layanan dalam jaringan yang baru dari perangkat Anda juga dari komputer.

# Akun Google™

Memiliki akun Google<sup>™</sup> adalah kunci untuk menggunakan berbagai rangkaian aplikasi dan layanan dengan perangkat Android<sup>™</sup> Anda. Anda membutuhkan akun Google<sup>™</sup>, misalnya, untuk menggunakan aplikasi **Gmail<sup>™</sup>** dalam perangkat Anda, untuk mengobrol dengan teman menggunakan Hangouts<sup>™</sup>, dan untuk menyelaraskan aplikasi kalender pada perangkat Anda dengan Google Calendar<sup>™</sup>. Anda juga membutuhkan akun Google<sup>™</sup> untuk mengunduh aplikasi dan permainan, musik, film dan buku dari Google Play<sup>™</sup>.

# Akun Microsoft<sup>®</sup> Exchange ActiveSync<sup>®</sup>

Selaraskan perangkat Anda dengan akun Microsoft<sup>®</sup> Exchange ActiveSync<sup>®</sup> perusahaan Anda. Dengan cara ini, Anda akan menyimpan email kerja, kontak, dan acara kalender bersama Anda sepanjang waktu.

# Akun Facebook™

Facebook™ adalah layanan jejaring sosial yang menghubungkan Anda dengan temanteman, keluarga, dan rekan kerja dari seluruh dunia. Siapkan Facebook agar dapat digunakan di perangkat sehingga Anda dapat berhubungan dari mana saja.

# Mengenal perangkat Anda

# Menggunakan tombol

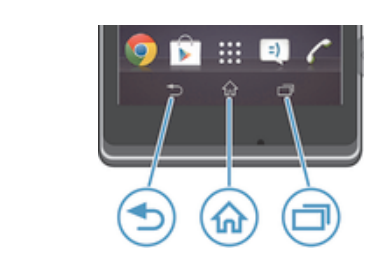

| - |  |  |
|---|--|--|
| - |  |  |

Beralih kembali ke layar sebelumnya

- Menutup papan ketik layar, kotak dialog, menu opsi, panel Notifikasi, atau aplikasi
- 슈 Beranda

Kembali

• Membuka Layar Beranda

Tugas

Ketuk untuk membuka jendela yang menampilkan aplikasi yang baru-baru ini digunakan dan baris aplikasi kecil

# Baterai

# Mengisi daya baterai

Baterai Anda telah terisi sebagian saat Anda membelinya. Memerlukan beberapa menit sebelum ikon baterai 🚰 muncul pada layar ketika Anda menyambungkan kabel pengisi baterai ke sumber daya, seperti lubang USB atau pengisi daya. Anda dapat tetap menggunakan perangkat saat pengisian daya berlangsung. Mengisi daya baterai perangkat Anda dalam waktu lama, misalnya, semalaman, tidak merusak baterai atau perangkat.

Baterai akan mulai membuang daya sedikit setelah terisi penuh dan kemudian mengisi daya lagi setelah jangka waktu tertentu ketika pengisi baterai tersambung. Tindakan ini untuk memperpanjang masa pakai baterai dan dapat menyebabkan status pengisian daya menunjukkan tingkat di bawah 100 persen.

#### Mengisi daya perangkat Anda

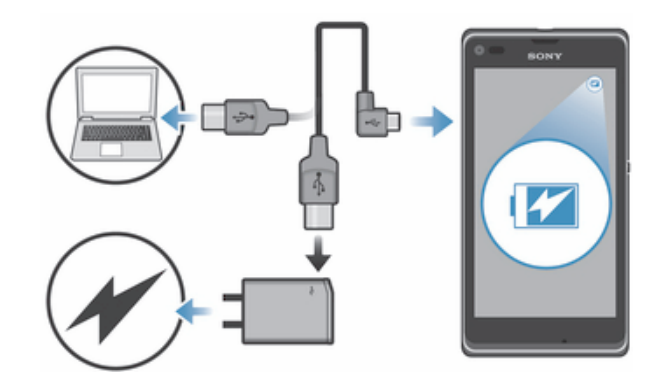

- 1 Colokkan pengisi baterai ke stopkontak listrik.
- 2 Colokkan ujung kabel USB ke pengisi baterai (atau ke port USB di komputer).
- 3 Colokkan ujung kabel yang lainnya ke port mikro USB di perangkat Anda, dengan simbol USB menghadap ke atas. LED status baterai akan menyala ketika pengisian daya dimulai.
- 4 Apabila LED status baterai berwarna hijau, artinya baterai perangkat telah terisi penuh. Cabut kabel USB dari perangkat dengan menariknya lurus ke luar. Pastikan Anda tidak menekuk konektor saat mencabut kabel dari perangkat.
- Gunakan pengisi daya dan kabel USB yang disediakan dengan perangkat untuk memastikan pengisian yang cepat.
- Jika baterai benar-benar habis, mungkin diperlukan waktu beberapa menit sebelum LED menyala setelah Anda menyambungkan kabel pengisi daya ke sumber listrik.

# Status baterai LED

| Hijau          | Daya baterai terisi penuh                                                      |
|----------------|--------------------------------------------------------------------------------|
| Berkedip merah | Daya baterai rendah                                                            |
| Oranye         | Baterai sedang diisi daya. Baterai berada antara tingkat daya rendah dan penuh |

#### Memeriksa tingkat daya baterai

- 1 Dari Layar Beranda, ketuk .....
- 2 Cari dan ketuk Setelan > Tentang ponsel > Status > Tingkat baterai.

# Meningkatkan kinerja baterai

Berikut ini adalah tips yang dapat membantu Anda meningkatkan kinerja baterai:

- Isi daya baterai perangkat Anda dengan sering. Ini tidak akan memengaruhi masa pakai baterai.
- Mengunduh data dari Internet sangat menghabiskan daya baterai. Ketika Anda tidak menggunakan Internet, Anda dapat menghemat daya dengan menonaktifkan semua sambungan data melalui jaringan mobile. Setelan ini tidak mencegah perangkat Anda untuk mengirimkan data melalui jaringan nirkabel lainnya.
- Matikan sambungan Bluetooth® dan Wi-Fi® ketika Anda tidak memerlukan fitur ini. Anda dapat menyalakan dan mematikannya dengan lebih mudah dari panel Notifikasi dengan cara menyeret baris menu ke bawah.
- Gunakan fitur Modus STAMINA dan Modus baterai lemah untuk mengurangi konsumsi baterai. Anda dapat memilih modus hemat daya yang paling sesuai dengan cara Anda menggunakan perangkat. Anda juga dapat menyesuaikan setelan setiap modus hemat daya.
- Selaraskan aplikasi Anda (digunakan untuk menyelaraskan email, kalender, dan kontak) agar diselaraskan secara manual. Anda dapat juga menyelaraskan secara otomatis, namun meningkatkan interval penyelarasan.
- Periksa menu penggunaan baterai di perangkat Anda untuk melihat aplikasi mana yang paling banyak menggunakan daya. Baterai akan lebih banyak kehilangan daya ketika

menggunakan video dan aplikasi musik streaming seperti YouTube™. Sebagian aplikasi yang diunduh dari Google Play™ juga menghabiskan lebih banyak daya.

- Tutup dan keluarlah dari aplikasi yang tidak Anda gunakan.
- Turunkan tingkat kecerahan tampilan layar.
- Nonaktifkan perangkat Anda atau aktifkan setelan Modus pesawat jika Anda berada di daerah di luar jangkauan jaringan. Jika tidak, perangkat Anda akan terus-menerus memindai jaringan, dan ini menghabiskan daya baterai.
- Gunakan perangkat handsfree asli Sony™ untuk mendengarkan musik. Perangkat handsfree membutuhkan daya baterai yang lebih sedikit daripada pengeras suara perangkat Anda sendiri.
- Tetapkan perangkat Anda dalam keadaan siaga kapan saja jika memungkinkan. Waktu siaga adalah waktu saat perangkat Anda tersambung ke jaringan dan tidak sedang digunakan.
- Nonaktifkan setiap wallpaper animasi.

#### Mengakses menu penggunaan baterai

- 1 Dari Layar Beranda, ketuk .....
- 2 Temukan kemudian ketuk Setelan > Manajemen daya > Pemakaian baterai untuk melihat di antara aplikasi yang telah diinstal, mana yang menggunakan daya baterai paling banyak.

# Menggunakan modus STAMINA

Aktifkan fitur **Modus STAMINA** untuk menjeda sambungan **Wi-Fi**® Anda, lalu lintas data dan beberapa aplikasi yang menghabiskan daya lainnya ketika layar Anda sedang tidak aktif. Ketika modus STAMINA aktif, Anda masih dapat menerima panggilan telepon, dan pesan teks serta pesan multimedia. Anda juga dapat mengkonfigurasi sebuah daftar aplikasi untuk mengizinkan beberapa aplikasi tetap berjalan ketika layar Anda sedang tidak aktif. Ketika layar aktif kembali, semua fungsi yang dijeda akan dilanjutkan kembali.

#### Mengaktifkan modus STAMINA

- 1 Seret baris menu ke bawah, kemudian ketuk 🔀.
- 2 Temukan dan ketuk Manajemen daya.
- 3 Seret penggeser yang ada di samping **Modus STAMINA** ke kanan, lalu ketuk **Aktifkan**. W muncul di dalam baris menu ketika modus STAMINA diaktifkan.

#### Menonaktifkan modus STAMINA

- 1 Dari Layar Beranda Anda, ketuk 🔛 .
- 2 Temukan dan ketuk Setelan > Manajemen daya.
- 3 Ketuk () yang ada di samping **Modus STAMINA**.

#### Mengubah setelan modus STAMINA

- 1 Dari Layar Beranda Anda, ketuk .....
- 2 Temukan dan ketuk **Setelan** > **Manajemen daya**.
- 3 Untuk membuka menu setelan, ketuk Modus STAMINA.
- 4 Tambah atau hapus aplikasi, jika diinginkan.
- 5 Setelah selesai, ketuk Selesai.

# Memperkirakan waktu siaga perangkat Anda

Waktu siaga mengacu pada jumlah waktu baterai dapat bertahan ketika perangkat Anda disambungkan ke jaringan namun tidak aktif digunakan, untuk menerima telepon atau menelepon. Modus STAMINA, ketika diaktifkan, terus menerus mengevaluasi waktu siaga yang tersisa, yang dapat bervariasi tergantung pada cara Anda menggunakan perangkat. Modus STAMINA lebih efektif dalam memperpanjang waktu siaga jika layar perangkat Anda terkunci. Jika Anda jarang mengunci layar, Anda tidak dapat melihat banyak peningkatan dalam kinerja baterai.

Ketika Anda menggunakan perangkat Anda pertam kalinya, waktu siaga yang diperkirakan mungkin tidak akurat karena tidak ada riwayat penggunaan sebelumnya yang dapat digunakan untuk melakukan perkiraan.

#### Melihat waktu siaga yang diperkirakan

- 1 Dari Layar Beranda Anda, ketuk .....
- 2 Temukan dan ketuk Setelan > Manajemen daya.

### Menggunakan modus Baterai lemah

Anda dapat mengaktifkan fitur **Modus baterai lemah** untuk menghemat daya ketika tingkat baterai sedang rendah. Fitur ini membantu Anda menyesuaikan setelan untuk kecerahan layar, lalu lintas data dan fungsi getar sehingga Anda dapat mengurangi konsumsi baterai.

#### Mengaktifkan modus baterai Rendah

- 1 Seret baris menu ke bawah, kemudian ketuk 🗙.
- 2 Temukan dan ketuk Manajemen daya.
- 3 Seret penggeser yang ada di samping **Modus baterai lemah** ke kanan.

#### Menonaktifkan modus Baterai lemah

- 1 Dari Layar Beranda Anda, ketuk 🛄 .
- 2 Temukan dan ketuk Setelan > Manajemen daya.
- 3 Ketuk () yang ada di samping Modus baterai lemah.

#### Mengubah setelan modus Baterai lemah

- 1 Dari Layar Beranda Anda, ketuk ....
- 2 Temukan dan ketuk Setelan > Manajemen daya.
- 3 Untuk membuka menu setelan, ketuk Modus baterai lemah.
- 4 Sesuaikan setelan sesuai keinginan.
- 5 Setelah selesai, ketuk 👈.

# Menggunakan layar sentuh

Lembar plastik pelindung terpasang di layar perangkat saat Anda membelinya. Anda harus melepas lembaran ini sebelum menggunakan layar sentuh. Jika tidak, layar sentuh tidak dapat berfungsi dengan baik.

Ketika perangkat Anda aktif dan tidak digunakan selama jangka waktu tertentu yang telah ditentukan, layar akan menjadi gelap untuk menghemat daya baterai, dan mengunci secara otomatis. Penguncian ini untuk mencegah tindakan yang tidak diinginkan pada layar sentuh saat Anda tidak menggunakannya. Anda dapat juga menyetel kunci pribadi untuk melindungi berlangganan Anda dan pastikan bahwa Anda sajalah yang dapat mengakses isi perangkat Anda.

Layar perangkat tersebut terbuat dari kaca. Jangan sentuh layar jika kaca retak atau pecah. Hindari untuk memperbaiki sendiri layar yang rusak. Layar kaca sensitif terhadap jatuhan dan guncangan mekanis. Kasus kelalaian perawatan tidak dicakup dalam layanan garansi Sony.

#### Untuk membuka atau menyorot item

• Sentuh item tersebut.

#### Menandai opsi

- Kotak yang dicentang
- Kotak yang tidak dicentang
- () Aktif
- O Nonaktif

#### Mencentang atau menghapus opsi

Ketuk kotak centang yang terkait atau beralih di samping nama opsi.

# Zum

Opsi zum tersedia bergantung pada aplikasi yang Anda digunakan.

#### Zoom

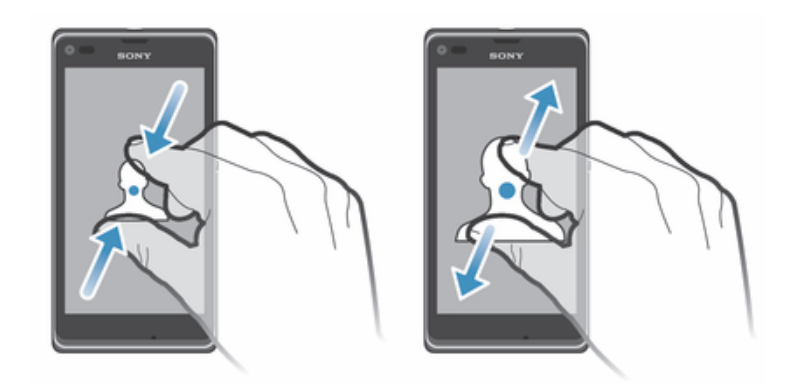

- Tempatkan dua jari sekaligus di layar dan lakukan gerakan mencubit bersamaan (untuk memperkecil) atau gerakan membentangkan (untuk memperbesar).
- Ketika Anda menggunakan dua jari pada layar untuk memperbesar, melakukan zoom hanya mungkin jika kedua jari ada di daerah yang dapat diperbesar atau diperkecil. Jika Anda, misalnya, ingin memperbesar foto, pastikan bahwa kedua jari ada di dalam area bingkai foto.

# Menggulir

Menggulir dengan menggunakan jari ke atas atau bawah pada layar. Pada sebagian halaman web, Anda juga dapat menggulir ke kedua sisi.

! Menarik dan melipat tidak akan mengaktifkan apa pun di layar.

#### Bergulir

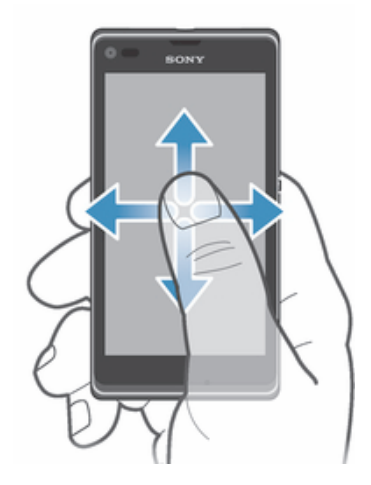

- Seret atau gulir cepat jari Anda ke arah yang diinginkan untuk menggulir layar.
- 👻 Untuk menggulir lebih cepat, gulir cepat jari Anda ke arah yang ingin dituju di layar.

#### Menggulir cepat

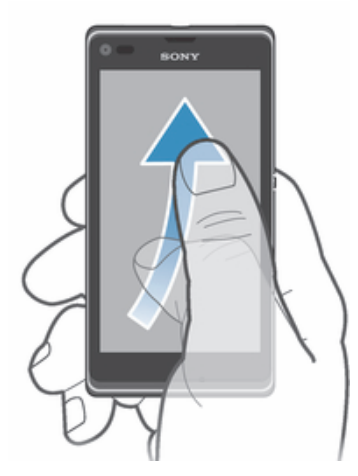

• Untuk menggulirkan lebih cepat, gulir cepat jari Anda ke arah yang ingin dituju pada layar. Anda dapat menunggu hingga gerakan pengguliran berhenti sendiri, atau Anda dapat segera menghentikannya dengan mengetuk layar.

#### Sensor

Perangkat Anda memiliki sensor yang mendeteksi baik cahaya maupun jarak. Sensor cahaya ini mendeteksi tingkat cahaya sekitar dan menyesuaikan kecerahan layar berdasarkan tingkat cahaya tersebut. Sensor jarak menonaktifkan layar sentuh selama panggilan suara ketika telinga Anda dekat dengan layar. Ini mencegah Anda mengaktifkan fungsi lainnya secara tidak sengaja pada perangkat Anda selama panggilan tersebut.

# Menggunakan layar kunci

Di layar terkunci, Anda dapat memutar trek, mengambil foto dan merekam video tanpa harus membuka kunci layar.

#### Mengambil foto dari layar terkunci

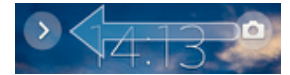

- 1 Untuk mengaktifkan layar, tekan tombol daya 🕛 dengan cepat.
- 2 Untuk menampilkan kontrol kamera, seret 📩 ke kanan melintasi layar.
- 3 Ketuk 💼.

#### Menjeda trek audio dari layar kunci

- 1 Untuk mengaktifkan layar, tekan tombol daya 🕛 dengan cepat.
- 2 Ketika kontrol pemutar musik muncul, ketuk .

#### Mengubah trek audio yang sedang diputar dari layar kunci

- 1 Untuk mengaktifkan layar, tekan tombol daya (<sup>1</sup>) dengan cepat.
- 2 Ketika kontrol pemutar musik muncul, ketuk 🖷 atau 🛞.

# Layar Beranda

Layar Beranda adalah gerbang ke fitur utama pada perangkat Anda. Anda dapat menyesuaikan **Layar Beranda** dengan widget, pintasan, map, tema, wallpaper, dan item lainnya.

Layar Beranda membentang melewati lebar tampilan layar biasa, sehingga Anda perlu menggulir cepat ke kiri atau kanan untuk melihat konten dalam semua panel layar Beranda utama. • • • • • • • • • • menunjukkan bagian mana dari Layar

**Beranda** Anda berada saat ini. Anda dapat menetapkan panel sebagai panel layar Beranda utama, dan menambhakan atau menghapus panel.

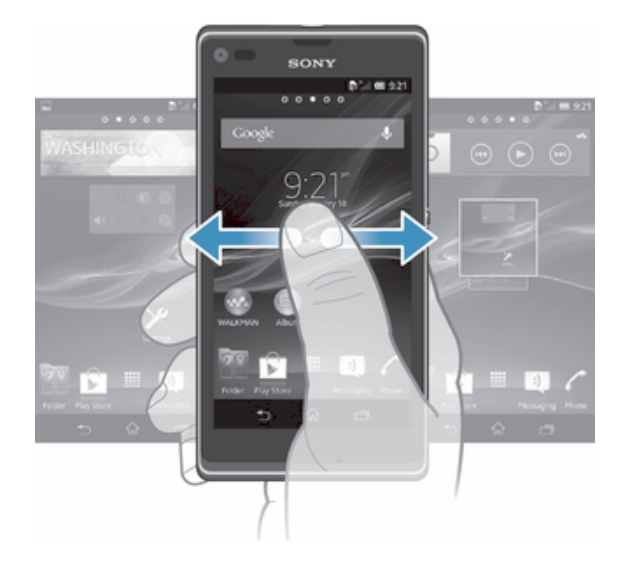

👻 Item pada baris di bagian bawah layar selalu tersedia untuk diakses cepat.

#### Membuka layar Awal

• Tekan <sub>公</sub>.

#### Meramban layar Awal

• Gulir cepat ke kanan atau kiri.

# Menyetel sebuah jendela sebagai jendela layar Beranda utama

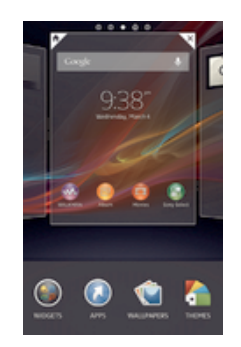

- 1 Sentuh dan tahan area kosong di **Layar Beranda** Anda hingga perangkat bergetar.
- 2 Colek kiri atau kanan untuk meramban jendela yang ingin Anda setel sebagai jendela laya Beranda utama Anda, lalu ketuk *∞*.

#### Menambahkan jendela ke layar Beranda

- 1 Sentuh dan tahan area kosong di **Layar Beranda** Anda hingga perangkat bergetar.
- 2 Colek kiri atau kanan untuk meramban jendela, lalu ketuk 🕀.

#### Menghapus jendela dari layar Utama

- 1 Sentuh dan tahan area kosong di **Layar Beranda** Anda hingga perangkat bergetar.

# Widget

Widget adalah aplikasi kecil yang dapat digunakan secara langsung di **Layar Beranda**. Misalnya, dengan widget "WALKMAN" memperbolehkan Anda untuk memutar musik secara langsung.

Sebagian widget dapat diubah ukurannya, sehingga Anda dapat membentangkannya untuk melihat konten lainnya atau menciutkannya untuk menghemat ruang pada **Layar Beranda** Anda.

#### Menambahkan widget ke layar Beranda

- 1 Sentuh dan tahan area kosong di **Layar Beranda** Anda hingga perangkat bergetar, lalu ketuk **Widget**.
- 2 Cari dan ketuk widget yang ingin ditambahkan.

#### Mengubah ukuran widget

- 1 Sentuh dan tahan widget hingga widget membesar dan perangkat bergetar, lalu lepaskan widget. Jika widget dapat diubah ukurannya, contohnya, widget Kalender, maka bingkai yang disorot dan titik pengubahan ukuran muncul.
- 2 Seret titik ke dalam atau ke luar untuk menciutkan atau membesarkan widget.
- 3 Untuk mengonfirmasi ukuran widget yang baru, ketuk di mana saja pada **Layar Beranda**.

# Mengatur ulang Layar Beranda

Menyesuaikan tampilan Layar Beranda dan mengubah fitur yang dapat diakses dari sana. Mengubah latar belakang layar, memindahkan item, membuat map, dan menambah pintasan serta widget.

# Opsi pengkhususan

Ketika Anda menyentuh dan menahan area kosong di layar Beranda, opsi pengkhususan berikut ini akan muncul:

- Tambah widget ke layar Beranda Anda.
- Image: Comparison of the second second se
- Setel wallpaper untuk layar Beranda Anda.
- Setel tema latar belakang.

#### Melihat opsi penyesuaian dari layar Beranda

• Sentuh dan tahan area kosong di **Layar Beranda** Anda hingga perangkat bergetar dan opsi pengkhususan muncul di bagian bawah layar.

#### Menambahkan pintasan ke layar Beranda

- 1 Sentuh dan tahan area kosong di **Layar Beranda** Anda hingga perangkat bergetar.
- 2 Ketuk Aplikasi > Pintasan.
- 3 Pilih jalan pintas.
- Anda dapat menambahkan pintasan aplikasi secara langsung dari layar Aplikasi dengan menyentuh terus aplikasi tersebut.

#### Menggerakkan item di Layar Beranda

• Sentuh dan tahan item hingga item membesar dan perangkat bergetar, kemudian seret item tersebut ke lokasi baru.

#### Menghapus item dari layar Utama

 Sentuh dan tahan item hingga item membesar dan perangkat bergetar, lalu seret item ke m.

#### Membuat map di layar Beranda

- 1 Sentuh dan tahan ikon aplikasi atau pintasan hingga membesar dan perangkat bergetar, lalu seret dan taruh item di atas ikon aplikasi atau pintasan lain.
- 2 Masukkan nama map dan ketuk Selesai.

#### Menambah item ke map di layar Beranda

• Sentuh dan tahan item hingga item membesar dan perangkat bergetar, lalu seret item ke folder.

### Mengganti nama map

- 1 Ketuk map untuk membukanya.
- 2 Sentuh baris judul map untuk menampilkan kolom Nama map.
- 3 Masukkan nama baru map dan ketuk Selesai.

# Mengubah latar Layar Beranda

Sesuaikan Layar Beranda dengan gaya Anda sendiri menggunakan wallpaper dan tema yang berbeda.

#### Mengubah wallpaper Layar Beranda

- 1 Sentuh terus area kosong pada Layar Beranda hingga perangkat bergetar.
- 2 Ketuk Wallpaper, kemudian pilih opsi.

#### Menetapkan tema untuk layar Beranda

- 1 Sentuh dan tahan area kosong di **Layar Beranda** Anda hingga perangkat bergetar.
- 2 Ketuk **Tema**, lalu pilih tema.
- Jika Anda mengganti tema, di beberapa aplikasi latar belakang juga akan diganti.

# Mengambil potret layar

Anda dapat menangkap gambar foto dari layar apa saja di perangkat Anda sebagai potret layar. Potret layar yang Anda ambil otomatis disimpan di Album.

#### Cara mengambil potret layar

- 1 Tekan terus tombol daya dan tombol volume turun secara bersamaan sampai Anda mendengar suara klik.
- 2 Untuk melihat potret layar, seret baris menu ke bawah.

# Mengakses dan menggunakan aplikasi

Buka aplikasi dari pintasan pada Layar Beranda Anda atau dari layar Aplikasi.

# Layar aplikasi

Layar Aplikasi, yang Anda buka dari **Layar Beranda**, berisi aplikasi yang telah diinstal sebelumnya bersama perangkat Anda serta aplikasi yang Anda unduh.

Layar aplikasi memiliki lebar yang lebih panjang daripada lebar layar biasa, karenanya Anda perlu mencolek ke kiri dan kanan untuk melihat semua konten.

#### Membuka layar Aplikasi

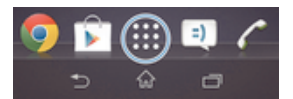

• Dari Layar Beranda Anda, ketuk 🔐.

#### Meramban layar Aplikasi

Dari layar Aplikasi, gulir cepat ke kanan atau ke kiri.

#### Membuka menu layar Aplikasi

• Ketika layar Aplikasi terbuka, seret ke ujung kiri layar Aplikasi ke kanan.

#### Membuat pintasan ke aplikasi pada layar Awal

- 1 Dari Layar Beranda Anda, ketuk 🗱.
- 2 Sentuh dan tahan ikon aplikasi hingga layar bergetar, lalu seret ikon tersebut ke bagian atas layar. Layar Beranda terbuka.
- 3 Seret ikon ke lokasi yang diinginkan pada Layar Beranda, lalu lepaskan jari Anda.

#### Membuka dan menutup aplikasi

#### Membuka aplikasi

Dari Layar Beranda atau layar Aplikasi, ketuk aplikasi.

#### Menutup aplikasi

- Tekan 👈.

#### Jendela aplikasi yang baru saja digunakan

Anda dapat melihat dan mengakses aplikasi yang baru saja digunakan dari jendela ini.

#### Membuka jendela aplikasi yang belum lama digunakan

• Tekan 🗔 .

# Menggunakan aplikasi kecil

Dari jendela aplikasi yang baru digunakan, Anda dapat mendapatkan akses cepat ke beberapa aplikasi kecil kapan saja menggunakan baris aplikasi kecil. Aplkasi kecil hanya membutuhkan sedikit area pada layar. Jadi Anda dapat berinteraksi dengan aplikasi kecil dan aplikasi lain pada waktu bersamaan pada layar yang sama.

#### Membuka baris aplikasi kecil

• Tekan 🗔.

#### Membuka aplikasi kecil

- 1 Agar baris aplikasi kecil muncul, tekan 🗔.
- 2 Ketuk aplikasi kecil yang ingin dibuka.
- 👻 Anda dapat membuka beberapa aplikasi kecil sekaligus.

#### Menutup aplikasi kecil

• Ketuk 🗙 di jendela aplikasi kecil.

#### Memindahkan aplikasi kecil

• Ketika aplikasi kecil terbuka, sentuh dan tahan pojok kiri atas aplikasi kecil tersebut, lalu pindahkan ke lokasi yang diinginkan.

#### Meminimalkan aplikasi kecil

• Ketika aplikasi kecil dibuka, sentuh dan tahan pojok kiri atas dari aplikasi kecil tersebut, lalu seret ke pinggir kanan atau ke pinggir bawah layar.

#### Mengatur ulang aplikasi kecil pada baris aplikasi kecil

• Sentuh dan tahan aplikasi kecil dan seret ke posisi yang diinginkan.

#### Menghapus aplikasi kecil dari baris aplikasi kecil

• Sentuh dan tahan aplikasi kecil, lalu seret ke luar baris aplikasi kecil.

#### Memulihkan aplikasi kecil yang sebelumnya dihapus

- 1 Buka baris aplikasi kecil, lalu ketuk ∧.
- 2 Sentuh dan tahan aplikasi kecil yang ingin dipulihkan, lalu seret ke baris aplikasi kecil.

#### Mengunduh aplikasi kecil

- 1 Dari baris aplikasi kecil, ketuk ∧ , lalu ketuk 🕂 dan ketuk 🗊.
- 2 Cari aplikasi kecil yang ingin Anda unduh, ikuti petunjuk untuk mengunduh dan menyelesaikan penginstalan.

#### Menambah widget sebagai aplikasi kecil

- 1 Agar baris aplikasi kecil muncul, tekan 🗔.
- Ketuk ∧ > + > ●.
- 3 Pilih widget.
- 4 Ketikkan nama untuk widget, jika diinginkan, lalu ketuk OK.

#### Menu aplikasi

Anda dapat membuka menu setiap saat sewaktu menggunakan aplikasi. Tampilan menu akan berbeda bergantung pada aplikasi yang digunakan.

#### Untuk membuka menu dalam aplikasi

- Sewaktu menggunakan aplikasi, tekan .
- ! Menu tidak tersedia di semua aplikasi.

#### Mengatur ulang layar Aplikasi

Pindahkan aplikasi di sekitar layar Aplikasi sesuai dengan preferensi Anda.

#### Menata aplikasi di layar Aplikasi

- 1 Untuk membuka layar Aplikasi, seret ke ujung kiri layar Aplikasi ke kanan.
- 2 Pilih opsi yang diinginkan pada **TAMPILKAN APLK**.

#### Memindahkan aplikasi pada layar Aplikasi

- 1 Buka menu layar Aplikasi dan pastikan bahwa **Urutan sendiri** dipilih pada **TAMPILKAN APLK**.
- 2 Sentuh dan tahan aplikasi hingga membesar dan perangkat bergetar, lalu seret item ke lokasi baru.

#### Membongkar aplikasi dari layar Aplikasi

- 1 Untuk membuka layar Aplikasi, seret ke ujung kiri layar Aplikasi ke kanan.
- 2 Ketuk **Hapus instal**. Semua aplikasi yang tidak dapat dibongkar ditunjukkan dengan x .
- 3 Ketuk aplikasi yang ingin dibongkar, kemudian ketuk Hapus instal.

# Status dan notifikasi

Baris menu di bagian atas layar Anda menampilkan apa yang sedang terjadi pada perangkat Anda. Di sebelah kiri terdapat pemberitahuan ketika ada sesuatu yang baru atau sedang berlangsung. Sebagai contoh, pesan baru, dan pemberitahuan kalender akan muncul di sini. Di sisi kanan terlihat kekuatan sinyal, status daya baterai, dan informasi lainnya.

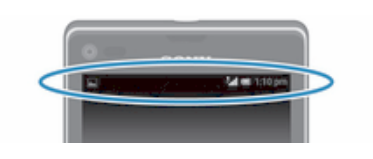

Panel Notifikasi memungkinkan Anda untuk menyesuaikan setelan dasar pada perangkat, contohnya, Wi-Fi<sup>®</sup>, Bluetooth<sup>®</sup>, lalu lintas data, dan suara. Anda juga dapat membuka menu setelan dari panel Notifikasi untuk mengubah setelan lainnya.

# Memeriksa pemberitahuan dan kegiatan yang berkelanjutan

Anda dapat menyeret baris menu untuk membuka panel Pemberitahuan dan mendapatkan informasi lainnya. Misalnya, Anda dapat menggunakan panel untuk membuka pesan baru atau melihat acara kalender. Anda juga dapat membuka beberapa aplikasi yang berjalan di latar, seperti pemutar musik.

# Membuka panel Pemberitahuan

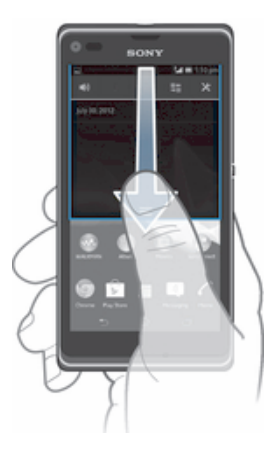

• Seret baris status ke bawah.

# Menutup panel Pemberitahuan

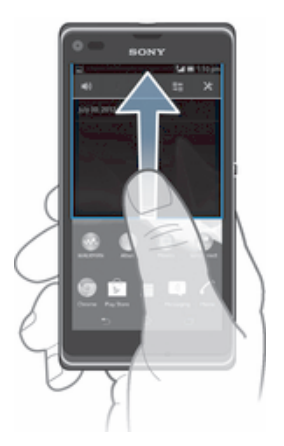

• Seret tab di bagian bawah panel Pemberitahuan ke atas.

Membuka aplikasi yang berjalan dari panel Pemberitahuan

• Ketuk ikon aplikasi yang berjalan untuk membukanya.

# Menolak pemberitahuan dari panel Pemberitahuan

• Letakkan jari Anda pada pemberitahuan dan jentikkan ke kiri atau ke kanan.

# Untuk menghapus panel Pemberitahuan

• Dari panel Pemberitahuan panel, ketuk Hapus.

# Menyetel perangkat Anda dari panel Pemberitahuan

Anda dapat membuka menu setelan dari panel Pemberitahuan untuk menyesuaikan setelan perangkat dasar. Misalnya, Anda dapat mengaktifkan Wi-Fi®.

#### Membuka menu setelan perangkat dari panel Pemberitahuan

- 1 Seret baris status ke bawah.
- 2 Ketuk 🔀 .

#### Menyesuaikan setelan suara dari panel Pemberitahuan

- 1 Seret baris status ke bawah.
- 2 Ketuk 🌒.

#### Mengontrol fungsi Bluetooth® dari panel Pemberitahuan

- 1 Seret baris menu ke bawah.
- 2 Ketuk \$.

#### Mengontrol fungsi Wi-Fi® dari panel Pemberitahuan

- 1 Seret baris status ke bawah.
- 2 Ketuk 奈.

#### Mengaktifkan atau menonaktifkan lalu lintas data dari panel Pemberitahuan

- 1 Seret baris status ke bawah.
- 2 Ketuk 📬.

# Menu Setelan

Lihat dan ubah setelan perangkat Anda dari menu Setelan.

#### Mengakses setelan perangkat Anda

- 1 Dari Layar Beranda Anda, ketuk .....
- 2 Ketuk Setelan.
- Anda juga dapat menyeret baris menu ke bawah pada layar Beranda dan mengetuk 🗶 untuk mengakses setelan perangkat.

# Menulis teks

Anda dapat memilih dari sejumlah keyboard dan metode input untuk memasukkan menulis teks yang berisi huruf, angka dan karakter lainnya. Anda dapat mengetik dalam dua atau tiga bahasa Latin tanpa beralih keyboard. Keyboard internasional Xperia<sup>™</sup> mendeteksi bahasa dan memprediksi kata ketika diketik.

# Papan ketik di layar

Ketuk papan ketik QWERTY di layar untuk menulis teks dengan nyaman. Beberapa aplikasi membuka papan ketik di layar secara otomatis. Anda juga dapat membuka papan ketik ini dengan menyentuh kolom teks.

# Menggunakan papan ketik layar

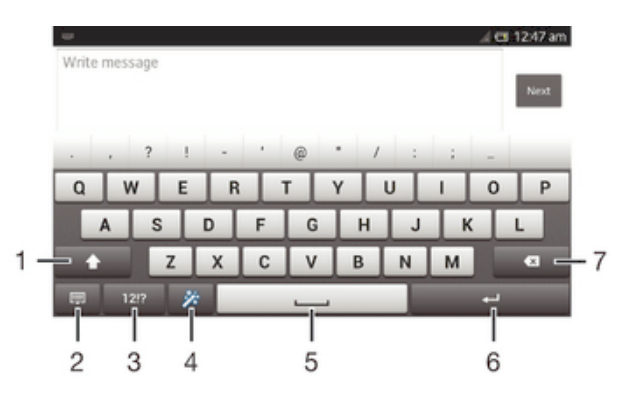

1 Mengubah kapitalisasi karakter dan mengaktifkan caps lock. Untuk beberapa bahasa, tombol ini digunakan untuk mengakses karakter ekstra dalam bahasa.

- 2 Menutup tampilan papan ketik layar. Perhatikan bahwa ikon ini tidak muncul dalam modus potret.
- 3 Menampilkan nomor dan simbol.
- 4 Personalisasikan papan ketik Anda. Tombol ini hilang ketika papan ketik dipersonalisasikan.
- 5 Masukkan spasi.
- 6 Memasukkan fitur pindah baris atau mengonfirmasi input teks.
- 7 Menghapus karakter di depan kursor.
- Semua gambar hanya ditujukan sebagai tujuan ilustrasi dan mungkin tidak secara akurat menggambarkan perangkat yang sebenarnya.

#### Menampilkan papan ketik untuk menulis teks

Ketuk kolom entri teks.

#### Menyembunyikan papan ketik layar

Saat papan ketik layar membuka, ketuk.

#### Mempersonalisasikan papan ketik layar

- 1 Buka papan ketik layar, lalu ketuk 🔆 .
- 2 Ikuti instruksi untuk mempersonalisasikan papan ketik kayar, misalnya tandai kotak centang **Tombol Smiley**.
- Jika Anda tidak menandai kotak centang Tombol Smiley ketika Anda mempersonalisasikan papan ketik layar, ikon smiley tidak akan muncul.

#### Menggunakan papan ketik di layar dalam orientasi lanskap

- Saat menulis teks, putar posisi perangkat ke samping (lanskap).
- Agar papan ketik dapat mendukung fitur ini, modus lanskap harus didukung oleh aplikasi yang Anda gunakan, dan setelan orientasi layar telepon harus ditetapkan ke otomatis.

#### Menulis teks menggunakan papan ketik di layar

- Untuk menulis karakter yang terlihat di papan ketik, ketuk karakter tersebut.
- Untuk menulis variasi huruf, sentuh dan tahan karakter papan ketik biasa untuk menampilkan daftar opsi yang tersedia, kemudian pilih dari daftar. Sebagai contoh, untuk menulis "é", sentuh dan tahan "e" hingga opsi lain muncul, kemudian, sementara jari tetap menekan papan ketik, seret ke dan pilih "é".

#### Beralih antara huruf kapital dan huruf kecil

#### Mengaktifkan caps lock

• Sebelum Anda memasukkan sebuah kata, ketuk 🏠 atau 🛧 hingga 🏠 muncul.

#### Memasukkan angka atau simbol

 Saat mengetik teks, ketuk 1217. Akan ditampilkan papan ketik dengan angka dan simbol. Ketuk +=\$ untuk melihat opsi lainnya.

#### Memasukkan tanda baca umum

- 1 Setelah selesai memasukkan kata, ketuk bilah spasi.
- 2 Pilih tanda baca dari baris calon tanda baca. Tanda baca yang dipilih disisipkan sebelum spasi.
- Untuk memasukkan dengan cepat tanda titik, ketik bilah spasi dua kali setelah selesai memasukkan kata.

#### Menghapus karakter

Ketuk untuk menempatkan kursor setelah karakter yang ingin dihapus, lalu ketuk
X.

#### Memasukkan carriage return

• Saat Anda memasukkan teks, ketuk 🛹 untuk memasukkan carriage return.

#### **Memilih teks**

- 1 Masukkan beberapa teks, lalu ketuk dua kali pada teks tersebut. Kata yang diketuk akan disorot oleh tab di kedua sisinya.
- 2 Seret tab ke kiri atau kanan untuk memilih lebih banyak teks.

#### Mengedit teks dalam orientasi lanskap

- 1 Masukkan beberapa teks, lalu ketuk dua kali pada teks yang dimasukkan.
- 2 Pilih teks yang ingin ditangani, kemudian ketuk Edit... dan pilih salah satu opsi.

#### Mengedit teks dalam orientasi potret

- 1 Masukkan beberapa teks, lalu ketuk dua kali pada teks yang dimasukkan untuk membuat bilah aplikasi muncul.
- 2 Pilh teks yang akan diedit, kemudian gunakan baris aplikasi untuk membuat perubahan yang diinginkan.

# Baris aplikasi

| 🔤 🛧 💷 🤉 🗆    | 🕄 🔃 🖬 🖽 10:16 am |   |   |   |
|--------------|------------------|---|---|---|
| $\checkmark$ | ::               | × | Ð | ſ |
|              |                  |   |   |   |
| 1            | 2                | 3 | 4 | 5 |

- 1 Menutup baris aplikasi
- 2 Memilih semua teks
- 3 Memotong teks
- 4 Menyalin teks
- 5 Menempel teks
- د الله المعند المعند المعن المعند المعند المعند المعند المعند المعند المعند المعند المعند المعند المعند المعند المعند المعند المعند المعند المعند المعند المعند المعند المعند المعند المعند المعند المعند المعند المعند المع المعند المعند المعند المعند المعند المعند المعند المعند المعند المعند المعند المعند المعند المعند المعند المعند المعند المعند المعند المعند المعند المعند المعند المعند المعند المعند المعند المعند المعند المعند المعند المعند المعند المعند المعند المعند المعند المعند المعند المعند المعند المعند الم

# Menggunakan fungsi Input gerakan untuk menulis kata-kata

Anda dapat memasukkan teks dengan menggeser jari Anda dari satu huruf ke huruf lainnya pada papan ketik layar.

Input gerakan hanya tersedia ketika Anda menggunakan papan ketik layar.

#### Memasukkan teks menggunakan fungsi Input gerakan

- 1 Saat Anda papan ketik pada layar, geser jari Anda dari satu huruf ke huruf lainnya untuk membuat jejak kata yang ingin ditulis.
- 2 Angkat jari Anda setelah Anda selesai memasukkan kata. Kata disarankan berdasarkan pada huruf yang Anda masukkan. Jika perlu, pilih kata yang benar dalam bilah calon kata.
- 3 Untuk melihat opsi lainnya, gulirkan ke kanan atau kiri pada bilah calon kata. Jika Anda tidak dapat mencari kata yang diinginkan, ketuk 🐼 sekali untuk menghapus seluruh kata, lalu coba lagi melacak kata tersebut, atau ketuk setiap huruf untuk memasukkan kata.
- 4 Jika setelan spasi otomatis diaktifkan, lacak kata berikutnya ang ingin Anda masukkan. Jika tidak, ketuk baris spasi lalu buat lacak kata berikutnya yang ingin Anda masukkan.

#### Mengubah setelan Input gerakan

- 1 Saat papan ketik layar ditampilkan, ketuk 12!?.
- 2 Ketuk 🔀, lalu ketuk Setelan papan ketik> Setelan input teks.
- 3 Untuk mengaktifkan atau menonaktifkan fungsi masukan gerak, tandai atau hapus tanda **Input gerakan** pada kotak.

# Papan Tombol Telepon

Papan Tombol Telepon serupa dengan papan tombol telepon standar yang terdiri atas 12 tombol. Papan Tombol Telepon memiliki opsi teks prediktif dan input multi-ketuk. Anda dapat mengaktifkan metode input teks Papan Tombol Telepon melalui setelan papan ketik. Papan Tombol Telepon hanya tersedia pada orientasi potret.

# Menggunakan Phonepad

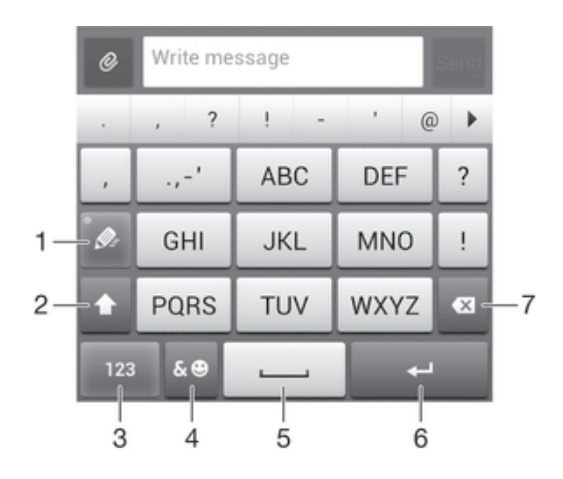

- 1 Memilih opsi input teks
- 2 Mengubah kapitalisasi karakter dan mengaktifkan caps lock
- 3 Menampilkan angka
- 4 Menampilkan simbol dan smiley.
- 5 Memasukkan spasi
- 6 Memasukkan carriage return (kode Enter) atau mengkonfirmasi input teks
- 7 Menghapus karakter sebelum kursor
- Semua gambar hanya ditujukan sebagai tujuan ilustrasi dan mungkin tidak secara akurat menggambarkan perangkat yang sebenarnya.

#### Membuka Papan tombol telepon untuk pertama kali

- 1 Ketuk kolom entri teks, lalu ketuk 12!?.
- 2 Ketuk 🔀, kemudian ketuk Setelan papan ketik.
- 3 Ketuk Penampakan papan ketik > Tata letak papan ketik.
- 4 Menggunakan Papan tombol telepon.
- Papan tombol telepon hanya dapat digunakan pada modus potret.

#### Menulis teks menggunakan Phonepad

- Saat 2 muncul di Phonepad, ketuk setiap tombol karakter hanya satu kali, bahkan ketika huruf yang diinginkan bukan huruf pertama di tombol tersebut. Ketuk kata yang ditampilkan atau ketuk untuk melihat lebih banyak saran kata dan pilih kata dari daftar.
- Saat *p* muncul di Phonepad, ketuk tombol di layar untuk karakter yang akan ditulis. Tekan terus tombol ini hingga karakter yang diinginkan dipilih. Kemudian lakukan hal yang sama untuk karakter berikutnya yang ingin ditulis, demikian seterusnya.

#### Memasukkan angka menggunakan Papan Tombol Telepon

• Saat Papan Tombol Telepon aktif, ketuk 123. Akan ditampilkan Papan Tombol Telepon dengan angka.

#### Menyisipkan simbol dan smiley menggunakan Papan Tombol Telepon

- 1 Saat Papan Tombol Telepon aktif, ketuk & . Akan muncul grid dengan simbol dan smiley.
- 2 Gulir ke atas atau ke bawah untuk melihat opsi lainnya. Ketuk satu simbol atau satu smiley untuk memilihnya.

# Setelan papan ketik dan Papan Tombol Telepon

Anda dapat memilih setelan untuk papan ketik di layar, dan Papan Tombol Telepon, seperti bahasa penulisan dan koreksi otomatis.

#### Mengakses setelan papan ketik layar dan Papan tombol telepon

- 1 Saat menulis teks menggunakan papan ketik layar atau Papan tombol telepon, ketuk 12!? atau 123.
- 2 Ketuk 🔀, kemudian ketuk Setelan papan ketik.

#### Menambahkan bahasa tulisan untuk input teks

- 1 Saat menulis teks menggunakan papan ketik layar atau Papan tombol telepon, ketuk 12!? atau 123.
- 2 Ketuk X, kemudian ketuk Setelan papan ketik.
- 3 Ketuk Bahasa tulis dan tandai kotak centang yang relevan.
- 4 Ketuk **OK** untuk mengonfirmasi.

#### Memilih variasi tata letak papan ketik

- Variasi tata letak hanya tersedia untuk papan ketik layar ketika Anda memilih dua atau tiga bahasa penulisan dan mungkin tidak tersedia pada semua bahasa penulisan.
- 1 Saat menulis teks menggunakan papan ketik layar, ketuk12!?.
- 2 Ketuk 🔀, lalu ketuk Setelan papan ketik.
- 3 Ketuk Bahasa tulis, lalu ketuk 📖.
- 4 Memilih variasi tata letak papan ketik.
- 5 Ketuk OK untuk mengonfirmasi.

# Setelan input teks

Saat memasukkan teks menggunakan keyboard pada layar atau Phonepad, Anda dapat mengakses menu setelan input yang membantu Anda menetapkan opsi untuk saran kalimat dan spasi otomatis. Contohnya, Anda dapat memutuskan berapa banyak kata yang diperbaiki selama Anda mengetik.

#### Mengubah setelan input teks

- 1 Saat menulis teks menggunakan papan ketik layar atau Papan tombol ponsel, ketuk 12!? atau 123.
- 2 Ketuk **X**, lalu ketuk Setelan papan ketik > Setelan input teks dan pilih setelan yang relevan.

#### Memasukkan teks menggunakan masukan suara

Saat Anda memasukkan teks, Anda dapat menggunakan fungsi masukan suara alih-alih mengetikkan kata. Cukup ucapkan kata yang ingin dimasukkan. Masukan suara merupakan teknologi eksperimental dari Google™, dan tersedia untuk berbagai bahasa dan kawasan.

#### Mengaktifkan input suara

- 1 Saat menulis teks menggunakan papan ketik layar atau Papan tombol telepon, ketuk 121? atau 123.
- 2 Ketuk 🗙, kemudian ketuk Setelan papan ketik.
- 3 Tandai kotak centang Tombol ketik suara Google.
- 4 Tekan → untuk menyimpan setelan Anda. Sebuah ikon mikrofon J muncul pada papan ketik layar atau Papan tombol telepon.

#### Memasukkan teks menggunakan masukan suara

- 1 Membuka papan ketik layar atau Phonepad.
- 2 Ketuk J. Ketika O muncul, bicaralah untuk memasukkan teks. Setelah selesai, ketuk O lagi. Teks yang disarankan muncul.
- 3 Edit teks secara manual jika perlu.

# Mengkhususkan perangkat Anda

Anda dapat menyesuaikan beberapa setelan peangkat untuk menyesuaikan dengan kebutuhan Anda sendiri. Contohnya, Anda dapat mengubah bahasa, menambah rington pribadi, atau mengubah kecerahan layar.

#### Menyesuaikan volume

Anda dapat mengatur volume nada dering telepon masuk dan pemberitahuan serta musik dan playback video.

#### Menyesuaikan volume nada dering dengan tombol volume

• Tekan tombol perbesar atau perkecil volume.

#### Menyesuaikan volume pemutaran media dengan tombol volume

• Saat memutar musik atau menonton video, tekan tombol volume atas atau bawah.

### Menyesuaikan setelan suara

Anda dapat menyesuaikan beberapa setelan suara. Misalnya, Anda dapat menyetel perangkat Anda ke modus senyap agar tidak berdering saat Anda mengikuti rapat.

#### Menyetel perangkat ke modus getar

- Tekan tombol volume ke bawah hingga 🖏 muncul di dalam baris menu.
- Anda dapat juga menekan terus tombol daya () kemudian mengetuk 🖏 di menu yang terbuka untuk menyetel perangkat Anda ke modus getar.

#### Menetapkan perangkat ke modus senyap

- 1 Tekan tombol volume turun hingga perangkat bergetar dan 🖏 muncul pada baris menu.
- 2 Tekan kembali tombol volume turun. 💥 muncul pada baris menu.
- Anda juga dapat menekan dan menahan tombol daya () lalu ketuk 🔀 pada menu yang terbuka untuk menetapkan perangkat ke modus senyap.

#### Menyetel perangkat Anda ke modus getar dan dering

- 1 Dari Layar Beranda Anda, ketuk .....
- 2 Temukan dan ketuk Setelan > Suara.
- 3 Tandai kotak centang Bergetar saat berdering.

# Tanggal dan waktu

Anda dapat mengubah tanggal dan waktu pada perangkat.

#### Menetapkan tanggal secara manual

- 1 Dari Layar Beranda, ketuk 🔛 .
- 2 Temukan dan ketuk Setelan > Tanggal & waktu.
- 3 Hapus tanda kotak centang Tanggal & waktu otomatis, jika sudah ditandai.
- 4 Ketuk Tetapkan tanggal.
- 5 Setel tanggal dengan menggulir naik dan turun.
- 6 Ketuk Selesai.

#### Menyetel waktu secara manual

- 1 Dari Layar Beranda Anda, ketuk 🗰 .
- 2 Temukan dan ketuk Setelan > Tanggal & waktu.
- 3 Hapus tanda centang Tanggal & waktu otomatis jika ditandai.
- 4 Ketuk Tetapkan waktu.
- 5 Gulirkan ke atas atau ke bawah untuk menyesuaikan jam dan menit.
- 6 Jika berlaku, gulirkan untuk mengubah **pagi** ke **malam**, atau sebaliknya.
- 7 Ketuk Selesai.

## Menetapkan zona waktu

- 1 Dari Layar Beranda, ketuk 🛄.
- 2 Cari dan ketuk **Setelan** > **Tanggal & waktu**.
- 3 Hapus centang di kotak **Zona waktu otomatis**, apabila dicentang.
- 4 Ketuk Pilih zona waktu.
- 5 Pilih opsi.

# Setelan nada dering

#### Untuk mengatur nada dering

- 1 Dari Layar Beranda Anda, ketuk 🛄.
- 2 Cari kemudian ketuk **Setelan** > **Suara** > **Nada dering telepon**.
- 3 Pilih nada dering.
- 4 Ketuk Selesai.

#### Mengaktifkan nada sentuh

- 1 Dari Layar Beranda, ketuk .....
- 2 Cari dan ketuk Setelan > Suara.
- 3 Centang kotak Nada sentuh dial pad dan Suara sentuh.

#### Memilih suara pemberitahuan

- 1 Dari Layar Beranda Anda, ketuk .....
- 2 Cari kemudian ketuk Setelan > Suara > Suara pemberitahuan default.
- 3 Pilih suara yang akan diputar ketika pemberitahuan tiba.
- 4 Ketuk Selesai.

# Setelan layar

#### Menyesuaikan kecerahan layar

- 1 Seret baris status ke bawah, kemudian ketuk 🔀 > Tampilan > Kecerahan.
- 2 Seret penggeser untuk menyesuaikan kecerahan.
- 3 Ketuk OK.
- Kurangi tingkat kecerahan untuk meningkatkan kinerja baterai.

#### Menetapkan layar agar bergetar terhadap sentuhan

- 1 Seret baris status ke bawah, kemudian ketuk  $\times$  > Suara.
- 2 Centang kotak **Bergetar saat disentuh**. Layar kini akan bergetar ketika Anda mengetuk tombol layar dan aplikasi tertentu.

#### Menyetel waktu idle sebelum layar mati

- 1 Dari Layar Beranda, ketuk
- 2 Cari dan ketuk **Setelan** > **Tampilan** > **Tidur**.
- 3 Pilih opsi.
- 👻 Untuk mematikan layar dengan cepat, tekan sebentar tombol daya ().

# Setelan bahasa

Anda dapat memilih bahasa default untuk perangkat Anda dan mengubahnya kembali nanti.

#### Mengubah bahasa

- 1 Dari Layar Beranda, ketuk .....
- 2 Cari kemudian ketuk Setelan > Bahasa & masukan > Bahasa.
- 3 Pilih salah satu opsi.
- 4 Ketuk OK.
- Jika Anda memilih bahasa yang salah dan tidak dapat membaca teks menu, temukan dan ketuk 💢 Lalu pilih teks di samping 🛄, dan pilih entri pertama pada menu yang terbuka. Anda kemudian dapat memilih bahasa yang diinginkan.

# Modus pesawat

Dalam modus Pesawat, jaringan dan pemancar gelombang radio akan dinonaktifkan untuk mencegah gangguan pada peralatan elektronik yang sensitif. Namun demikian, Anda masih dapat memainkan game, mendengar musik, menonton video dan konten lainnya, sepanjang konten ini tersimpan dalam kartu memori atau penyimpanan internal. Anda juga dapat diberi tahu melalui alarm, jika alarm tersebut diaktifkan.

Mengaktifkan modus Pesawat akan mengurangi pemakaian baterai.

#### Mengaktifkan modus Pesawat

- 1 Dari Layar Beranda Anda, ketuk ......
- 2 Temukan dan ketuk Setelan > Selengkapnya....
- 3 Tandai kotak centang Modus pesawat.
- Anda dapat juga menekan terus tombol daya () dan kemudian memilih Modus pesawat di menu yang terbuka.

# Meningkatkan keluaran suara

Anda dapat meningkatkan keluaran suara yang datang dari speaker perangkat Anda menggunakan fitur seperti teknologi Clear Phase™ dan xLOUD™.

# Menggunakan teknologi Clear Phase™

Gunakan teknologi Clear Phase<sup>™</sup> dari Sony untuk secara otomatis menyesuaikan mutu suara yang datang dari speaker internal perangkat Anda dan dapatkan suara yang lebih alami, lebih jernih.

#### Untuk meningkatkan mutu suara speaker menggunakan Clear Phase™

- 1 Dari Layar Beranda Anda, ketuk .....
- 2 Temukan dan ketuk Setelan > Suara.
- 3 Tandai kotak centang Clear Phase™.
- Aktivasi fitur Clear Phase™ tidak mempengaruhi aplikasi komunikasi suara. Contohnya, tidak ada perubahan pada mutu suara dari panggilan suara.

# Menggunakan teknologi xLOUD™

Gunakan teknologi filter audio xLOUD™ dari Sony untuk meningkatkan volume speaker tanpa mengorbankan mutu. Dapatkan suara yang dinamis ketika Anda mendengarkan lagu favorit Anda.

#### Untuk meningkatkan volume speaker menggunakan xLOUD™

- 1 Dari Layar Beranda Anda, ketuk **!!!**.
- 2 Temukan dan ketuk **Setelan** > **Suara**.
- 3 Tandai kotak centang **xLOUD™**.
- Aktivasi fitur xLOUD™ tidak mempengaruhi aplikasi komunikasi suara. Contohnya, tidak ada perubahan pada mutu suara dari panggilan suara.

# Memori

Anda dapat menyimpan konten ke penyimpanan internal perangkat dan ke kartu memori.

# Kartu memori

Perangkat Anda mendukung kartu memori microSD<sup>™</sup> yang digunakan untuk konten. Kartu jenis ini juga dapat digunakan sebagai kartu memori portabel dengan alat lain yang kompatibel.

Anda mungkin harus membeli kartu memori secara terpisah.

# Melepas kartu memori dengan aman

Anda dapat melepas kartu memori dengan aman dari telepon kapan pun ketika telepon dimatikan. Jika Anda ingin melepas kartu memori ketika telepon dalam keadaan aktif, Anda harus terlebih dahulu mencabut kartu memori sebelum Anda melepaskannya secara fisik dari telepon. Ini dapat mencegah rusaknya kartu memori atau hilangnya data yang disimpan di kartu memori.

#### Memutus hubungan kartu memori

- 1 Dari Layar Beranda, ketuk .....
- 2 Cari dan ketuk Setelan > Penyimpanan > Lepaskan kartu SD.

# Memformat kartu memori

Anda dapat memformat kartu memori di perangkat Anda, misalnya, untuk membebaskan memori. Ini berarti Anda menghapus semua data pada kartu.

Semua isi pada kartu memori akan terhapus ketika Anda memformatnya. Pastikan Anda membuat cadangan semua yang ingin disimpan sebelum memformat kartu memori. Untuk merekam cadangan konten, Anda dapat menyalinnya ke komputer. Untuk informasi lainnya, lihat bab *Menyambungkan perangkat Anda ke komputer* pada halaman 100.

# Menggunakan headset

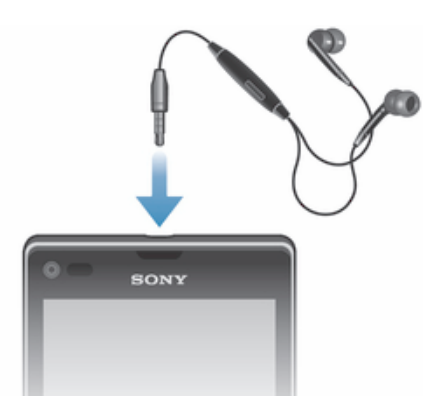

Gunakan aksesori yang disediakan bersama perangkat Anda, atau aksesori kompatibel lain, untuk performa yang optimal.

#### Menggunakan headset

- 1 Sambungkan headset ke perangkat Anda.
- 2 Untuk menjawab panggilan, tekan tombol jawab panggilan.
- 3 Untuk mengakhiri panggilan, tekan tombol jawab panggilan.
- Pabila headset portebel tidak disertakan bersama perangkat, Anda dapat membelinya secara terpisah.
- Jika Anda mendengarkan musik, musik berhenti ketika Anda menjawab panggilan dan melanjutkannya setelah Anda mengakhiri panggilan.

# Setelan Internet dan pesan

Untuk mengirim pesan teks serta pesan multimedia dan mengakses Internet, Anda harus memiliki sambungan data seluler dan setelan yang benar. Ada beberapa cara untuk memperoleh setelan tersebut:

- Untuk sebagian besar jaringan dan operator selular, setelan Internet dan pesan telah diinstal sebelumnya di perangkat Anda. Anda selanjutnya dapat segera mulai menggunakan Internet dan mengirim pesan.
- Dalam kondisi tertentu, Anda akan memiliki opsi untuk mengunduh setelan Internet dan pesan saat pertama kali menghidupkan perangkat. Setelan ini juga dapat diunduh di lain waktu dari menu Setelan.
- Anda dapat setiap saat menambah serta mengubah setelan Internet dan jaringan ini secara manual di perangkat Anda. Hubungi operator jaringan Anda untuk mendapatkan informasi mendetail tentang setelan Internet dan pesan.

#### Mengunduh setelan Internet dan pesan

- 1 Dari Layar Beranda Anda, ketuk .....
- 2 Cari kemudian ketuk Setelan > Xperia™ > Setelan Internet.
- 3 Ketuk Terima.

#### Menyetel ulang setelan Internet baku

- 1 Dari Layar Beranda, ketuk 🛄.
- 2 Ketuk Setelan > Selengkapnya... > Jaringan seluler > Nama Jalur Akses.
- 3 Ketuk .
- 4 Ketuk Reset ke default.

# Nama Jalur Akses (APN)

APN digunakan untuk membuat sambungan data antara perangkat Anda dan Internet. APN menentukan jenis alamat IP yang akan digunakan, metode keamanan yang akan diterapkan, dan sambungan tetap akhir yang akan digunakan. Memeriksa APN dilakukan jika Anda tidak dapat mengkses internet, tidak memiliki sambungan data, atau tidak bisa mengirim atau menerima pesan pesan multimedia.

#### Melihat APN saat ini

- 1 Dari Layar Beranda Anda, ketuk .....
- 2 Cari kemudian ketuk Setelan > Selengkapnya... > Jaringan seluler.
- 3 Ketuk Nama Jalur Akses.
- Jika tersedia beberapa sambungan, sambungan jaringan yang aktif ditunjukkan dengan tombol centang.

#### Menambahkan setelan Internet secara manual

- 1 Dari Layar Beranda, ketuk 🗰 .
- 2 Cari dan ketuk Setelan > Selengkapnya... > Jaringan seluler > Nama Jalur Akses.
- 3 Ketuk .
- 4 Ketuk APN baru.
- 5 Ketuk Nama, kemudian masukkan nama profil jaringan yang ingin dibuat.
- 6 Ketuk APN, kemudian masukkan nama titik akses.
- 7 Masukkan semua informasi lain yang diperlukan oleh operator jaringan.
- 8 Ketuk , lalu ketuk **Simpan**.

# Mengontrol pemakaian data

Anda dapat menyimpan rekaman jumlah data yang ditransfer ke dan dari perangkat Anda melalui data mobile atau koneksi Wi-Fi® selama jangka waktu tertentu. Contohnya, Anda juga dapat melihat jumlah data yang digunakan oleh setiap aplikasi. Untuk data yang ditransfer melalui sambungan data mobile, Anda dapat juga mengatur peringatan dan batas penggunaan data untuk menghindari biaya tambahan.

Menyesuaikan setelan pemakaian data membantu Anda tetap mengontrol sepenuhnya pemakaian data namun tidak menjamin dikenakannya biaya tambahan.

#### Mengakses setelan pemakaian data

- 1 Dari Layar Beranda Anda, ketuk .....
- 2 Cari kemudian ketuk Setelan > Penggunaan data.

#### Mengaktifkan atau menonaktifkan lalu lintas data

- 1 Dari Layar Beranda Anda, ketuk 🛄.
- 2 Cari kemudian ketuk Setelan > Penggunaan data.
- 3 Untuk mengaktifkan atau menonaktifkan lalu lintas data, ketuk sakelar pengaktifan-penonaktifan di samping Lalu lintas data seluler.
- Anda juga dapat mengaktifkan atau menonaktifkan dengan menandai atau menghapus kotak centang Lalu lintas data seluler di bawah Setelan > Selengkapnya... > Jaringan seluler.

#### Menyetel peringatan pemakaian data

- 1 Pastikan bahwa lalu lintas data diaktifkan.
- 2 Seret baris menu ke bawah, kemudian ketuk 🔀.
- 3 Temukan dan ketuk **Penggunaan data**.
- 4 Untuk menyetel tingkat peringatan, seret garis peringatan ke nilai yang diinginkan. Anda menerima pemberittahuan peringatan ketika jumlah lalu lintas data mendekati tingkat yang Anda tetapkan.

#### Menyetel batas pemakaian data

- 1 Pastikan bahwa lalu lintas data diaktifkan.
- 2 Seret baris menu ke bawah, kemudian ketuk 🔀.
- 3 Temukan dan ketuk **Penggunaan data**.
- 4 Tandai kotak centang **Tetapkan batas data seluler** jika belum ditandai, lalu ketuk **OK**.
- 5 Untuk menyetel batas pemakaian data, seret garis yang berkaitan ke nilai yang diinginkan.
- Setelah pemakaian data Anda mencapai batas yang ditentukan, lalu lintas data pada perangkat Anda akan dimatikan secara otomatis.

#### Mengontrol pemakaian data setiap aplikasi

- 1 Dari Layar Beranda Anda, ketuk .....
- 2 Temukan dan ketuk **Setelan** > **Penggunaan data**.
- 3 Temukan dan ketuk aplikasi yang diinginkan.
- 4 Tandai kotak centang Batasi data latar belakang.
- 5 Untuk mengakses setelan yang lebih spesifik untuk aplikasi, ketuk Lihat setelan aplikasi dan buat perubahan yang diinginkan.
- Setelan tertentu untuk sebuah aplikasi mungkin tidak selalu dapat diakses.
- Kinerja setiap aplikasi mungkin terpengaruh apabila Anda mengubah setelan pemakaian data terkait.

#### Melihat data yang ditransfer melalui Wi-Fi®

- 1 Dari Layar Beranda Anda, ketuk .....
- 2 Temukan dan ketuk **Setelan** > **Penggunaan data**.
- 3 Ketuk 🕻 lalu tandai kotak centang Tampil. pengguna. Wi-Fi jika belum ditandai.
- 4 Ketuk tab Wi-Fi.

# Setelan jaringan seluler

Perangkat Anda beralih di antara secara otomatis di antara operator jaringan, bergantung pada jaringan seluler apa yang tersedia di lokasi yang berbeda. Anda juga dapat menetapkan secara manual perangkat Anda untuk mengakses jenis jaringan seluler tertentu, misalnya WCDMA atau GSM.

#### Memilih modus jaringan

- 1 Dari Layar Beranda, ketuk 🛄.
- 2 Cari dan ketuk Setelan > Selengkapnya... > Jaringan seluler.
- 3 Ketuk Mode Jaringan.
- 4 Pilih modus jaringan.

#### Memilih jaringan lain secara manual

- 1 Dari Layar Beranda, ketuk
- 2 Cari dan ketuk Setelan > Selengkapnya... > Jaringan seluler > Operator jaringan.
- 3 Ketuk Mode pencarian > Manual.
- 4 Pilih jaringan.
- Apabila memilih jaringan secara manual, perangkat Anda tidak akan mencari jaringan lain, bahkan ketika Anda berada di luar jangkauan jaringan yang dipilih secara manual.

#### Mengaktifkan pilihan jaringan otomatis

- 1 Dari Layar Beranda, ketuk .....
- 2 Cari dan ketuk Setelan > Selengkapnya... > Jaringan seluler > Operator jaringan.
- 3 Ketuk Mode pencarian.
- 4 Ketuk Otomatis.

# Menonaktifkan lalu lintas data

Anda dapat menonaktifkan semua sambungan data melalui jaringan seluler untuk mencegah unduhan dan penyelarasan data apa pun yang tidak diinginkan. Jika memerlukan informasi mendetail tentang biaya program langganan dan lalu lintas data, hubungi operator jaringan Anda.

Ketika lalu lintas data dimatikan, Anda masih dapat menggunakan sambungan Wi-Fi® dan Bluetooth®. Anda juga dapat mengirim dan menerima pesan multimedia.

#### Menonaktifkan semua lalu lintas data

- 1 Dari Layar Beranda, ketuk 🗰.
- 2 Cari dan ketuk Setelan > Selengkapnya... > Jaringan seluler.
- 3 Hapus centang pada kotak Lalu lintas data seluler.

#### Jelajah data

Beberapa operator jaringan memperbolehkan Anda mengirim dan menerima sambungan data seluler ketika Anda roaming di luar jaringan sendiri milik Anda. Direkomendasikan untuk memeriksa dahulu biaya transmisi data yang relevan.

#### Mengaktifkan jelajah data

- 1 Dari Layar Beranda, ketuk 🗰 .
- 2 Cari kemudian ketuk Setelan > Selengkapnya... > Jaringan seluler.
- 3 Tandai kotak centang **Jelajah data**.
- Anda tidak dapat mengaktifkan jelajah data apabila sambungan data telah dinonaktifkan.
# Google Play™

## Memulai dengan Google Play™

Buka Google Play™ dan masuki dunia aplikasi dan permainan. Anda dapat menjelajahi aplikasi dan permainan ini melalui berbagai kategori. Anda juga dapat memberi peringkat untuk aplikasi atau permainan dan mengirim tanggapan tentang hal tersebut.

Untuk menggunakan Google Play™, Anda harus memiliki akun Google™. Lihat *Mengkonfigurasi akun Google™ di perangkat* pada halaman 54.

Google Play™ mungkin tidak tersedia di semua negara atau kawasan. Bila mengunduh konten ke perangkat, Anda mungkin dikenakan biaya untuk data dalam jumlah tertentu yang ditransfer ke perangkat. Hubungi operator Anda untuk informasi mengenai paket berlangganan dan biaya lalu-lintas data.

#### Membuka Google Play™

- 1 Dari Layar Beranda, ketuk .....
- 2 Cari kemudian ketuk Play Store.

## Mengunduh dari Google Play™

Anda dapat mengunduh semua jenis aplikasi dari Google Play™, termasuk aplikasi gratis.

## Sebelum Anda mengunduh aplikasi

Sebelum Anda mengunduh aplikasi dari Google Play™, pastikan Anda memiliki sambungan Internet.

Harap diingat juga bahwa Anda dapat dikenakan biaya lalu lintas data saat mengunduh konten ke perangkat. Hubungi operator Anda untuk informasi lainnya.

## Mengunduh aplikasi gratis

- 1 Di Google Play™, cari item yang akan diunduh dengan menelusuri kategori, atau menggunakan fungsi pencarian.
- 2 Ketuk item untuk melihat rinciannya, dan ikuti petunjuk di perangkat untuk menyelesaikan penginstalan.

#### Mengunduh aplikasi berbayar

- 1 Pada Google Play<sup>™</sup>, cari item yang ingin diunduh dengan menjelajahi kategori, atau menggunakan fungsi pencarian.
- 2 Ketuk item untuk melihat rinciannya, dan ikuti petunjuk untuk menyelesaikan pembelian Anda.

## Menghapus data aplikasi

Anda mungkin perlu menghapus data aplikasi sekali waktu. Hal ini dilakukan jika, misalnya, memori aplikasi penuh atau Anda ingin menghapus skor tinggi dalam permainan. Anda juga mungkin ingin menghapus pesan email, teks, dan multimedia yang masuk dalam aplikasi tertentu.

#### Menghapus semua tembolok untuk suatu aplikasi

- 1 Dari Layar Beranda, ketuk 🛄.
- 2 Cari kemudian ketuk **Setelan**.
- 3 Ketuk Aplikasi.
- 4 Ketuk aplikasi yang ingin dihapus semua temboloknya.
- 5 Ketuk Hapus cache.
- Anda tidak dapat menghapus tembolok untuk beberapa aplikasi.

#### Menghapus aplikasi yang diinstal

- 1 Dari Layar Beranda, ketuk 🛄.
- 2 Cari kemudian ketuk Setelan.
- 3 Ketuk Aplikasi.
- 4 Pilih aplikasi yang ingin dihapus.
- 5 Ketuk Hapus instal.
- Beberapa aplikasi yang telah diinstal sebelumnya tidak dapat dihapus.

## Izin

Beberapa aplikasi mungkin memerlukan data akses, setelan dan berbagai fungsi pada perangkat Anda agar dapat berfungsi dengan baik. Jika demikian, maka mereka memerlukan izin yang relevan dari Anda. Misalnya, aplikasi navigasi memerlukan izin untuk mengirim serta menerima lalu lintas data dan mengakses lokasi.

Beberapa aplikasi mungkin menyalahgunakan izin dengan mengambil atau menghapus data, atau dengan melaporkan lokasi. Pastikan Anda hanya menginstal dan memberikan izin untuk aplikasi yang terpercaya.

#### Melihat izin aplikasi

- 1 Dari Layar Beranda, ketuk .....
- 2 Cari kemudian ketuk Setelan.
- 3 Ketuk Aplikasi.
- 4 Ketuk aplikasi yang diinginkan.
- 5 Gulir turun untuk melihat rincian yang relevan di bawah **Izin**.

## Menginstal aplikasi bukan dari Google Play™

Menginstal aplikasi yang asal-usulnya tidak diketahui atau tidak dapat dipercaya dapat merusak perangkat Anda. Secara default, perangkat Anda diatur untuk memblokir penginstalan semacam itu. Namun, Anda dapat mengubah setelan ini dan membolehkan penginstalan dari sumber yang tidak dikenal.

Sony tidak menjamin atau memberikan garansi terhadap kinerja aplikasi atau konten pihak ketiga yang ditransfer melalui unduhan atau antarmuka lainnya pada perangkat. Serupa dengan hal itu, Sony tidak bertanggung jawab terhadap setiap kerusakan atau berkurangnya kinerja perangkat Anda terkait transfer konten pihak ketiga. Hanya gunakan konten dari sumber yang tepercaya. Hubungi penyedia konten apabila Anda memiliki pertanyaan atau masalah.

#### Untuk memungkinkan penginstalan aplikasi yang bukan dari Google Play™

- 1 Dari Layar Beranda, ketuk .....
- 2 Cari dan ketuk **Setelan** > **Keamanan**.
- 3 Centang kotak Sumber tidak dikenal.
- 4 Ketuk OK.

# Memanggil

## Panggilan darurat

Perangkat Anda mendukung nomor darurat internasional, misalnya 112 atau 911. Nomor tersebut biasanya dapat digunakan untuk membuat panggilan darurat di negara manapun, dengan atau tanpa memasukkan kartu SIM, jika berada dalam jangkauan jaringan.

#### Melakukan panggilan darurat

- 1 Dari Layar Beranda, ketuk 👬.
- 2 Cari kemudian ketuk **Telepon**.
- 3 Masukkan nomor telepon darurat kemudian ketuk **Panggil**. Untuk menghapus nomor, ketuk **X**.
- Anda dapat melakukan panggilan darurat saat tidak ada kartu SIM yang dipasang atau saat panggilan keluar dihalangi.

#### Membuat panggilan darurat saat kartu SIM dikunci

- 1 Ketuk Panggilan darurat.
- 2 Masukkan nomor telepon darurat kemudian ketuk **Panggil**. Untuk menghapus nomor, ketuk **X**.

## Menangani panggilan

Anda dapat memanggil nomor telepon secara manual, dengan mengetuk nomor yang tersimpan dalam daftar kontak Anda, atau dengan mengetuk nomor telepon dalam tampilan log panggilan Anda. Anda juga dapat menggunakan fitur pemutaran cerdas untuk mencari nomor dari daftar kontak Anda dan log panggilan.

Saat Anda melakukan panggilan, mikrofon utama perangkat bekerja bersama mikrofon kedua untuk menghilangkan suara bising dan latar.

Jangan tutup mikrofon kedua saat Anda melakukan panggilan.

## Membuat panggilan dengan menekan nomor

- 1 Dari Layar Beranda, ketuk .....
- 2 Cari kemudian ketuk **Telepon**.
- 3 Masukkan nomor penerima kemudian ketuk **Panggil**. Untuk menghapus nomor, ketuk **X**.

#### Membuat panggilan menggunakan pemutaran pintar

- 1 Dari Layar Beranda Anda, ketuk .....
- 2 Cari kemudian ketuk **Telepon**.
- 3 Gunakan papan panggilan untuk memasukkan huruf, atau angkat yang terkait kontak yang ingin dipanggil. Saat Anda memasukkan huruf atau angka, daftar kecocokan yang mungkin akan muncul.
- 4 Ketuk kontak yang akan dipanggil.

#### Mengakhiri panggilan

• Ketuk 🛧.

#### Membuat panggilan internasional

- 1 Dari Layar Beranda, ketuk .....
- 2 Cari kemudian ketuk Telepon.
- 3 Sentuh terus 0 hingga muncul tanda "+".
- 4 Masukkan kode negara, kode area (tanpa 0 di awal) dan nomor telepon, kemudian ketuk **Panggil**.

#### Menjawab panggilan

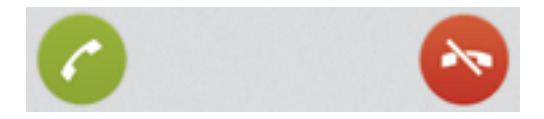

• Seret 🖍 ke kanan melintasi layar.

#### Menolak panggilan

Seret 🗞 ke kiri melintasi layar.

#### Menolak panggilan kedua

• Apabila Anda mendengar bunyi bip berulang-ulang saat menelepon, ketuk ٨.

#### Mengubah volume speaker telinga selama panggilan berlangsung

• Tekan tombol perbesar atau perkecil volume.

#### Mengaktifkan pengeras suara selama menelepon

• Ketuk 🌒.

#### Senyapkan suara mikrofon selama panggilan

• Ketuk 🧕.

#### Mengaktifkan layar selama panggilan

• Tekan sebentar tombol ().

#### Mengetik nomor ketika sedang melakukan panggilan

- 1 Ketika sedang melakukan panggilan, ketuk 🌉. Papan tombol akan muncul.
- 2 Ketuk nomor yang akan dimasukkan.

#### Untuk membisukan nada dering panggilan masuk

• Bila Anda menerima panggilan, tekan tombol volume.

## Panggilan terbaru

Di catatan panggilan, Anda dapat melihat panggilan tak terjawab ♂, panggilan masuk ∠ dan panggilan 丙 keluar.

#### Melihat panggilan tak terjawab

- 2 Ketuk Panggilan tak terjawab.

#### Memanggil nomor dari log panggilan

- 1 Dari Layar Beranda, ketuk .....
- 2 Temukan dan ketuk **Telepon**. Tampilan log panggilan akan muncul di bagian atas layar.
- 3 Untuk memanggil nomor secara langsung, ketuk nomor. Untuk mengedit nomor sebelum memanggil, sentuh terus nomor tersebut, kemudian ketuk **Edit nomor sebelum memanggil**.
- Anda juga bisa memanggil nomor dengan mengetuk >> Panggil kembali.

#### Menambah nomor dari log panggilan ke kontak

- 1 Dari Layar Beranda, ketuk .....
- 2 Temukan dan ketuk **Telepon**. Tampilan log panggilan akan muncul di bagian atas layar.
- 3 Sentuh dan tahan nomor, kemudian ketuk **Tambah ke Kontak**.
- 4 Ketuk kontak yang diinginkan, atau ketuk **Buat kontak baru**.
- 5 Edit rincian kontak dan ketuk Selesai.

## Voicemail

Jika Anda melanggan layanan surat suara, penelepon dapat meninggalkan pesan suara untuk Anda saat Anda tidak dapat menjawab panggilan. Layanan voicemail biasanya tersimpan dalam kartu SIM. Jika tidak, Anda dapat memperoleh nomor dari operator layanan dan memasukkannya secara manual.

#### Memasukkan nomor pesan suara

- 1 Dari Layar Beranda, ketuk 🛄.
- 2 Cari dan ketuk Setelan > Setelan panggilan > Voicemail > Setelan voicemail > Nomor voicemail.
- 3 Masukkan nomor voicemail Anda.
- 4 Ketuk OK.

#### Menghubungi layanan voicemail

- 1 Dari Layar Beranda Anda, ketuk 🛄.
- 2 Cari kemudian ketuk **Telepon**.
- 3 Sentuh dan tahan 1.

## Multi panggilan

Apabila mengaktifkan panggilan tunggu, Anda dapat menangani beberapa panggilan sekaligus. Jika telah diaktifkan, Anda akan diberitahu dengan bunyi bip saat menerima panggilan lain.

#### Mengaktifkan atau menonaktifkan panggilan tunggu

- 1 Dari Layar Beranda, sentuh
- 2 Cari dan sentuh Setelan > Setelan panggilan > Setelan tambahan.
- 3 Mengaktifkan atau menonaktifkan panggilan tunggu, ketuk **Panggilan tunggu**.

#### Menjawab panggilan kedua dan menahan panggilan aktif

• Apabila Anda mendengar bunyi bip berulang-ulang saat menelepon, ketuk 🖍

#### Membuat panggilan kedua

- 1 Sewaktu panggilan berlangsung, ketuk 🗰.
- 2 Ketik nomor penerima kemudian ketuk 🧨. Panggilan pertama ditahan.

#### Beralih di antara beberapa panggilan

• Untuk beralih ke panggilan lainnya dan menahan panggilan aktif, ketuk **Beralih ke** panggilan ini.

#### Mengakhiri panggilan aktif dan kembali ke panggilan ditahan berikutnya

• Ketuk Akhiri panggilan.

## Panggilan konferensi

Dengan panggilan konferensi atau panggilan gabungan, Anda dapat melangsungkan percakapan gabungan dengan dua orang atau lebih.

#### Membuat panggilan konferensi

- 1 Sewaktu panggilan berlangsung, ketuk 🗰.
- 2 Tekan nomor peserta kedua kemudian ketuk  $\checkmark$ . Setelah peserta kedua menjawab, panggilan pertama akan ditahan.
- 3 Ketuk 🂫 untuk menambah peserta kedua ke panggilan konferensi.
- 4 Untuk menambahkan peserta panggilan lainnya, ulangi langkah 1 hingga 3.

#### Melakukan percakapan pribadi dengan peserta panggilan konferensi

- 1 Sewaktu panggilan konferensi berlangsung, ketuk **{0} peserta**.
- 2 Ketuk nomor telepon peserta yang ingin diajak bercakap-cakap secara pribadi.
- 3 Untuk mengakhiri percakapan pribadi dan kembali ke panggilan konferensi, ketuk ≯.

#### Mengeluarkan peserta dari panggilan konferensi

- 1 Selama berlangsung panggilan konferensi, ketuk tombol yang menunjukkan jumlah peserta. Sebagai contoh, ketuk **3 peserta** apabila ada tiga peserta.
- 2 Ketuk 🛧 di sebelah peserta yang akan dikeluarkan.

#### Mengakhiri panggilan konferensi

🔹 Saat panggilan berlangsung, ketuk ٨.

## Setelan panggilan

## Menghalangi panggilan

Anda dapat menghalangi semua kategori atau panggilan masuk dan keluar tertentu. Saat Anda menggunakan menghalangi panggilan untuk yang pertama kalinya, Anda harus memasukkan PUK (Personal Unblocking Key) kemudian mengetik sandi baru untuk mengaktifkan fungsi menghalangi panggilan.

#### Menghalangi panggilan masuk atau keluar

- 1 Dari Layar Beranda, ketuk .....
- 2 Cari dan ketuk Setelan > Setelan panggilan > Pemblokiran panggilan.
- 3 Pilih salah satu opsi.
- 4 Masukkan sandi, lalu ketuk Aktifkan.

#### Menolak panggilan dengan pesan

Anda dapat menolak panggilan dengan pesan yang telah ditentukan sebelumnya. Ketika Anda menolak panggilan dengan pesan tersebut, pesan secara otomatis dikirim ke pemanggil dan disimpan di perangkat Anda.

Enam pesan ditentukan sebelumnya pada perangkat Anda. Anda dapat memilij dari pesan yang telah ditentukan ini, yang juga dapat diedit jika perlu.

Menolak panggilan dengan pesan yang telah ditentukan sebelumnya

• Seret Ditolak dengan pesan ke atas lalu pilih satu pesan.

#### Menolak panggilan kedua dengan pesan yang telah ditetapkan

• Ketika Anda mendengar bunyi bip berulang selama panggilan, seret **Ditolak dengan pesan** ke atas lalu pilih pesan.

#### Mengedit pesan yang digunakan untuk menolak panggilan

- 1 Dari Layar Beranda Anda, ketuk 🛄 .
- 2 Temukan dan ketuk Setelan > Setelan panggilan > Pgln yg ditolak dengan pesan.
- 3 Ketuk pesan yang ingin diedit, lalu buat perubahan yang diinginkan.
- 4 Setelah selesai, ketuk **OK**.

## Meneruskan panggilan

Anda dapat meneruskan panggilan, misalnya ke nomor telepon lain, atau ke mesin pejawab.

#### Mengalihkan panggilan

- 1 Dari Layar Beranda, ketuk .....
- 2 Cari dan ketuk Setelan > Setelan panggilan > Penerusan panggilan.
- 3 Pilih salah satu opsi.
- 4 Masukkan nomor tujuan untuk mengalihkan panggilan, lalu ketuk Aktifkan.

#### Mematikan pengalihan panggilan

- 1 Dari Layar Beranda, ketuk
- 2 Cari dan ketuk Setelan > Setelan panggilan > Penerusan panggilan.
- 3 Pilih opsi, kemudian ketuk Nonaktifkan.

#### Menampilkan atau menyembunyikan nomor telepon

Anda dapat memilih untuk menampilkan atau menyembunyikan nomor telepon di layar telepon penerima saat Anda menghubungi mereka.

#### Menampilkan atau menyembunyikan nomor telepon

- 1 Dari Layar Beranda, ketuk .....
- 2 Cari dan ketuk Setelan > Setelan panggilan > Setelan tambahan > ID Pemanggil.

## Nomor Panggilan Terprogram

Apabila Anda telah menerima kode PIN2 dari penyedia layanan, Anda dapat menggunakan daftar Nomor Panggilan Terprogram (FDN) untuk membatasi panggilan keluar.

#### Mengaktifkan atau menonaktifkan panggilan terprogram

- 1 Dari Layar Beranda, ketuk 🛄.
- 2 Cari dan ketuk Setelan > Setelan panggilan > Nomor panggilan terprogram.
- 3 Ketuk Aktifkan panggilan terprogram atau Nonaktifkan panggilan terprogram.
- 4 Masukkan PIN2, lalu ketuk **OK**.

#### Mengakses daftar panggilan yang diterima

- 1 Dari Layar Beranda, ketuk
- 2 Cari dan ketuk Setelan > Setelan panggilan > Nomor panggilan terprogram > Nomor panggilan terprogram.

# Kontak

## Memasukkan kontak di perangkat Anda

Gunakan aplikasi Kontak untuk menyimpan dan mengelola semua nomor, alamat email, dan data kontak lainnya di satu tempat.

Anda dapat menambahkan kontak baru di perangkat dan menyelaraskannya dengan kontak di akun Google™, Microsoft<sup>®</sup> Exchange ActiveSync<sup>®</sup>, atau akun lainnya yang mendukung penyelarasan. Aplikasi Kontak secara otomatis membuat entri baru dan juga membantu mencocokkan data seperti alamat email dengan entri saat ini.

## Memindahkan kontak ke perangkat baru

Ada beberapa cara untuk memindahkan kontak ke perangkat baru. Pilih cara pemindahan yang paling sesuai dengan situasi Anda.

## Mentransfer kontak menggunakan komputer

Xperia<sup>™</sup> Transfer dan Contacts Setup adalah aplikasi di dalam PC Companion dan aplikasi Sony<sup>™</sup> Bridge for Mac yang membantu Anda mengumpulkan kontak dari perangkat lawas dan mentransferkannya ke perangkat baru Anda. Aplikasi tersebut mendukung beberapa merek perangkat, termasuk iPhone, Samsung, HTC, BlackBerry, LG, Motorola dan Nokia.

Anda membutuhkan:

- Komputer yang tersambung Internet.
- Kabel USB untuk perangkat lawas Anda.
- Kabel USB untuk perangkat Android<sup>™</sup> baru Anda.
- Perangkat lawas Anda.
- Perangkat Android™ baru Anda.

## Menggunakan program PC Companion untuk mentransfer kontak

Apabila Anda ingin mentransfer kontak menggunakan PC, gunakan program PC Companion. Program ini gratis, dan berkas instalasinya telah disimpan pada perangkat baru Anda. PC Companion juga menawarkan rangkaian fitur lain, termasuk membantu memperbarui perangkat lunak perangkat Anda.

## Memasang PC Companion

- 1 **Perangkat baru**: Aktifkan perangkat Android<sup>™</sup> baru Anda dan sambungkan ke PC menggunakan kabel USB.
- 2 Perangkat baru: Ketuk Instal untuk menginstal PC Companion pada PC.
- **Komputer**: Jika jendela sembul muncul untuk memberitahukan Anda tentang perangkat PC yang tersedia, pilih *Run Startme.exe*.
- 4 **Komputer**: Klik *Install* untuk memulai instalasi dan lalu ikuti instruksi untuk menyelesaikan instalasi.

#### Mentransfer kontak ke perangkat baru Anda menggunakan PC Companion

- 1 Pastikan PC Companion telah diinstal di PC.
- 2 Buka program PC Companion pada PC, lalu klik *Xperia™ Transfer* atau *Contacts Setup* lalu ikuti perintah untuk mentransfer kontak Anda.

## Mentransfer kontak menggunakan komputer Apple® Mac®

Untuk instruksi mendetail tentang cara menggunakan komputer komputer Apple Mac untuk mentransfer kontak dari perangkat lawas Anda, buka *Transfer your contacts*.

## Mentransfer kontak menggunakan akun penyelarasan

Perangkat Anda dapat digunakan pada akun penyelarasan dalam jaringan populer seperti Google Sync<sup>™</sup>, Microsoft<sup>®</sup> Exchange ActiveSync<sup>®</sup>atau Facebook<sup>™</sup>. Jika Anda telah menyelaraskan kontak di perangkat lawas atau komputer Anda dengan akun dalam jaringan, Anda dapat mentransfer kontak ke perangkat baru menggunakan akun tersebut. Untuk informasi lebih mendetail tentang penyelarasan, lihat *Menyelaraskan email, kalender, dan kontak perusahaan* pada halaman 105.

Menyelaraskan kontak ke perangkat baru menggunakan akun penyelarasan

- 1 Dari Layar Beranda, ketuk 🛄 , kemudian ketuk 💵 .
- 2 Ketuk , lalu ketuk Pengaturan > Akun & penyelarasan.
- 3 Pilih akun yang ingin diselaraskan dengan kontak, lalu ketuk > Selaraskan sekarang.
- Anda harus masuk ke akun penyelarasan sebelum Anda dapat menyelaraskan kontak.

## Mentransfer kontak dari kartu SIM.

#### Mengimpor kontak dari kartu SIM

- 1 Dari Layar Beranda Anda, ketuk 🛄 , kemudian ketuk ketuk 💵 .
- 2 Tekan , lalu ketuk Impor kontak > Kartu SIM.
- 3 Jika Anda telah mengonfigurasi akun penyelarasan, Anda dapat menambah kontak kartu SIM pada akun itu. Atau Anda dapat memilih untuk hanya menggunakan kontak yang ada di perangkat Anda. Pilih opsi yang diinginkan.
- 4 Untuk mengimpor kontak satu per satu, temukan dan ketuk kontak. Untuk mengimpor semua kontak, ketuk **Impor semua**.

## Mentransfer kontak dari kartu memori.

#### Mengimpor kontak dari kartu memori

- 1 Dari Layar Beranda, ketuk 🛄, kemudian ketuk 🔽.
- 2 Tekan , kemudian ketuk Impor kontak > Kartu SD.
- 3 Pilih tempat untuk menyimpan kontak.
- 4 Pilih berkas yang ingin diimpor.

## Menerima kontak dari perangkat lainnya

#### Menerima data kontak yang dikirim menggunakan teknologi Bluetooth™

- 1 Pastikan fungsi Bluetooth<sup>™</sup> Anda diaktifkan dan perangkat Anda disetel ke terlihat. Jika tidak, maka Anda tidak dapat menerima data dari perangkat lainnya.
- 2 Ketika Anda diminta untuk mengonfirmasi apakah Anda ingin menerima berkas, ketuk **Terima**.
- 3 Seret ke panel Pemberitahuan dan ketuk berkas yang Anda terima untuk mengimpor data kontak.

#### Menerima kontak yang dikirim menggunakan layanan pesan

- 1 Ketika Anda menerima pesan teks baru, pesan multimedia, atau pesan email, bukalah pesan.
- 2 Data kontak yang diterima muncul sebagai lampiran vCard. Ketuk, atau sentuh, dan tahan, berkas vCard untuk membuka menu sehingga Anda dapat menyimpan data kontak.

## Kontak ikhtisar layar

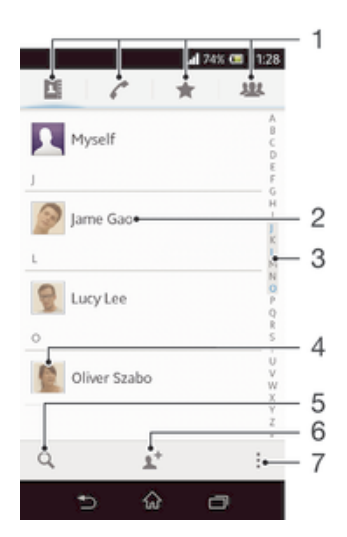

- 1 Tab pintasan
- 2 Ketuk kontak untuk melihat rinciannya
- 3 Indeks abjad untuk meramban kontak
- 4 Ketuk thumbnail kontak untuk mengakses menu kontak cepat
- 5 Cari kontak
- 6 Membuat kontak
- 7 Buka opsi lainnya

## Mengelola kontak Anda

Anda dapat membuat, mengedit, dan menyelaraskan kontak Anda dalam beberapa langkah mudah. Anda dapat memilih kontak yang tersimpan di akun berbeda dan mengelola cara menampilkan kontak tersebut di perangkat Anda.

Jika Anda menyelaraskan kontak Anda dengan lebih dari satu akun, Anda dapat menggabungkan kontak di perangkat untuk mencegah duplikasi.

Beberapa layanan penyelarasan, misalnya sebagian layanan jejaring sosial tidak membolehkan Anda untuk mengedit data kontak.

#### Melihat kontak

• Dari Layar Beranda, ketuk 🔐, kemudian ketuk 💁. Kontak Anda tercantum di sini.

#### Memilih kontak yang akan ditampilkan di aplikasi Kontak

- 1 Dari Layar Beranda, ketuk 🛄, kemudian ketuk 🔽.
- 2 Tekan , kemudian ketuk Filter.
- 3 Di daftar yang muncul, tandai dan hapus tanda pada opsi yang diinginkan. Apabila Anda telah menyelaraskan kontak Anda dengan sebuah akun penyelarasan, akun itu akan muncul di daftar. Anda dapat mengetuk akun untuk membentangkan daftar opsi. Setelah selesai, ketuk OK.

#### Untuk menambah kontak

- 1 Dari Layar Beranda, ketuk 🛄, kemudian ketuk 🔽.
- 2 Ketuk 1+.
- 3 Jika Anda telah menyelaraskan kontak Anda dengan satu atau beberapa akun, pilih akun yang ingin Anda tambahkan kontak, atau ketuk **Kontak lokal** jika Anda ingin menyimpan informasi kontak ini hanya di perangkat Anda.
- 4 Masukkan atau pilih informasi yang diinginkan untuk kontak.
- 5 Ketika Anda selesai, ketuk Selesai.

#### Mengedit kontak

- 1 Dari Layar Beranda, ketuk 🛄, kemudian ketuk 🚣.
- 2 Ketuk kontak yang ingin Anda edit, lalu ketuk 👱.
- 3 Edit informasi yang diinginkan. Setelah selesai, ketuk Selesai.

#### Mengaitkan gambar dengan kontak

- 1 Dari Layar Beranda, ketuk 🗰, kemudian ketuk 🔽.
- 2 Ketuk kontak yang ingin Anda edit, lalu ketuk 💒.
- 3 Ketuk 📃 lalu pilih metode yang diinginkan untuk menambah gambar kontak.
- 4 Saat Anda menambah gambar, ketuk Selesai.
- 👻 Anda juga dapat menambahkan gambar ke kontak secara langsung dari aplikasi Album.

#### Menghapus kontak

- 1 Dari Layar Beranda, ketuk 🛄, kemudian ketuk 🔽.
- 2 Sentuh dan tahan kontak yang akan dihapus. Untuk menghapus semua kontak, tekan , lalu ketuk **Tandai beberapa**.
- 3 Ketuk tanda panah yang ke arah bawah untuk membuka menu tarik turun, lalu pilih **Tandai semua**.
- 4 Ketuk m, kemudian ketuk **OK**.

#### Mengedit informasi kontak tentang Anda

- 1 Dari Layar Beranda, ketuk 🛄, kemudian ketuk 🔽.
- 2 Ketuk Saya Pribadi, kemudian ketuk 💒.
- 3 Masukkan informasi baru atau buat perubahan yang dikehendaki.
- 4 Setelah selesai, ketuk **Selesai**.

#### Mencegah duplikasi entri di aplikasi Kontak

Jika Anda menyelaraskan kontak Anda dengan akun baru atau mengimpor informasi kontak dengan cara lain, ini dapat menciptakan duplikasi entri pada aplikasi Kontak. Jika ini terjadi, Anda dapat menggabungkan entri ganda tersebut menjadi satu entri. Dan jika Anda menggabungkan entri secara tidak sengaja, Anda dapat memindahkannya lagi kemudian.

#### Menautkan kontak

- 1 Dari Layar Beranda, ketuk 🛄, kemudian ketuk 🔽.
- 2 Ketuk kontak yang ingin ditautkan dengan kontak yang lain.
- 3 Tekan 🕻 kemudian ketuk **Tautkan kontak**.
- 4 Ketuk kontak yang informasinya ingin digabungkan dengan kontak pertama, lalu ketuk OK untuk memastikan. Informasi dari kontak pertama digabungkan dengan kontak kedua, dan kontak pertama tidak lagi ditampilkan pada daftar Kontak.

#### Memisahkan kontak yang tertaut

- 1 Dari Layar Beranda, ketuk 🛄, kemudian ketuk 🔽.
- 2 Ketuk kontak tertaut yang ingin Anda edit, lalu ketuk 💒.
- 3 Ketuk Putus tautan kontak.
- 4 Ketuk OK.

## Favorit

Anda dapat menandai kontak sebagai favorit agar Anda dapat memperoleh akses cepat pada kontak tersebut dari aplikasi Kontak.

#### Mencentang atau menghapus kontak sebagai favorit

- 1 Dari Layar Beranda, ketuk 🛄, kemudian ketuk ⊾.
- 2 Ketuk kontak yang ingin ditambahkan ke atau dihapus dari favorit.
- 3 Ketuk ★.

#### Melihat kontak favorit

- 1 Dari Layar Beranda, ketuk 👬, kemudian ketuk 🔽.
- 2 Ketuk 🛧.

## Grup

Anda dapat menetapkan kontak ke grup untuk mendapatkan akses lebih cepat ke kontak dari dalam aplikasi Kontak.

## Menugaskan kontak ke grup

- 1 Di dalam aplikasi Kontak, ketuk kontak yang ingin Anda masukkan ke sebuah grup.
- 2 Ketuk **M**, lalu ketuk baris secara langsung di bawah **Tetapkan ke grup**.
- 3 Tandai kotak centang untuk grup yang ingin Anda tambahkan kontaknya, lalu ketuk **Selesai**.
- 4 Ketuk Selesai.

## Berkomunikasi dengan kontak Anda

#### Mencari kontak

- 1 Dari Layar Beranda, ketuk 👯, kemudian ketuk 🔽.
- 2 Ketuk Q dan masukkan beberapa huruf pertama dari nama kontak dalam kolom **Cari kontak**. Semua kontak yang diawali dengan huruf tersebut akan ditampilkan.

## Menu kontak cepat

Ketuk thumbnail kontak untuk melihat opsi komunikasi cepat untuk kontak tertentu. Opsi mencakup menghubungi kontak, mengirim teks atau pesan multimedia, dan memulai oborolan menggunakan aplikasi Hangouts™.

I Agar aplikasi muncul sebagai opsi dalam menu kontak cepat, Anda perlu mengonfigurasi aplikasi di perangkat dan masuk ke dalam aplikasi. Misalnya, Anda perlu memulai aplikasi Gmail<sup>™</sup> dan memasukkan info masuk sebelum dapat menggunakan Gmail<sup>™</sup> di dalam menu kontak cepat.

## Berbagi kontak Anda

## Mengirim kartu nama

- 1 Dari Layar Beranda, ketuk 🛄, kemudian ketuk 🚣.
- 2 Ketuk Saya Pribadi.
- 3 Tekan , kemudian ketuk Kirim kontak > OK.
- 4 Pilih metode transfer yang tersedia dan ikuti petunjuk di layar.

## Mengirim kontak

- 1 Dari Layar Beranda, ketuk 🛄, kemudian ketuk 🚣.
- 2 Ketuk kontak yang detailnya ingin Anda kirim.
- 3 Tekan , kemudian ketuk Kirim kontak > OK.
- 4 Pilih metode transfer yang tersedia dan ikuti petunjuk di layar.

## Mengirim beberapa kontak sekaligus

- 1 Dari Layar Beranda, ketuk 🛄, kemudian ketuk 🚣.
- 2 Tekan , kemudian ketuk Tandai beberapa.
- 3 Tandai kontak yang akan dikirim, atau pilih semua jika Anda ingin mengirim semua kontak.
- 4 Ketuk <, lalu pilih sebuah metode transfer yang tersedia dan ikuti instruksi pada layar.

## Membuat rekam cadangan kontak

Anda dapat menggunakan kartu memori, kartu SIM atau alat penyelarasan daring seperti Microsoft<sup>®</sup> Exchange ActiveSync<sup>®</sup> untuk membuat rekam cadangan kontak.

#### Mengekspor semua kontak ke kartu memori

- 1 Dari Layar Beranda, ketuk 🛄, kemudian ketuk 🔽.
- 2 Tekan , kemudian ketuk Ekspor kontak > Kartu SD.
- 3 Ketuk OK.

#### Mengekspor kontak ke kartu SIM

- 1 Dari Layar Beranda, ketuk 👯, kemudian ketuk 🚣.
- 2 Tekan , lalu ketuk Ekspor kontak > Kartu SIM.
- 3 Tandai kontak yang ingin diekspor, atau ketuk **Tandai semua** jika Anda ingin mengekspor semua kontak Anda.
- 4 Ketuk Ekspor.
- 5 Pilih **Tambah kontak** jika Anda ingin menambah kontak ke kontak yang sudah ada di kartu SIM, atau pilih **Ganti semua kontak** jika Anda ingin mengganti kontak yang ada saat ini pada kartu SIM.
- Saat Anda mengekspor kontak ke kartu SIM, tidak semua informasi bisa diekspor. Hal ini terjadi karena memori yang terbatas pada kartu SIM.

## Pesan

## Menggunakan teks dan pesan multimedia

Anda dapat mengirim dan menerima pesan teks dari perangkat Anda menggunakan SMS (Layanan Pesan Singkat). Jika langganan mencakup MMS (Layanan Olahpesan Multimedia), Anda juga dapat mengirim dan menerima pesan berisi berkas media, misalnya gambar dan video. Jumlah karakter yang dapat Anda kirim dalam satu pesan teks bervariasi bergantung pada operator dan bahasa yang Anda gunakan. Jika Anda melampaui batas karakter, maka semua pesan Anda akan ditautkan dan dikirim bersama sebagai satu pesan. Anda dikenakan biaya untuk setiap pesan yang Anda kirim. Jika Anda melihat pesan, maka pesan akan terlihat sebagai percakapan, yang artinya semua pesan ke dan dari orang tertentu akan dikelompokkan.

Untuk mengirim pesan multimedia, setelan MMS Anda di perangkat harus benar. Lihat Setelan Internet dan pesan.

#### Membuat dan mengirim pesan

- 1 Dari Layar Beranda, ketuk 🗰, kemudian cari dan ketuk 💷.
- 2 Ketuk 👆
- Ketuk 1, lalu pilih penerima yang diinginkan dari daftar Kontak. Jika penerima tidak tercantum sebagai kontak, masukkan nomor kontak secara manual lalu ketuk 1.
- 4 Setelah selesai menambah penerima, ketuk Selesai.
- 5 Ketuk Tulis pesan dan tulis teks.
- 6 Apabila Anda ingin menambah berkas media, ketuk Ø, kemudian pilih opsi.
- 7 Untuk mengirim pesan, ketuk Kirim.
- Apabila Anda keluar dari pesan sebelum mengirimnya, pesan akan disimpan sebagai konsep. Percakapan akan ditandai dengan kata Konsep:.

#### Membaca pesan yang diterima

- 1 Dari Layar Beranda, ketuk 🗰, kemudian cari dan ketuk 💷.
- 2 Ketuk percakapan yang diinginkan.
- 3 Jika pesan belum diunduh, ketuk dan tahan pesan, lalu ketuk **Unduh pesan**.
- Anda juga dapat membuka pesan dari baris status ketika 🗐 muncul di sini. Cukup seret baris lalu sentuh pesan.

#### Membalas pesan

- 1 Dari Layar Beranda, ketuk :..., kemudian cari dan ketuk 💷.
- 2 Ketuk percakapan yang berisi pesan.
- 3 Masukkan balasan Anda, lalu ketuk Kirim.

#### Meneruskan pesan

- 1 Dari Layar Beranda, ketuk 🛄, kemudian cari dan ketuk 💷.
- 2 Ketuk percakapan yang berisi pesan yang akan diteruskan.
- 3 Sentuh dan tahan pesan yang ingin diteruskan, lalu ketuk **Teruskan pesan**.
- 4 Ketuk 11, lalu pilih penerima dari daftar Kontak. Jika penerima tidak tercantum
- sebagai kontak, masukkan nomor kontak secara manual lalu ketuk 🕂.
- 5 Setelah selesai menambah penerima, ketuk Selesai.
- 6 Edit pesan, jika perlu, lalu ketuk Kirim.
- Pada tahap 4, Anda juga dapat mengetuk Ke dan memasukkan nomor telepon penerima secara manual.

#### Menghapus pesan

- 1 Dari Layar Beranda Anda, ketuk 🛄, kemudian temukan dan ketuk 💷.
- 2 Ketuk percakapan yang berisi pesan yang akan dihapus.
- 3 Sentuh dan tahan pesan yang akan dihapus, lalu ketuk **Hapus pesan** > **Hapus**.

#### Menghapus percakapan

- 1 Dari Layar Beranda Anda, ketuk 🗰 , kemudian temukan dan ketuk 🗐 .
- 2 Tekan , lalu ketuk **Hapus percakapan**.

#### Memanggil pengirim pesan

- 1 Dari Layar Beranda, ketuk 🛄, kemudian cari dan ketuk 💷.
- 2 Ketuk percakapan.
- 3 Ketuk nama atau nomor penerima di bagian atas layar, kemudian pilih nama atau nomor penerima dari daftar yang muncul.
- 4 Apabila penerima disimpan di kontak, ketuk nomor telepon yang ingin dipanggil. Apabila nama penerima belum disimpan di kontak, ketuk r.

#### Menyimpan berkas yang disimpan pada pesan

- 1 Dari Layar Beranda, ketuk 🛄, kemudian cari dan ketuk 💷.
- 2 Ketuk percakapan yang akan dibuka.
- 3 Jika pesan belum diunduh, ketuk dan tahan pesan, lalu ketuk **Unduh pesan**.
- 4 Sentuh dan tahan pesan yang ingin disimpan, lalu pilih opsi yang diinginkan.

#### Memberi bintang pada pesan

- 1 Dari Layar Beranda, ketuk 🛄, kemudian cari dan ketuk 💷.
- 2 Ketuk percakapan yang akan dibuka.
- 3 Pada pesan yang ingin diberi bintang, ketuk 🛧.
- 4 Untuk menghapus bintang pada pesan, ketuk 🛧.

#### Melihat pesan berbintang

- 1 Dari Layar Beranda, ketuk 🛄, kemudian cari dan ketuk 💷.
- 2 Tekan , lalu ketuk Pesan berbintang.
- 3 Semua pesan berbintang ditampilkan dalam daftar.

#### Mencari pesan

- 1 Dari Layar Beranda Anda, ketuk 🛄, kemudian temukan dan ketuk 💷.
- 2 Tekan , kemudian ketuk Cari.
- 3 Masukkan kata kunci yang dicari, lalu ketuk tombol konfirmasi.

#### Pilihan pesan teks dan pesan multimedia

#### Mengubah setelan pemberitahuan pesan

- 1 Dari Layar Beranda, ketuk 🗰, kemudian cari dan ketuk 💷.
- 2 Tekan 🕻 lalu ketuk Setelan.
- 3 Untuk menyetel suara pemberitahuan, ketuk Nada pemberitahuan, lalu pilih opsi.
- 4 Untuk pemberitahuan lain, centang atau hapus centang pada kotak centang yang relevan.

#### Mengubah setelan laporan kiriman untuk pesan keluar

- 1 Dari Layar Beranda Anda, ketuk 🛄, kemudian temukan dan ketuk 💷.
- 2 Tekan , kemudian ketuk Setelan.
- 3 Ketuk **Laporan pengiriman** untuk mengaktifkan atau menonaktifkan laporan kiriman.

#### Melihat pesan yang disimpan di kartu SIM

- 1 Dari Layar Beranda, ketuk 🗰, kemudian cari dan ketuk 💷.
- 2 Tekan , kemudian ketuk Setelan > Pesan SIM.

## Pesan instan dan rumpi video

Anda dapat menggunakan aplikasi pesan instan dan rumpi video Hangouts™ pada perangkat untuk mengobrol dengan teman yang juga menggunakan aplikasi tersebut

pada komputer, perangkat, Android™ dan perangkat lainnya. Anda dapat mengubah percakapan menjadi panggilan video dengan beberapa teman dan Anda dapat mengirim pesan kepada teman meskipun mereka sedang luring. Anda juga dapat melihat dan berbagi foto dengan mudah.

Fungsi panggilan video hanya berfungsi pada perangkat dengan kamera depan.

#### Untuk menggunakan aplikasi Hangouts™

- 1 Dari Layar Beranda Anda, ketuk ......
- 2 Cari kemudian ketuk **Hangouts**.

## Email

## Memulai dengan Email

Anda dapat menangani beberapa akun email pada waktu yang sama menggunakan aplikasi Email, termasuk akun Microsoft Exchange Active. Email yang Anda terima di akun Gmail™ Anda dapat diakses pada perangkat Anda dari aplikasi Email dan Gmail™.

## Menggunakan akun email

#### Menyiapkan akun email di perangkat Anda

- 1 Dari Layar Beranda Anda, ketuk .....
- 2 Cari kemudian ketuk Email.
- 3 Ikuti instruksi yang muncul di layar untuk menyelesaikan persiapan.
- Untuk beberapa layanan email, Anda mungkin perlu menghubungi penyedia layaran email Anda untuk mendapatkan info tentang setelah terperinci untuk akun email tersebut.

#### Mengatur akun email sebagai akun baku

- 1 Dari Layar Beranda Anda, ketuk ....
- 2 Cari kemudian ketuk Email.
- 3 Tekan , kemudian ketuk Setelan.
- 4 Pilih akun yang ingin digunakan sebagai akun baku untuk membuat dan mengirim email.
- 5 Tandai kotak centang **Akun default**. Kotak masuk dari akun default muncul setiap kali Anda membuka aplikasi email.
- Jika Anda hanya memiliki satu akun email, maka akun ini secara otomatis menjadi akun default.

#### Menambahkan akun email tambahan di perangkat Anda

- 1 Dari Layar Beranda Anda, ketuk .....
- 2 Cari kemudian ketuk **Email**.
- 3 Ketuk  $\checkmark$  di atas layar, lalu ketuk **Tambah akun**.
- 4 Masukkan alamat email dan sandi, kemudian ketuk **Selanjutnya**. Jika setelan akun email tidak dapat diunduh secara otomatis, selesaikan pembuatan secara manual.
- 5 Ketika diminta, masukkan nama akun email Anda, agar dapat diidentifikasi dengan mudah. Nama yang sama ditampilkan pada email yang Anda kirim dari akun ini.
- 6 Setelah selesai, ketuk Selanjutnya.

#### Menghapus akun email dari perangkat Anda

- 1 Dari Layar Beranda Anda, ketuk 🛄.
- 2 Cari kemudian ketuk **Email**.
- 3 Tekan, kemudian ketuk Setelan.
- 4 Pilih akun yang ingin Anda hapus.
- 5 Ketuk Hapus akun > OK.

## Gmail<sup>™</sup> dan layanan Google<sup>™</sup> lainnya

Jika Anda memiliki akun Google<sup>™</sup>, Anda dapat menggunakan aplikasi Gmail<sup>™</sup> di perangkat Anda untuk membaca, menulis, dan mengatur pesan email. Setelah Anda mengonfigurasikan akun Google<sup>™</sup> agar berfungsi di perangkat Anda, Anda juga dapat mengobrol menggunakan aplikasi Google Talk<sup>™</sup>, menyelaraskan aplikasi kalender Anda dengan Google Calendar<sup>™</sup>, dan mengunduh aplikasi serta permainan dari Android Market<sup>™</sup>.

Layanan dan fitur yang diuraikan di dalam bab ini mungkin tidak didukung di semua negara atau wilayah, atau oleh semua jaringan dan/atau operator jaringan di semua wilayah.

#### Mengkonfigurasi akun Google™ di perangkat

- 1 Dari Layar Beranda Anda, ketuk .....
- 2 Cari kemudian ketuk **Setelan** > **Tambah akun** > **Google**.
- 3 Ikuti pemandu registrasi untuk membuat akun Google™, atau masuk jika Anda sudah memiliki akun.
- Anda juga dapat masuk atau membuat akun Google™ dari panduan konfigurasi saat Anda pertama kali menghidupkan perangkat Anda. Atau Anda dapat online dan membuat akun di www.google.com/accounts.

#### Membuka aplikasi Gmail™

- 1 Dari Layar Beranda, ketuk
- 2 Cari dan sentuh Gmail .

## Menggunakan email

#### Membuat dan mengirim pesan email

- 1 Dari Layar Beranda Anda, ketuk **...**, kemudian Cari kemudian ketuk Email.
- 3 Ketuk Ke lalu mulailah mengetik alamat penerima. Yang cocok ditampilkan dalam daftar dinamis. Ketuk pasangan yang relevan atau lanjutkan untuk mengetik alamat email. Untuk menambahkan lebih banyak penerima, masukkan koma (, ) atau titik koma (; ) dan mulailah memasukkan nama lain. Untuk menghapus penerima, ketuk X.
- 4 Untuk memilih alamat email yang tersimpan di kontak, ketuk **⊥**<sup>+</sup>, lalu cari dan tandai kotak centang di sebelah kolom penerima. Untuk menambahkan lebih dari satu penerima, tandai kotak centang untuk penerima yang diinginkan. Setelah selesai, ketuk **Selesai**.
- 5 Ketuk Subjek dan masukkan subjek email.
- 6 Untuk melampirkan berkas, ketuk Ø. Pilih jenis berkas yang akan dilampirkan, lalu ketuk berkas yang ingin dilampirkan dari daftar yang muncul.
- 7 Dalam area pesan, masukkan teks pesan Anda.
- 8 Untuk menyetel tingkat prioritas, tekan **[**, lalu ketuk **Tetapkan prioritas** dan pilih sebuah opsi.
- 9 Untuk menambahkan kolom Cc/Bcc, tekan I lalu ketuk Tampilkan Cc/Bcc.
- 10 Untuk mengirim email, ketuk 🛒.

#### Menerima pesan email

- 1 Dari Layar Beranda Anda, ketuk 🗰.
- 2 Cari kemudian ketuk Email.
- 4 Untuk mengunduh pesan baru, ketuk 🥲.
- Jika Anda telah menyiapkan akun email perusahaan, Anda dapat menyetel frekuensi pemeriksaan ke Otomatis (Push).

#### Membaca pesan email

- 1 Dari Layar Beranda Anda, ketuk 🛄.
- 2 Cari kemudian ketuk **Email**.
- 3 Jika Anda menggunakan beberapa akun email, ketuk ▼ di bagian atas layar dan pilih akun yang ingin diperiksa. Apabila Anda ingin memeriksa semua akun email Anda sekaligus, ketuk **Tampilan gabungan**.
- 4 Di kotak masuk email, gulir ke atas atau ke bawah, kemudian ketuk email yang ingin dibaca.

#### Menggunakan jendela pratinjau email

- 1 Dari Layar Beranda Anda, ketuk 🗰, kemudian temukan dan ketuk Email.
- 2 Jika Anda menggunakan beberapa akun email, ketuk dan pilih akun yang ingin diperiksa. Apabila Anda ingin memeriksa semua akun email Anda sekaligus, ketuk Tampilan gabungan.
- 3 Tahan perangkat Anda secara horizontal. Jendela pratinjau email akan muncul.
- 4 Gulir ke atas atau ke bawah, kemudian ketuk email yang ingin dibaca. Email akan membuka di jendela pratinjau. Untuk melihat informasi lainnya tentang email, ketuk panah bawah di sebelah nama pengirim. Pada kolom teks isi, dekatkan dua jari bersama-sama, atau bentangkan untuk memperbesar atau memperkecil.
- 5 Untuk melihat email dalam format layar penuh, ketuk baris pemisah (terletak di antara daftar email dan isi email) seperlunya. Dalam format layar penuh, gunakan panah kiri dan kanan untuk membaca pesan pesan berikutnya atau sebelumnya.
- 6 Untuk kembali ke tampilan kotak masuk, ketuk baris pemisah seperlunya.
- Sebelum menggunakan jendela pratinjau, aktifkan dalam setelan jendela pratinjau.
- Untuk menyembunyikan jendela pratinjau, pegang perangkat Anda secara vertikal, atau ubah setelan jendela pratinjau.

#### Mengubah setelan jendela pratinjau email

- 1 Dari Layar Beranda Anda, ketuk ..., kemudian Cari kemudian ketuk Email.
- 2 Tekan , kemudian ketuk Setelan.
- 3 Ketuk Umum > Panel pratinjau, lalu pilih sebuah opsi.

#### Melihat lampiran pesan email

- 1 Dari Layar Beranda Anda, ketuk
- 2 Cari kemudian ketuk **Email**.
- 3 Cari dan ketuk pesan email yang berisi lampiran yang ingin Anda lihat. Email yang berisi lampiran ditandai dengan Ø.
- 4 Setelah pesan email terbuka, ketuk @, lalu ketuk Lihat.

#### Menyimpan alamat email pengirim ke kontak

- 1 Dari Layar Beranda Anda, ketuk
- 2 Cari kemudian ketuk **Email**.
- 3 Cari dan ketuk pesan di dalam kotak masuk email Anda.
- 4 Ketuk nama pengirim, lalu ketuk **OK**.
- 5 Pilih kontak yang ada, atau ketuk **Buat kontak baru**.
- 6 Edit informasi kontak, jika diinginkan, lalu ketuk Selesai.

#### Membalas pesan email

- 1 Dari Layar Beranda Anda, ketuk 🗰.
- 2 Cari kemudian ketuk **Email**.
- 3 Di kotak masuk email, temukan dan ketuk pesan yang ingin dibalas, kemudian ketuk <u>6</u>.
- 4 Ketuk Balas atau Balas ke semua.
- 5 Masukkan balasan Anda, lalu ketuk 🛃.

#### Mengalihkan pesan email

- 1 Dari Layar Beranda Anda, ketuk
- 2 Cari kemudian ketuk **Email**.
- 3 Di kotak masuk email, temukan dan ketuk pesan yang ingin diteruskan, ketuk 🔩
- 4 Ketuk **Teruskan**.
- 5 Ketuk **Ke** dan masukkan alamat email penerima secara manual, atau ketuk **\*** untuk memilih penerima dari kontak.
- 6 Masukkan teks pesan Anda, lalu ketuk 🛃.

#### Menghapus pesan email

- 1 Dari Layar Beranda Anda, ketuk 🗰.
- 2 Cari kemudian ketuk **Email**.
- 3 Di kotak masuk email, temukan dan ketuk pesan yang ingin dihapus, kemudian ketuk m.
- 4 Ketuk Hapus.

#### Menyortir email

- 1 Dari Layar Beranda Anda, ketuk ....
- 2 Cari kemudian ketuk Email.
- 4 Tekan , kemudian ketuk Sortir.
- 5 Pilih opsi pengurutan.

#### Mencari email

- 1 Dari Layar Beranda Anda, ketuk **...**, kemudian temukan dan ketuk Email.
- 2 Ketuk  $\checkmark$  di bagian atas layar dan pilih akun yang ingin Anda cari.
- 3 Ketuk Q.
- 4 Masukkan teks pencarian Anda, lalu ketuk 🛶 pada papan ketik.
- 5 Hasil pencarian muncul dalam daftar yang disortir menurut tanggal. Ketuk email yang akan Anda buka.
- Untuk mengubah opsi pencarian, ketuk v, lalu pilih opsi berbeda.

#### Melihat semua map pada satu akun email

- 1 Dari Layar Beranda Anda, ketuk 🛄. Lalu cari dan ketuk Email.

#### Mengubah frekuensi pemeriksaan kotak masuk

- 1 Dari Layar Beranda Anda, ketuk .....
- 2 Cari kemudian ketuk Email.
- 3 Tekan , kemudian ketuk Setelan.
- 4 Pilih akun yang ingin diubah dalam frekuensi pemeriksaan kotak masuk.
- 5 Ketuk Frekuensi periksa Kotak masuk, kemudian pilih opsi.

## Menyetel balasan otomatis Tidak Ada di Tempat (Out of Office auto-reply) pada akun Exchange Active Sync

- 1 Dari Layar Beranda Anda, ketuk ..., kemudian cari dan ketuk Email.
- 2 Tekan 🕻, kemudian ketuk Setelan.
- 3 Pilih akun EAS (Exchange Active Sync) yang ingin disetel balasan otomatis Tidak Ada di Tempat-nya.
- 4 Ketuk Di luar kantor.
- 5 Ketuk () di sebelah **Di luar kantor** agar () berubah menjadi ().
- 6 Jika perlu, tandai kotak centang **Setel rentang waktu** dan setelh rentang waktu untuk balasan otomatis.
- 7 Masukkan pesan Tidak Ada di Tempat pada kolom isi teks.
- 8 Ketuk **OK** untuk mengkonfirmasi.

# Aplikasi "WALKMAN"

## Mentransfer musik ke perangkat Anda

Terdapat beberapa cara memperoleh musik dari komputer ke perangkat Anda:

- Sambungkan perangkat dan komputer menggunakan kabel USB lalu seret dan lepas berkas musik langsung ke aplikasi manajer berkas pada komputer. Baca *Menyambungkan perangkat Anda ke komputer* di halaman 100.
- Jika komputer Anda berupa PC, Anda dapat menggunakan aplikasi Media Go<sup>™</sup> dari Sony dan mengatur berkas musik, membuat daftar putar, berlangganan ke podcast, dan lain-lain.
- Jika komputer Anda berupa Apple® Mac®, Anda dapat menggunakan aplikasi Sony™ Bridge for Mac untuk mentransfer berkas media dari iTunes ke perangkat Anda.

## Mendengarkan musik

Gunakan aplikasi "WALKMAN" untuk mendengarkan musik dan buku audio favorit Anda.

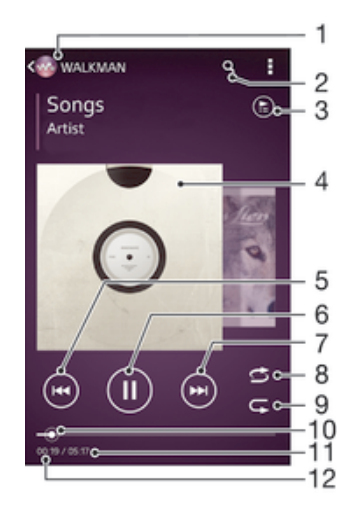

- 1 Meramban musik Anda
- 2 Mencari lagu pada Music Unlimited dan semua lagu disimpan pada perangkat Anda
- 3 Melihat antrean putar saat ini
- 4 Gambar sampul album/lagu (jika tersedia)
- 5 Ketukan untuk menuju lagu sebelumnya pada antrean putar Sentuhan dan tahan terus untuk mundur cepat pada lagu saat ini
- 6 Memutar atau menjeda lagu
- 7 Ketukan untuk menuju lagu berikutnya pada antrean putar Sentuhan dan tahan terus untuk maju cepat pada lagu saat ini
- 8 Mengacak lagu pada antrean putar saat ini
- 9 Memutar ulang semua lagu pada antrean putar saat ini
- 10 Indikator progres Seret atau ketuk indikator untuk maju cepat dan mundur cepat
- 11 Total lama waktu lagu saat ini
- 12 Waktu berlalu untuk lagu saat ini

#### Memutar lagu

- 1 Dari Layar Beranda, ketuk 👯, kemudian cari dan ketuk 🚳.
- 2 Apabila layar beranda WALKMAN tidak ditampilkan, ketuk 🚳
- 3 Pilih kategori musik, misalnya, pada **Artis**, **Album** atau **Lagu**, lalu ramban lagu yang ingin dibuka.
- 4 Ketuk lagu untuk memutarnya.
- Anda mungkin tidak dapat memutar item yang terlindungi hak cipta. Verifikasikan bahwa Anda memiliki hak-hak atas material yang ingin Anda bagikan.

#### Menemukan informasi terkait lagu secara online

- Ketika lagu diputar pada aplikasi "WALKMAN", ketuk gambar album untuk menampilkan tombol tidak terbatas  $\mathcal{X}$ , lalu ketuk  $\mathcal{X}$ .
- Tombol tidak terbatas mtext{memberikan} Anda akses terhadap beberapa sumber informasi termasuk video pada YouTube™, lirik, dan infor artis pada Wikipedia.

#### Menyesuaikan volume audio

Tekan tombol volume.

#### Meminimalkan aplikasi "WALKMAN"

Bila lagu sedang diputar, ketuk 
úr untuk menuju Layar Beranda. Aplikasi
"WALKMAN" tetap berputar di latar.

#### Membuka aplikasi "WALKMAN" ketika sedang diputar di latar

- 1 Ketika sebuah lagu diputar di latar, ketuk i untuk membuka jendela aplikasi yang sedang digunakan.
- Ketuk aplikasi "WALKMAN".

## Layar beranda WALKMAN

Layar beranda WALKMAN memebrikan ikhtisar semua lagu pada perangkat juga lagu yang tersedia pada Music Unlimited. Dengan begitu, Anda dapat mengelola album dan daftar putar Anda, membuat pintasan, dan mengatur musik Anda menurut suasana hati dan tempo menggunakan saluran SensMe<sup>™</sup>.

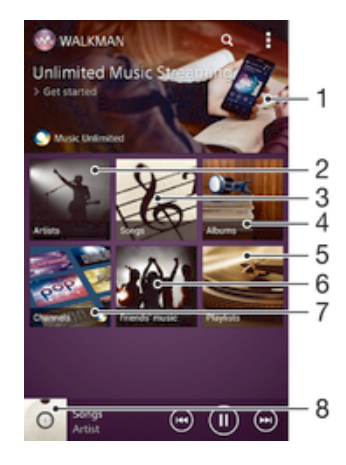

- 1 Membuka layanan Music Unlimited
- 2 Menjelajahi musik menurut artis
- 3 Menjelajahi musik menurut lagu
- 4 Menjelajahi musik menurut album
- 5 Menjelajahi semua daftar putar
- 6 Mengumpulkan tautan ke musik dan konten terkait yang telah Anda dan teman Anda bagikan menggunakan layanan dalam jaringan
- 7 Mengelola dan mengedit musik menggunakan saluran Music Unlimited™

- 8 Membuka pemutar musik "WALKMAN"
- Sony Entertainment Network dengan Video Unlimited dan Music Unlimited tidak tersedia di setiap pasar. Langganan yang terpisah diperlukan. Dapat dikenai persyaratan dan ketentuan tambahan.

#### Menampilkan layar beranda WALKMAN

- 1 Dari Layar Beranda, ketuk 🗰 > 🚳.
- 2 Apabila layar beranda WALKMAN tidak ditampilkan, ketuk 🚳.

#### Menambahkan pintasan ke sebuah lagu

- 1 Dari layar Beranda WALKMAN, ramban lagu yang ingin Anda buat pintasan.
- 2 Sentuh dan tahan judul lagu.
- 3 Ketuk **Tambah sebagai pintasan**. Pintasan sekarang muncul di layar beranda WALKMAN.
- Anda tidak dapat menambahkan pintasan ke lagu dari Music Unlimited.

#### Mengatur ulang pintasan

• Dari layar beranda WALKMAN, sentuh dan tahan pintasan hingga membesar dan perangkat bergetar, lalu seret item ke lokasi baru.

#### Menghapus pintasan

- Dari layar beranda WALKMAN, sentuh dan tahan pintasan hingga membesar dan perangkat bergetar, lalu seret item ke m.
- Anda hanya dapat menghapus pintasan yang Anda buat sendiri.
- Anda juga dapat menyeret pintasan bawaan ke 💼 namun pintasan tersebut hanya tersembunyi, tidak terhapus.

#### Memperbarui musik Anda dengan informasi terbaru

- 1 Dari layar beranda WALKMAN, lalu ketuk
- 2 Ketuk **Unduh info musik** > **Mulai**. Perangkat Anda mencari di dalam jaringan dan mengunduh gambar album dan informasi lagu yang tersedia untuk musik Anda.
- Y Aplikasi saluran SensMe™ diaktifkan ketika Anda mengunduh informasi musik.

#### Mengaktifkan aplikasi saluran SensMe™

- Dari layar beranda WALKMAN, ketuk , lalu ketuk Unduh info musik > Mulai.
- Aplikasi ini membutuhkan sambungan jaringan seluler atau Wi-Fi®.

#### Menghapus lagu

- 1 Buka layar beranda WALKMAN, lalu ramban lagu yang akan dihapus.
- 2 Sentuh dan tahan judul lagu, kemudian ketuk **Hapus**.
- 👻 Anda juga dapat menghapus album dengan cara ini.

## Daftar putar

Pada layar beranda WALKMAN, Anda dapat membuat daftar putar Anda sendiri dari musik yang disimpan ke perangkat Anda.

#### Membuat daftar putar sendiri

- 1 Membuka layar beranda WALKMAN.
- 2 Untuk menambahkan artis, album, atau lagu ke daftar putar, sentuh dan tahan nama artis atau judul album atau lagu.
- 3 Pada menu yang terbuka, ketuk **Tambah ke** > **Buat daftar putar baru**.
- 4 Masukkan nama daftar putar dan ketuk **OK**.
- 👻 Anda juga dapat mengetuk gambar album lalu ketuk 🕂 untuk membuat daftar putar baru.

#### Mernambahkan lagu ke daftar putar

- 1 Membuka layar beranda WALKMAN.
- 2 Ramban lagu atau album yang ingin Anda tambahkan ke daftar putar, lalu sentuh dan tahan judul lagu atau album.
- 3 Ketuk Tambah ke.
- 4 Ketuk nama daftar putar yang ingin ditambahkan album atau lagu. Album atau lagu ditambahkan ke daftar putar.

#### Memutar daftar putar milik Anda

- 1 Buka layar beranda WALKMAN, lalu ketuk **Daftar putar**.
- 2 Pada **Daftar putar**, ketuk daftar putar.
- 3 Ketuk lagu untuk memutarnya.

#### Untuk menghapus lagu dari daftar putar

- 1 Pada daftar putar, sentuh dan tahan judul lagu yang ingin dihapus.
- 2 Ketuk **Hapus dari daftar putar** dari daftar yang muncul.

#### Menghapus daftar putar

- 1 Buka layar beranda WALKMAN, lalu ketuk **Daftar putar**.
- 2 Sentuh dan tahan daftar putar yang akan dihapus.
- 3 Ketuk Hapus.
- 4 Ketuk Hapus sekali lagi untuk mengonfirmasi.
- Anda tidak dapat menghapus daftar putar bawaan.

## Berbagi musik

#### Mengirim lagu

- 1 Membuka layar beranda WALKMAN.
- 2 Mermban lagu atau album yang ingin dikirim, lalu sentuh dan tahan judul lagu.
- 3 Ketuk Bagikan.
- 4 Pilih sebuah aplikasi dari daftar, dan ikuti instruksi pada layar.
- Anda juga dapat mengirim album dan daftar putar dengan cara yang sama.

## Berbagi musik pada Facebook™

Fungsi Musik teman mengumpulkan tautan ke musik dan konten yang berkaitan dengan musik yang Anda dan teman Anda telah bagikan menggunakan Facebook™.

#### Memberi tanda "Suka" pada sebuah lagu di Facebook™

- 1 Saat lagu diputar di aplikasi "WALKMAN", ketuk gambar album.
- 3 Ketuk **Berbagi** untuk mengirim lagu tersedbut ke Facebook<sup>™</sup>. Jika lagu berhasil diterima, Anda akan mendapatkan pesan konfirmasi dari Facebook<sup>™</sup>.

#### Mengelola musik dari teman-teman Anda

- 1 Buka layar beranda WALKMAN, lalu ketuk **Musik teman > Terbaru**.
- 2 Ketuk sebuah item untuk membukanya, kemudian kerjakan sesuai keinginan.
- 3 Ketuk **i** untuk menunjukkan bahwa Anda "Suka" lagu pada **Facebook™**. Jika diinginkan, tambahkan komentar pada bidang komentar.

#### Melihat musik yang dibagikan

- 1 Buka layar beranda WALKMAN, lalu ketuk **Musik teman > Andil saya**.
- 2 Gulirkan ke item yang ingin dibuka, kemudian ketuk. Semua komentar tentang satu item, jika ada, akan ditampilkan.

## Meningkatkan suara

#### Meningkatkan kualitas suara menggunakan ekualiser

- 1 Ketika aplikasi "WALKMAN" terbuka, ketuk
- 2 Ketuk Setelan > Peningkat suara.
- 3 Untuk menyesuaikan suara secara manual, seret tombol pita frekuensi ke atas atau ke bawah. Untuk menyesuaikan suara secara otomatis, ketuk dan pilih sebuah gaya.

#### Mengaktifkan suara yang terdengar ke sekeliling

- 1 Ketika aplikasi "WALKMAN" terbuka, ketuk
- 2 Ketuk Setelan > Peningkat suara > Setelan > Suara surround (VPT).
- 3 Pilih setelan, kemudian ketuk **OK** untuk mengkonfirmasi.

## Pemvisualisasi

Pemvisualisasi menambah efek visual ke lagu Anda ketika Anda memutarnya. Efek untuk setiap lagu didasarkan pada karakteristik musik. Efek berubah misalnya mengikuti perubahan dalam kenyaringan, irama, dan tingkat frekuensi musik. Anda juga dapat mengubah tema latar.

#### Untuk menghidupkan alat Pemvisualisasi

- 1 Pada aplikasi "WALKMAN", ketuk
- 2 Ketuk Visualiser.
- Ketuk layar untuk beralih ke tampilan layar penuh.

#### Mengubah tema latar

- 1 Pada aplikasi "WALKMAN", ketuk .
- 2 Ketuk Visualiser.
- 3 Ketuk > **Tema** dan pilih tema.

#### Mengenali musik menggunakan teknologi TTrackID™

- 1 Dari Layar Beranda Anda, ketuk
- 2 Cari dan ketuk **TrackID™**, lalu tekan dan tahan perangkat ke sumber musik.
- 3 Ketuk @. Apabila trek dikenali oleh layanan TrackID™, hasilnya akan muncul di layar.

#### Melihat tangga lagu TrackID™

 Buka aplikasi TrackID™, lalu ketuk Tangga lagu. Tangga lagu dari kawasan Anda ditampilkan.

#### Melihat tangga lagu TrackID<sup>™</sup> dari kawasan lain

- 1 Buka aplikasi **TrackID™**, lalu ketuk **Tangga lagu**.
- 2 Ketuk > Kawasan lalu pilih negara atau kawasan.

#### Untuk membeli trek yang dikenali oleh aplikasi TrackID™

- 1 Setelah trek dikenali oleh aplikasi **TrackID™**, ketuk **Unduh**.
- 2 Ikuti instruksi pada perangkat untuk menyelesaikan pembelian.
- Anda juga dapat memilih trek yang dibeli dengan membuka tab Riwayat atau Tangga lagu dari TrackID™ layar awal.

#### Berbagi-pakai trek

- 1 Setelah trek dikenali oleh aplikasi **TrackID™**, ketuk **Berbagi**, lalu pilih metode berbagi.
- 2 Ikuti instruksi pada perangkat untuk menyelesaikan prosedur.

#### Melihat informasi artis untuk trek

• Setelah trek dikenali oleh aplikasi TrackID™, ketuk Informasi artis.

#### Menghapus trek dari riwayat trek

- 1 Buka aplikasi TrackID<sup>™</sup>, lalu ketuk Riwayat.
- 2 Ketuk judul trek, lalu ketuk Hapus.
- 3 Ketuk **Ya** untuk mengonfirmasi.

## Layanan online Music Unlimited

Music Unlimited adalah layanan berbasis berlangganan yang menawarkan akses ke jutaan lagu melalui jaringan seluler atau sambungan Wi-Fi<sup>®</sup>. Anda dapat mengelola dan mengedit perpustakaan musik pribadi di server cloud dari berbagai macam perangkat, atau menyelaraskan daftar putar, dan musik menggunakan PC yang menjalankan sistem operasi Windows<sup>®</sup>. Kunjungi *www.sonyentertainmentnetwork.com* untuk informasi lebih lanjut.

Sony Entertainment Network dengan Video Unlimited dan Music Unlimited tidak tersedia di setiap pasar. Langganan yang terpisah diperlukan. Dapat dikenai persyaratan dan ketentuan tambahan.

## Memulai dengan Music Unlimited

- 1 Membuka layar beranda WALKMAN.
- 2 Ketuk **Music Unlimited**, lalu ikuti petunjuk pada layar untuk memulai dengan layanan Music Unlimited.

# Layanan musik

## Teknologi TrackID

## Mengenali musik menggunakan teknologi TrackID

Gunakan layanan pengenalan musik TrackID<sup>™</sup> untuk mengenali trek musik yang sedang diputar di sekitar. Cukup rekam sebentar contoh lagu lalu dapatkan info artis, judul, dan album dalam sekejap. Anda dapat membeli trek yang dikenali oleh TrackID<sup>™</sup> dan Anda dapat melihat bagan TrackID untuk mengetahui apa yang dicari oleh pengguna TrackID di seluruh dunia. Untuk hasil terbaik, gunakan teknologi TrackID<sup>™</sup> di area yang tenang.

Phikasi TrackID<sup>™</sup> dan layanan TrackID<sup>™</sup> tidak didukung di semua negara/ wilayah, atau oleh semua jaringan dan/atau penyedia layanan di semua wilayah.

#### Membuka aplikasi TrackID™

- 1 Dari Layar Beranda Anda, ketuk 🛄 .
- 2 Cari kemudian ketuk TrackID™.
- Inda juga dapat menggunakan widget TrackID™ untuk membuka aplikasi TrackID™.

#### Mengenali musik menggunakan teknologi TTrackID™

- 1 Dari Layar Beranda Anda, ketuk
- 2 Cari dan ketuk **TrackID™**, lalu tekan dan tahan perangkat ke sumber musik.
- 3 Ketuk @. Apabila trek dikenali oleh layanan TrackID™, hasilnya akan muncul di layar.

#### Melihat tangga lagu TrackID™

• Buka aplikasi **TrackID™**, lalu ketuk **Tangga lagu**. Tangga lagu dari kawasan Anda ditampilkan.

## Menggunakan hasil teknologi TrackID™

Informasi trek akan muncul ketika aplikasi TrackID<sup>™</sup> mengenali suatu trek. Anda dapat memilih untuk membeli trek atau berbagi dengan orang lain menggunakan email atau SMS, atau layanan jejaring sosial. Anda juga bisa memperoleh informasi selengkapnya tentang artis dari trek tersebut.

#### Untuk membeli trek yang dikenali oleh aplikasi TrackID™

- 1 Setelah trek dikenali oleh aplikasi **TrackID™**, ketuk **Unduh**.
- 2 Ikuti instruksi pada perangkat untuk menyelesaikan pembelian.
- Anda juga dapat memilih trek yang dibeli dengan membuka tab Riwayat atau Tangga lagu dari TrackID™ layar awal.

#### Berbagi-pakai trek

- 1 Setelah trek dikenali oleh aplikasi **TrackID™**, ketuk **Berbagi**, lalu pilih metode berbagi.
- 2 Ikuti instruksi pada perangkat untuk menyelesaikan prosedur.

#### Melihat informasi artis untuk trek

• Setelah trek dikenali oleh aplikasi TrackID™, ketuk Informasi artis.

#### Menghapus trek dari riwayat trek

- 1 Buka aplikasi **TrackID™**, lalu ketuk **Riwayat**.
- 2 Ketuk judul trek, lalu ketuk **Hapus**.
- 3 Ketuk **Ya** untuk mengonfirmasi.

## Music Unlimited<sup>™</sup>

## Layanan online Music Unlimited

Music Unlimited adalah layanan berbasis berlangganan yang menawarkan akses ke jutaan lagu melalui jaringan seluler atau sambungan Wi-Fi<sup>®</sup>. Anda dapat mengelola dan mengedit perpustakaan musik pribadi di server cloud dari berbagai macam perangkat, atau menyelaraskan daftar putar, dan musik menggunakan PC yang menjalankan sistem operasi Windows<sup>®</sup>. Kunjungi *www.sonyentertainmentnetwork.com* untuk informasi lebih lanjut.

Sony Entertainment Network dengan Video Unlimited dan Music Unlimited tidak tersedia di setiap pasar. Langganan yang terpisah diperlukan. Dapat dikenai persyaratan dan ketentuan tambahan.

#### Memulai dengan Music Unlimited

- 1 Membuka layar beranda **WALKMAN**.
- 2 Ketuk **Music Unlimited**, lalu ikuti petunjuk pada layar untuk memulai dengan layanan Music Unlimited.

## radio FM

## Tentang radio FM

Radio FM di perangkat Anda berfungsi seperti radio FM lainnya. Misalnya, Anda dapat meramban dan mendengarkan stasiun radio FM, dan menyimpannya sebagai favorit. Anda harus menyambungkan headset atau headphone kabel ke perangkat sebelum Anda dapat menggunakan radio. Ini karena headset atau headphone bertindak sebagai antena. Setelah salah satu dari perangkat tersebut tersambung, Anda dapat mengalihkan suara radio ke speaker, jika diinginkan.

Saat Anda membuka radio FM, saluran yang tersedia akan ditampilkan secara otomatis. Apabila saluran memiliki informasi RDS, informasi ditampilkan setelah beberapa detik sejak mulai mendengarkan saluran.

#### Menjalankan radio FM

- 1 Sambungkan headset atau set headphone ke perangkat Anda.
- 2 Dari Layar Beranda Anda, ketuk 🔛 .
- 3 Cari dan sentuh **Radio FM** is . Saluran yang tersedia muncul saat Anda menggulir di sepanjang pita frekuensi.
- Saat Anda memulai radio FM, saluran yang tersedia akan ditampilkan secara otomatis. Apabila saluran memiliki informasi RDS, informasi ditampilkan setelah beberapa detik sejak mulai mendengarkan saluran.

#### Beralih di antara saluran radio

- Colek jari kiri atau kanan di sepanjang pita frekuensi.
- Seret kenop penalaan ke kiri atau ke kanan.

#### Memilih kawasan radio

- 1 Saat radio membuka, tekan .
- 2 Ketuk Tetapkan wilayah radio.
- 3 Pilih salah satu opsi.

#### Untuk menyesuaikan pengatur visual

- 1 Saat radio membuka, ketuk
- 2 Ketuk Visualiser.
- 3 Pilih salah satu opsi.

## Ikhtisar radio FM

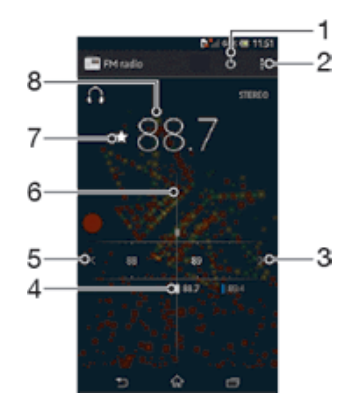

- 1 Tombol aktifkan/nonaktifkan radio
- 2 Lihat opsi menu
- 3 Menaikkan pita frekuensi untuk mencari saluran

- 4 Saluran favorit yang disimpan
- 5 Menurunkan pita frekuensi untuk mencari saluran
- 6 Pemutar penala
- 7 Menyimpan atau menghapus saluran sebagai favorit
- 8 Frekuensi yang didengarkan

## Menggunakan saluran radio favorit

Anda dapat menyimpan saluran radio yang paling sering didengarkan sebagai favorit. Dengan menggunakan favorit, Anda dapat dengan cepat kembali ke saluran radio.

#### Menyimpan saluran sebagai favorit

- 1 Saat radio membuka, navigasi ke saluran yang ingin disimpan sebagai favorit.
- 2 Ketuk ☆.
- 3 Masukkan nama dan pilih warna untuk saluran, lalu tekan **Simpan**.

#### Menghapus saluran sebagai favorit

- 1 Saat radio membuka, navigasi ke saluran yang ingin Anda hapus.
- 2 Ketuk ★, kemudian ketuk Hapus.

## Membuat pencarian saluran radio baru

Jika pindah ke lokasi baru atau jika penerimaan di lokasi Anda saat ini lebih baik, Anda dapat memulai pemindaian saluran radio baru.

Semua favorit yang telah disimpan tidak terpengaruh oleh pemindaian baru.

### Menjalankan pencarian saluran radio baru

- 1 Saat radio membuka, tekan .
- 2 Ketuk **Cari saluran**. Radio memindai keseluruhan pita frekuensi, dan menampilkan semua saluran yang tersedia.

## Setelan suara

#### Mengalihkan suara radio pada perangkat

Anda dapat mendengarkan radio melalui headset kabel atau melalui headphone kabel. Setelah salah satu dari perangkat tersebut tersambung, Anda dapat mengalihkan suara ke speaker, jika diinginkan.

#### Mengalihkan suara radio ke speaker

- 1 Saat radio membuka, tekan
- 2 Ketuk **Putar di speaker**.
- Untuk mengalihkan suara kembali ke headset kabel atau headphone, tekan atau ketuk Putar di headphone.

## Beralih antara modus suara mono dan stereo

Anda dapat mendengar radio FM baik dalam modus mono maupun stereo. Dalam situasi tertentu, beralih ke modus mono dapat mengurangi gangguan dan meningkatkan kualitas suara.

#### Beralih antara modus suara mono dan stereo

- 1 Saat radio membuka, tekan
- 2 Ketuk Aktifkan suara stereo.
- 3 Untuk mendengarkan radio dalam modus suara mono sekali lagi, tekan **i** lalu ketuk **Paksa suara mono**.

## Mengidentifikasi trek radio menggunakan TrackID™

Gunakan teknologi **TrackID™** untuk mengidentifikasi trek musik saat diputar di radio FM di perangkat Anda.

## Mengidentifikasi lagu di radio FM menggunakan TrackID™

- 1 Saat lagu diputar di radio FM ponsel, ketuk **i**, lalu pilih **TrackID™**.
- 2 Indikator progres muncul ketika aplikasi TrackID<sup>™</sup> mencuplik lagu. Jika berhasil, Anda akan disajikan hasil berupa trek, atau daftar trek yang mungkin.
- 3 Tekan 🕤 untuk kembali ke Radio FM.
- Phikasi TrackID<sup>™</sup> dan layanan TrackID<sup>™</sup> tidak didukung di semua negara/ wilayah, atau oleh semua jaringan dan/atau penyedia layanan di semua wilayah.

## Kamera

## Tentang kamera

Kamera pada perangkat Anda dilengkapi dengan sensor Exmor R yang sangat sensitif, yang membantu Anda menangkap foto dan video yang tajam bahkan dalam kondisi pencahayaan rendah sekali pun. Dari kamera, Anda dapat, misalnya, mengirim foto dan video ke teman-teman sebagai pesan, mengunggahnya ke layanan web. Perangkat Anda juga memiliki kamera depan, yang berguna untuk potret diri.

## Ikhtisar kontrol kamera

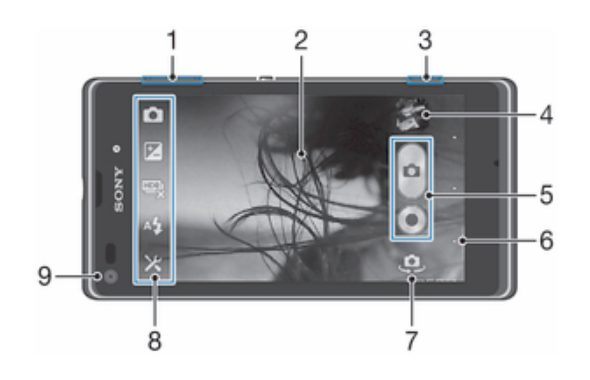

- 1 Memperbesar atau memperkecil tampilan
- 2 Layar kamera utama
- 3 Tombol kamera Mengaktifkan kamera/Mengambil foto/Merekam video
- 4 Melihat foto dan video
- 5 Mengambil foto atau merekam klip video
- 6 Mundur selangkah atau keluar dari kamera
- 7 Beralih antara kamera depan dan kamera utama
- 8 Ikon setelan kamera
- 9 Kamera depan

#### Membuka kamera

• Ketika layar aktif, tekan terus tombol kamera.

#### Untuk menutup kamera

Tekan 👈 dari layar utama kamera.

## Menggunakan kamera foto

Ada tiga cara untuk mengambil foto dengan kamera foto. Anda dapat menekan tombol kamera, mengetuk tombol kamera di layar, atau menyentuh sebuah titik di layar.

#### Mengambil foto menggunakan tombol kamera

- 1 Aktifkan kamera.
- 2 Tekan tombol kamera sampai ke bawah sekali.

#### Mengambil foto dengan mengetuk tombol kamera pada layar

- 1 Aktifkan kamera.
- 2 Arahkan kamera ke subjek.
- 3 Ketuk tombol kamera pada layar . Foto akan diambil segera setelah Anda melepaskan jari.

#### Mengambil foto sendiri menggunakan kamera depan

- 1 Aktifkan kamera.
- 2 Ketuk ikon di kiri atas layar, lalu cari dan pilih Kamera depan.
- 3 Untuk mengambil foto, tekan tombol kamera. Foto akan diambil segera setelah Anda melepaskan jari.

#### Menggunakan fungsi zum

• Saat kamera aktif, tekan tombol volume naik atau turun untuk memperbesar atau memperkecil.

#### Menggunakan lampu kilat kamera foto

- 1 Saat kamera terbuka, ketuk 🗶
- 2 Ketuk Lampu kilat, kemudian pilih setelan lampu kilat yang diinginkan.
- 3 Ambil foto.

#### Melihat foto dan video

- 1 Buka kamera, lalu ketuk thumbnail di bagian kanan atas layar untuk membuka foto atau video.
- 2 Colek ke kiri atau ke kanan untuk melihat foto dan video. Video ditunjukkan dengan .

#### Menghapus foto

- 1 Buka foto yang akan dihapus.
- 2 Ketuk area kosong di layar agar 💼 muncul.
- 3 Ketuk 💼.
- 4 Ketuk Hapus untuk mengkonfirmasi.

## Deteksi wajah

Anda dapat menggunakan deteksi wajah untuk menggeser wajah yang tidak berada di bagian tengah ke fokus. Kamera secara otomatis mendeteksi hingga lima wajah, yang ditunjukkan oleh bingkai putih. Bingkai kuning menunjukkan wajah mana yang telah dipilih sebagai fokus. Fokus diatur ke wajah yang terdekat dengan kamera. Anda juga dapat mengetuk salah satu bingkai yang harus menunjuk wajah mana yang menjadi fokus.

#### Mengaktifkan deteksi wajah

- 1 Aktifkan kamera.
- 2 Ketuk ikon di kiri atas layar, lalu pilih Normal.
- 3 Untuk menampilkan semua setelan, ketuk 🗶
- 4 Ketuk Modus fokus > Deteksi wajah.

#### Mengambil foto menggunakan deteksi wajah

- 1 Saat kamera membuka dan **Deteksi wajah** telah diaktifkan, arahkan kamera ke subjek. Hingga lima wajah dapat dideteksi, dan setiap wajah yang terdeteksi akan dibingkai.
- 2 Tekan tombol kamera separuh jalan. Bingkai kuning menunjukkan wajah yang menjadi fokus.
- 3 Untuk mengambil foto, tekan tombol kamera sepenuhnya.

# Menggunakan Smile Shutter™ untuk menangkap wajah yang tersenyum

Gunakan teknologi Smile Shutter™ untuk mengambil foto sebuah wajah saat tersenyum. Kamera mendeteksi hingga lima wajah, kemudian memilih satu wajah untuk deteksi senyum dan fokus otomatis. Bila wajah yang dipilih tersenyum, kamera akan otomatis mengambil foto.

#### Mengaktifkan Smile Shutter™

- 1 Aktifkan kamera.
- 2 Untuk menampilkan semua setelan, ketuk 🔀.
- 3 Ketuk Rana Senyuman, lalu pilih tingkat senyuman.

#### Mengambil foto menggunakan Smile Shutter™

- 1 Saat kamera membuka dan Smile Shutter telah diaktifkan, arahkan kamera ke subjek Anda. Kamera akan memilih wajah mana yang menjadi fokus.
- 2 Wajah yang dipilih muncul di dalam bingkai berwarna dan foto ini diambil secara otomatis.
- 3 Apabila senyuman tidak terdeteksi, tekan tombol kamera untuk mengambil foto secara manual.

## Menambahkan posisi geografis ke foto

Aktifkan geotagging (penandaan geografis) untuk menambah perkiraan lokasi geografis (geotag) ke foto saat Anda mengambilnya. Lokasi geografis ditentukan baik menggunakan jaringan nirkabel (jaringan seluler atau Wi-Fi®) maupun teknologi GPS.

Ketika 🥠 muncul di layar kamera, berarti geotagging diaktifkan namun posisi georgafis tidak ditemukan. Ketika 🗬 muncul, berarti geotagging diaktifkan dan terdapat lokasi geografis, sehingga foto Anda dapat ditambahi dengan geotag. Apabila keduanya tidak ada yang muncul, berarti geotagging dinonaktifkan.

#### Mengaktifkan geotag (penandaan geografis)

- 1 Aktifkan kamera.
- 2 Ketuk 💥, lalu ketuk Geotag > Aktif.
- 3 Ketuk **OK** untuk menyetujui pengaktifan jaringan GPS dan/atau jaringan nirkabel.
- 4 Beri tanda centang opsi yang ingin Anda pilih di bawah Layanan lokasi.
- 5 Setelah mengkonfirmasi setelan, tekan 🕤 untuk kembali ke layar kamera.
- 6 Jika e muncul di layar kamera, lokasi Anda sudah tersedia dan foto Anda dapat ditandai secara geografis (geotag). Jika tidak, periksa GPS dab/atau sambungan jaringan nirkabel Anda.

## Menggunakan pengaturan kamera foto

#### Menyesuaikan setelan kamera foto

- 1 Aktifkan kamera.
- 2 Untuk menampilkan semua setelan, ketuk 🔀.
- 3 Pilih setelan yang ingin disesuaikan, lalu edit sesuai kebutuhan.

#### Menyesuaikan panel setelan kamera foto

- 1 Saat kamera aktif, tekan 🔀 untuk menampilkan semua setelan.
- 2 Sentuh dan tahan setelan yang ingin dipindah dan seret ke posisi yang diinginkan.
- 👻 Apabila Anda menyeret setelan di luar panel setelan, perubahan akan dibatalkan.

## Ikhtisar setelan kamera foto

#### normal

Sesuaikan setelan kamera secara manual.

#### Burst

Gunakan modus Sekaligus untuk menangkap beberapa foto dalam sesi cepat dengan tetap menekan tombol rana. Anda dapat memilih antara tiga kecepatan sekaligus, yang datang dari beragam tingkat resolusi sehingga menghasilkan ukuran gambar yang beragam pula.

#### Kamera depan

Pilih kamera depan apabila Anda ingin mengambil foto potret secara mandiri.

🕥 Efek gambar

Berikan efek pada foto.

#### SCN Pilihan pemandangan

Gunakan jenis pemandangan pra-program agar dapat dengan cepat menyetel kamera untuk situasi biasa.

#### Pendeteksi pemandangan

Kamera menentukan pemandangan mana yang paling cocok. Ikon pemandangan dan teks akan muncul ketika pemandangan dipilih.

#### Sapuan Panorama

Gunakan setelan ini untuk mengambil foto panorama sudut lebar. Cukup tekan tombol kamera dan gerakkan kamera secara mantap dari satu sisi ke sisi lainnya.

#### Resolusi

Pilih di antara ukuran gambar dan rasio aspek yang tersedia sebelum mengambil foto. Foto dengan resolusi lebih tinggi memerlukan lebih banyak memori.

#### B 3264×2448(4:3)

Ukuran gambar 8 megapiksel dengan rasio aspek 4:3. Cocok untuk foto yang ingin dilihat di tampilan non-layar lebar atau dicetak dalam resolusi tinggi.

#### 5 3104×1746(16:9)

Ukuran gambar 5 megapiksel dengan rasio aspek 4:3. Cocok untuk foto yang ingin dilihat di tampilan non-layar lebar atau dicetak dalam resolusi tinggi.

#### 1632×1224(4:3)

Ukuran gambar 2 megapiksel dengan rasio aspek 4:3. Cocok untuk foto yang ingin dilihat di tampilan non-layar lebar.

#### 2 1920×1080(16:9)

Ukuran gambar 2 megapiksel dengan rasio aspek 16:9. Cocok untuk foto yang ingin dilihat di tampilan layar lebar.

#### VGA 640×480(4:3)

Format VGA dengan rasio aspek 4:3.

## Lampu kilat

Gunakan lampu kilat untuk mengambil foto bila penerangan di sekitar kurang atau bila ada cahaya latar.

#### A Otomatis

Kamera otomatis akan menentukan apakah kondisi pencahayaan membutuhkan penggunaan lampu kilat.

#### 🖞 🛛 Lampu kilat pengisi

Gunakan setelan ini jika latar lebih terang daripada subjek. Ini menghapus bayangan gelap yang tidak diinginkan.

#### (2) Mati

Lampu kilat dimatikan. Terkadang, kualitas foto bisa lebih baik tanpa lampu kilat, meskipun kondisi cahayanya buruk. Mengambil foto yang baik tanpa menggunakan lampu kilat memerlukan tangan yang stabil. Gunakan pengatur waktu untuk menghindari foto buram.

#### Anti mata-merah

Mengurangi warna mata merah saat mengambil foto.

## Timer sendiri

Dengan timer sendiri Anda dapat mengambil foto tanpa memegang perangkat. Gunakan fungsi ini untuk mengambil foto sendiri, atau foto grup di mana semua orang masuk ke dalam foto. Anda juga dapat menggunakan timer sendiri agar tidak menggoyangkan kamera ketika mengambil foto.

#### ⟨i₀ Aktif (10 detik)

Setel waktu tunda 10 detik sejak layar kamera diketuk hingga foto diambil.

#### Aktif (2 detik)

Setel waktu tunda 2 detik sejak layar kamera diketuk hingga foto diambil.

🖏 Mati

Foto segera diambil saat Anda mengetuk layar kamera.

## Smile Shutter™

Gunakan fungsi pemoto senyuman untuk menentukan jenis senyum yang akan direspons oleh kamera sebelum mengambil foto.

## Kecepatan sekaligus

Gunakan modus pengambilan foto dengan Kecepatan sekaligus untuk mengambil beberapa foto dalam urutan yang cepat dengan terus menekan jari Anda pada tombol rana. Anda dapat memilih antara tiga kecepatan sekaligus, yang datang dari beragam tingkat resolusi sehingga menghasilkan ukuran gambar yang beragam pula.

## Luncur cepat

Gunakan setelan Luncur cepat untuk menjalankan kamera dari layar yang terkunci. Jika perangkat berada dalam modus tidur, tekan tombol kamera.

#### Luncurkan dan tangkap

Dengan menekan dan menahan tombol kamera, foto pertama diambil segera setelah kamera diaktifkan dari modus tidur.

#### Luncurkan saja (kamera diam)

Dengan menekan dan menahan tombol kamera, kamera foto akan diaktifkan dari modus tidur.

- Luncurkan dan rekam video Dengan menekan dan menahan tombol kamera, foto pertama diambil segera setelah kamera video dari kamera tersebut diaktifkan dari modus tidur.
- Effe Luncurkan saja (kamera video) Dengan menekan dan menahan tombol kamera, kamera video akan diaktifkan dari modus tidur.
- 🕰 Mati

## Mode fokus

Fungsi fokus mengontrol bagian tertentu pada foto. Ketika fokus otomatis kontinu aktif, kamera akan terus menyesuaikan fokus sehingga area di dalam bingkai fokus kuning akan tetap tajam.

#### Autofokus tunggal

Kamera secara otomatis memfokus ke subjek yang dipilih. Fokus otomatis kontinu aktif. Sentuh dan tahan layar kamera hingga bingkai fokus kuning berubah menjadi biru, yang menunjukkan bahwa fokus telah ditetapkan. Foto diambil setelah Anda melepaskan jari.

#### Deteksi wajah

Kamera akan secara otomatis mendeteksi hingga lima wajah manusia yang ditandai dengan bingkai di layar. Kamera secara otomatis memfokus ke wajah terdekat. Anda juga dapat memilih wajah mana yang akan difokuskan dengan mengetuknya di layar. Saat Anda mengetuk layar kamera, bingkai berwarna biru menampilkan wajah mana yang dipilih dalam fokus. Deteksi wajah tidak dapat digunakan untuk semua jenis pemandangan. Fokus otomatis kontinu aktif.

#### Fokus sentuh

Sentuh bidang tertentu di layar kamera untuk menetapkan area fokus. Fokus otomatis kontinu tidak aktif. Sentuh dan tahan layar kamera hingga bingkai fokus kuning berubah menjadi biru, yang menunjukkan bahwa fokus telah ditetapkan. Foto diambil setelah Anda melepaskan jari.

Setelan ini hanya tersedia dalam mode pemotretan Normal.

## Nilai pencahayaan

- Tentukan banyaknya cahaya di foto yang akan diambil. Nilai yang lebih besar menunjukkan meningkatnya banyaknya cahaya.
- Setelan ini hanya tersedia dalam mode pemotretan Normal.

## HDR

Gunakan setelan HDR (High Dynamic Range / Kisaran Dinamis-Tinggi) untuk mengambil foto dengan cahaya latar yang sangat terang atau dalam kondisi di mana kontras sangat
tajam. HDR mengkompensasi kehilangan rincian dan menghasilkan gambar yang mewakili baik area gelap dan terang.

Setelan ini hanya tersedia dalam mode pemotretan Normal.

# Imbangan putih

Setelan imbangan putih menyesuaikan keseimbangan warna berdasarkan kondisi cahaya.

WB Otomatis

Menyesuaikan secara otomatis keseimbangan warna agar sesuai dengan kondisi cahaya.

-៉្ណ- Berpijar

Menyesuaikan keseimbangan warna untuk kondisi cahaya hangat, seperti di bawah bola lampu.

Floresensi Menyesuaikan keseimbangan warn

Menyesuaikan keseimbangan warna untuk pencahayaan fluoresensi.

Siang Menyesuaikan keseimbangan warna untuk kondisi terang di luar ruangan.

Berawan

Menyesuaikan keseimbangan warna untuk cuaca berawan.

Setelan ini hanya tersedia dalam modus pemotretan Normal.

# ISO

Anda dapat mengurangi kekaburan gambar yang disebabkan oleh kondisi yang gelap atau memindahkan subjek dengan meningkatkan sensitivitas ISO.

| ISO<br>AUTO | Otomatis<br>Menetapkan sensitivitas ISO secara otomatis |
|-------------|---------------------------------------------------------|
| ISO<br>100  | <b>100</b><br>Menetapkan sensitivitas ISO ke 100.       |
| ISO<br>200  | <b>200</b><br>Menetapkan sensitivitas ISO ke 200.       |
| ISO<br>400  | <b>400</b><br>Menetapkan sensitivitas ISO ke 400.       |
| ISO<br>800  | <b>800</b><br>Menetapkan sensitivitas ISO ke 800.       |
|             |                                                         |

Setelan ini hanya tersedia dalam mode pemotretan Normal.

# Penghitung jarak

Fungsi ini otomatis akan menentukan pencahayaan seimbang dengan mengukur banyaknya cahaya di gambar yang akan ditangkap.

Tengah

Menyesuaikan pencahayaan ke bagian tengah gambar.

- Rata-rata Menghitung pencahayaan berdasarkan banyaknya cahaya yang jatuh pada seluruh gambar.
- Spot

. Menyetel pencahayaan pada bagian terkecil dari gambar yang akan diambil.

# Setelan ini hanya tersedia dalam mode pemotretan Normal.

# Penstabil gambar

Ketika mengambil foto, kemungkinan sulit memegang perangkat dengan stabil. Penstabil dapat membantu mengkompensasi gerakan kecil tangan Anda.

# Geotag

Memberi tag foto dengan rincian tempat pengambilannya.

Aktif

Bila geotag (penandaan geografis) diaktifkan, perkiraan lokasi geografis akan ditambahkan ke foto saat Anda mengambilnya. Untuk menggunakan geotag, Anda harus mengaktifkan fitur lokasi dari menu **Setelan**. Untuk menambahkan geotag ke foto, lokasi harus ditentukan sebelum Anda mengambil foto. Lokasi Anda ditentukan ketika Q muncul di layar kamera. Ketika perangkat Anda mencari posisi Anda, *s* akan muncul.

#### ♥<sub>×</sub> Mati

Ketika geotag dimatikan, Anda tidak dapat melihat lokasi tempat Anda mengambil foto.

# Pengambilan sentuh

Mengidentifikasi area fokus tertentu dengan menyentuh layar kamera dengan jari. Foto akan diambil segera setelah Anda melepaskan jari. Setelan ini tersedia hanya ketika mode fokus ditetapkan ke fokus sentuh.

| <b>%</b>       | Aktif |
|----------------|-------|
| € <sub>R</sub> | Mati  |

# Suara rana

Pilih untuk mengaktifkan atau menonaktifkan suara rana ketika Anda merekam video.

# Penyimpanan data

Anda dapat memilih untuk menyimpan data anda ke kartu SD yang dapat dilepaskan atau ke penyimpanan internal perangkat Anda.

Penyimpanan internal

Foto atau video disimpan di memori perangkat.

**Kartu SD** Foto atau video disimpan di kartu SD.

# Menggunakan kamera video

# Merekam video menggunakan tombol kamera

- 1 Aktifkan kamera.
- 2 Untuk mulai merekam video, tekan tombol kamera.
- 3 Untuk menghentikan perekaman, tekan tombol kamera sekali lagi.
- Mengambil video dalam orientasi lanskap untuk mendapatkan hasil terbaik.

#### Merekam video dengan mengetuk layar

- 1 Aktifkan kamera.
- 2 Arahkan kamera ke subjek.
- 3 Ketuk untuk mulai merekam.
- 4 Ketuk 🔳 untuk berhenti merekam.
- 👻 Mengambil video dalam orientasi lanskap untuk mendapatkan hasil terbaik.

## Memutar video yang direkam

- 1 Aktifkan kamera.
- 2 Ketuk thumbnail di bagian kanan atas layar.
- 3 Colek di kiri atau kanan meramban semua berkas foto dan video. Video ditunjukkan dengan . .
- 5 Untuk berhenti memutar video, ketuk 🕕 atau 👈.

#### Menghapus rekaman video

- 1 Meramban video yang akan dihapus.
- 2 Ketuk area kosong di layar agar 💼 muncul.
- 3 Ketuk 💼.
- 4 Ketuk **OK** untuk konfirmasi.

# Menggunakan setelan kamera video

#### Menyesuaikan setelan kamera video

- 1 Aktifkan kamera.
- 2 Ketuk salah satu ikon setelan pada layar.
- 3 Untuk menampilkan semua setelan, ketuk 🔀.
- 4 Pilih setelan yang ingin disesuaikan, lalu buat perubahan.

#### Menyesuaikan panel setelan kamera video

- 1 Saat kamera aktif, ketuk 🗙 untuk menampilkan semua setelan.
- 2 Sentuh dan tahan setelan yang ingin dipindahkan, lalu seret ke posisi yang diinginkan.
- 👻 Apabila Anda menyeret setelan di luar panel setelan, perubahan akan dibatalkan.

# Ikhtisar setelan kamera video

# Pemandangan

Fitur Pemandangan membantu Anda mengkonfigurasi kamera dengan cepat untuk situasi umum menggunakan pemandangan yang sudah diprogram. Kamera menentukan sejumlah pengaturan yang dapat digunakan agar pas dengan pemandangan yang dipilih, untuk memastikan memperoleh video yang terbaik.

#### Mati

Fitur pemandangan dinonaktifkan dan video dapat diambil secara manual.

#### Bidikan lembut

Gunakan untuk shooting video dengan latar belakang yang lembut.

👥 Lanskap

Digunakan untuk video lanskap. Kamera memfokus ke objek jauh.

#### Malam

Saat diaktifkan, sensitivitas cahaya akan meningkat. Digunakan di lingkungan bercahaya redup. Video objek yang bergerak cepat kemungkinan akan kabur. Stabilkan tangan Anda, atau gunakan penyokong. Nonaktifkan modus malam apabila kondisi cahaya bagus, untuk meningkatkan kualitas video.

#### 🄭 Pantai dan salju

Digunakan di lingkungan terang agar pencahayaan video tidak redup.

#### 🔌 Olahraga

Digunakan untuk video dari objek yang bergerak cepat. Waktu pencahayaan yang pendek meminimalkan kekaburan gerakan.

#### 🖄 Pesta

Digunakan untuk video di dalam ruangan yang bercahaya redup. Pemandangan ini mengambil pencahayaan latar belakang di dalam ruangan atau cahaya lilin. Video objek yang bergerak cepat kemungkinan akan kabur. Stabilkan tangan Anda, atau gunakan penyokong.

# Resolusi video

Sesuaikan resolusi video untuk format yang berbeda.

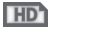

1280×720(16:9)

Format HD (Definisi Tinggi) dengan rasio aspek 16:9. 1280×720 piksel.

864×480(9:5)

Format FWVGA dengan rasio aspek 9:5.

FWV

| VGA  | <b>640×480(4:3)</b><br>Format VGA dengan rasio aspek 4:3.        |
|------|------------------------------------------------------------------|
| QVGÅ | <b>320×240(4:3)</b><br>Format QVGA dengan rasio aspek 4:3.       |
| MMŚ  | <b>176×144(11:9)</b><br>Gunakan format ini untuk merekam video v |

Gunakan format ini untuk merekam video yang dapat Anda kirim ke teman-teman melalui MMS. Waktu perekaman untuk format ini dibatasi sehingga berkas video dapat memadai untuk pesan multimedia.

# Lampu foto

Gunakan cahaya untuk merekam video saat kondisi cahaya redup atau ketika ada cahaya latar.

-c Aktif

-liga Mati

Terkadang kualitas video akan lebih baik tanpa cahaya, bahkan saat kondisi cahaya redup.

# Timer otomatis

Dengan timer sendiri, Anda dapat merekam video tanpa memegang perangkat. Gunakan untuk merekam video kelompok tempat semua orang bisa direkam dalam video tersebut. Anda juga dapat menggunakan self-timer agar kamera tidak bergoyang saat merekam video.

🖏 Aktif (10 detik)

Setel waktu tunda 10 detik sejak layar kamera diketuk hingga video mulai direkam.

- Aktif (2 detik) Setel waktu tunda 2 detik sejak layar kamera diketuk hingga video mulai direkam.
- 🖏 Mati

Video mulai merekam segera setelah Anda mengetuk layar kamera.

# Luncur cepat

Gunakan setelan Luncur cepat untuk menjalankan kamera dari layar yang terkunci. Jika perangkat berada dalam modus tidur, tekan tombol kamera.

Luncurkan dan tangkap

Dengan menekan dan menahan tombol kamera, foto pertama diambil segera setelah kamera diaktifkan dari modus tidur.

- Dengan menekan dan menahan tombol kamera, kamera foto akan diaktifkan dari modus tidur.
- Luncurkan dan rekam video Dengan menekan dan menahan tombol kamera, foto pertama diambil segera setelah kamera video dari kamera tersebut diaktifkan dari modus tidur.
- Ele Luncurkan saja (kamera video) Dengan menekan dan menahan tombol kamera, kamera video akan diaktifkan dari modus tidur.
- 🕰 Mati

# Mode fokus

Setelan fokus mengontrol bagian tertentu pada foto yang harus tajam. Ketika fokus otomatis kontinu aktif, kamera akan terus menyesuaikan fokus sehingga area di dalam bingkai fokus putih akan tetap tajam.

#### Autofokus tunggal

Kamera secara otomatis memfokus ke subjek yang dipilih. Fokus otomatis kontinu aktif.

#### Deteksi wajah

Kamera akan secara otomatis mendeteksi hingga lima wajah manusia yang ditandai dengan bingkai di layar. Kamera secara otomatis memfokus ke wajah terdekat. Anda juga dapat memilih wajah mana yang akan difokuskan dengan mengetuknya di layar. Saat Anda mengetuk layar kamera, bingkai berwarna hijau menampilkan wajah mana yang dipilih dalam fokus. Deteksi wajah tidak dapat digunakan untuk semua jenis pemandangan. Fokus otomatis kontinu aktif.

# Nilai pencahayaan

Setelan ini memungkinkan Anda untuk menentukan banyaknya cahaya di gambar yang ditangkap. Nilai yang lebih besar menunjukkan meningkatnya banyaknya cahaya.

#### Imbangan putih

Setelan imbangan putih menyesuaikan keseimbangan warna berdasarkan kondisi cahaya.

#### WB Otomatis

Menyesuaikan secara otomatis keseimbangan warna dengan kondisi cahaya.

-0- Berpijar

Menyesuaikan keseimbangan warna untuk kondisi cahaya hangat, seperti di bawah bola lampu.

当 Floresensi

Menyesuaikan keseimbangan warna untuk pencahayaan fluoresensi.

#### Siang Menyesi

Menyesuaikan keseimbangan warna untuk kondisi terang di luar ruangan.

#### Berawan

Menyesuaikan keseimbangan warna untuk cuaca berawan.

# Penghitung jarak

Fungsi ini otomatis akan menentukan pencahayaan seimbang dengan mengukur banyaknya cahaya di gambar yang akan ditangkap.

#### Tengah

Menyetel pencahayaan ke tengah gambar.

Rata-rata

Menghitung pencahayaan berdasarkan banyaknya cahaya yang menimpa seluruh gambar.

Spot

Menyetel pencahayaan pada bagian sangat kecil dari gambar yang Anda akan tangkap.

# Penstabil gambar

Saat merekam video, mungkin akan kesulitan untuk memegang perangkat hingga stabil. Penstabil dapat membantu mengkompensasi gerakan kecil tangan Anda.

# Geotag

Memberi tag foto dengan rincian tempat pengambilannya.

#### Aktif

Bila geotag (penandaan geografis) diaktifkan, perkiraan lokasi geografis akan ditambahkan ke foto saat Anda mengambilnya. Untuk menggunakan geotag, Anda harus mengaktifkan fitur lokasi dari menu **Setelan**. Untuk menambahkan geotag ke foto, lokasi harus ditentukan sebelum Anda mengambil foto. Lokasi Anda ditentukan ketika **Q** muncul di layar kamera. Ketika perangkat Anda mencari posisi Anda, *M* akan muncul.

♥<sub>×</sub> Mati

Ketika geotag dimatikan, Anda tidak dapat melihat lokasi tempat Anda mengambil foto.

# Mikrofon

Pilih apakah akan mengambil suara di sekitarnya saat merekam video.

# Pengambilan sentuh

Mengidentifikasi area fokus tertentu dengan menyentuh layar kamera dengan jari. Foto akan diambil segera setelah Anda melepaskan jari. Setelan ini tersedia hanya ketika mode fokus ditetapkan ke fokus sentuh.

| Sec. 1         | Aktif |
|----------------|-------|
| G <sub>R</sub> | Mati  |

# Suara rana

Pilih untuk mengaktifkan atau menonaktifkan suara rana ketika Anda merekam video.

# Penyimpanan data

Anda dapat memilih untuk menyimpan data anda ke kartu SD yang dapat dilepaskan atau ke penyimpanan internal perangkat Anda.

Penyimpanan internal Foto atau video disimpan di memori perangkat.

Foto atau video disimpan di kartu SD.

# Album

# Melihat foto dan video

Gunakan tab Gambar pada Album untuk melihat foto dan memutar video yang telah Anda ambil dengan kamera Anda, atau untuk melihat konten serupa yang telah Anda simpan ke perangkat Anda. Semua foto dan video ditampilkan dalam grid yang diurutkan secara kronologis.

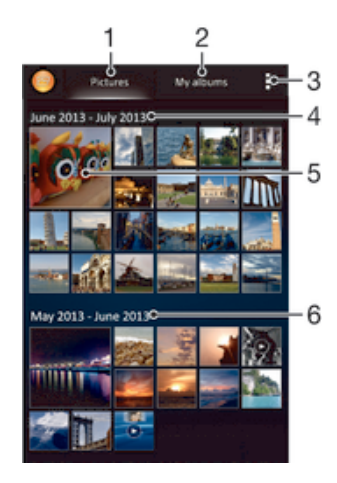

- 1 Melihat foto dan video yang tersimpan di tab Gambar
- 2 Melihat foto dan video yang tersimpan di tab Album saya
- 3 Lihat opsi menu
- 4 Tanggal item dalam grup
- 5 Ketuk foto atau video untuk melihatnya
- 6 Gulirkan ke atas atau ke bawah untuk melihat isi

# Melihat foto dan video

- 1 Dari Layar Beranda, ketuk 🗰.
- 2 Cari kemudian ketuk Album.
- 3 Ketuk foto atau video untuk melihatnya.
- 4 Colek ke kiri untuk melihat foto atau video berikutnya. Jentikkan ke kanan untuk melihat foto atau video sebelumnya.
- Apabila orientasi layar tidak berubah secara otomatis saat Anda memutar perangkat ke samping, centang kotak Rotasi layar otomatis di Setelan > Tampilan.

# Mengubah ukuran thumbnail

• Ketika melihat thumbnail foto dan video di Album, bentangkan dua jari untuk memperbesar, atau dekatkan kedua jari untuk memperkecil foto tersebut.

# Memperbesar/memperkecil foto

• Ketika Anda melihat foto, bentangkan dua jari untuk memperbesar, atau dekatkan kedua jari untuk memperkecil foto tersebut.

# Menyaksikan tayangan slide foto

- Ketika Anda melihat foto, ketuk layar untuk menampilkan barisan alat, lalu ketuk > Tayangan slide untuk mulai memutar semua foto dalam sebuah album.
- 2 Ketuk foto untuk mengakhiri tayangan salindia.

#### Menyaksikan tayangan slide foto Anda dengan musik

- Ketika Anda melihat foto, ketuk layar untuk menampilkan barisan alat, lalu ketuk > Tayangan slide SensMe<sup>™</sup>.
- 2 Pilih musik dan tema yang ingin Anda gunakan untuk tayangan slide, lalu ketuk Aplikas Album menganalisa foto-foto Anda dan menggunakan data musik SensMe<sup>™</sup> untuk memutar tayangan slide.
- 3 Untuk menjeda pemutaran, ketuk layar untuk menampilkan kontrol, lalu ketuk (1).

# Memutar video

- 1 Buka tab **Gambar** atau tab **Album saya** di Album.
- 2 Menggunakan tampilan grid atau tampilan daftar, temukan video yang ingin dibuka.
- 3 Ketuk video untuk memutarnya.
- 4 Jika tidak pemutaran tidak ditampilkan, ketuk layar untuk menampilkannya. Untuk menyembunyikan kontrol, ketuk layar sekali lagi.

#### Jeda video

- 1 Saat video diputar, ketuk layar untuk menampilkan kontrol.
- 2 Ketuk 🗉.

#### Memajukan dan memundurkan video dengan cepat

- 1 Saat video diputar, ketuk layar untuk menampilkan kontrol.
- 2 Seret baris penanda kemajuan ke kiri untuk memundurkan cepat, atau ke kanan untuk memajukan cepat.

#### Menyesuaikan volume video

• Tekan tombol volume.

# Berbagi dan mengelola foto dan video

Anda dapat berbagi foto dan video yang telah tersimpan pada perangkat. Anda juga dapat mengelolanya dengan berbagai cara. Misalnya, Anda dapat mengolah foto dalam kelompok, menghapus foto dan menutkan ke kontak.

Anda mungkin tidak dapat menyalin, mengirim atau mentransfer item yang terlindungi hak cipta. Selain itu, sebagian item mungkin tidak dapat dikirim jika ukurang berkas terlalu besar.

#### Berbagi foto atau video

- 1 Pada Album, cari dan ketuk foto atau video yang ingin dibagikan.
- 2 Ketuk layar untuk menampilkan barisan alat, lalu ketuk <
- 3 Ketuk aplikasi yang ingin dipakai untuk membagikan foto, lalu ikuti langkahlangkah yang terkait untuk mengirimnya.

#### Menggunakan foto sebagai gambar kontak

- Ketika Anda melihat foto, ketuk layar untuk menampilkan barisan alat, lalu ketuk > Gunakan sebagai > Gambar kontak.
- 2 Jika diminta, pilih Kontak > Cukup sekali, lalu pilih kontak.

# Untuk menggunakan foto sebagai wallpaper

- Ketika Anda melihat foto, ketuk layar untuk menampilkan barisan alat, lalu ketuk > Gunakan sebagai > Wallpaper.
- 2 Ikuti petunjuk pada layar.

# Memutar foto

- 1 Ketika Anda melihat foto, ketuk layar untuk menampilkan barisan alat, lalu ketuk
- 2 Pilih Putar. Foto akan disimpan dengan orientasi baru.

## Menghapus foto atau video

- 1 Ketika Anda melihat foto, ketuk layar untuk menampilkan barisan alat, lalu ketuk 逾.
- 2 Ketuk Hapus.

# Bekerja dengan beberapa foto atau video di Album

- 1 Ketika memilih thumbnail foto dan video dalam Album, ketuk **i** lalu ketuk **Pilih item**.
- 2 Ketuk item yang akan dikerjakan. Item yang dipilih ditunjukkan dengan bingkai biru.
- 3 Gunakan alat pada barisan alat untuk mengolah item terpilih.
- Untuk mengaktifkan modus pemilihan, Anda juga dapat menyentuh dan menahan sebuah item hingga warnanya menjadi biru. Kemudian Anda dapat mengetuk item lain untuk memilihnya.

# Menganalisis foto dengan wajah di Album

Anda dapat menganalisis foto apa pun pada perangkat Anda yang menampilkan wajah orang. Sekali diaktifkan, fitur analisis foto akan tetap menyala, dan foto yang baru akan dianalisis saat foto tersebut ditambahkan. Setelah menjalankan analisis, Anda dapat mengelompokkan semua foto orang yang sama dalam satu folder.

# Mengaktifkan fitur analisis foto

- 1 Dari Layar Beranda, ketuk .....
- 2 Cari dan ketuk Album > Album saya > Wajah.
- 3 Semua foto pada perangkat Anda akan dianalisis dan dikelompokkan dalam folder wajah yang tidak dinamai yang sesuai.

#### Menamai wajah

- 1 Pada kotak **Wajah**, ketuk folder **Wajah tak bernama**, lalu ramban folder **Wajah lainnya** dan pilih wajah yang ingin dinamai.
- 2 Ketuk Tambahkan nama.
- 3 Ketik nama, lalu ketuk Selesai > Tambahkan sebagai orang baru.

# Mengedit wajah

- 1 Ketika Anda menampilkan wajah dalam tampilan layar penuh, ketuk layar untuk menampilkan barisan alat, lalu ketuk **]** > Edit tag nama.
- 2 Ketuk OK.
- 3 Ketuk nama wajah yang ingin diedit.
- 4 Edit nama, lalu ketuk Selesai >Tambahkan sebagai orang baru.

# Mengedit foto dengan aplikasi Editor foto

Anda dapat mengedit dan menerapkan efek pada foto asli yang diambil dengan kamera. Misalnya, Anda dapat mengubah efek cahaya. Setelah Anda menyimpan foto yang diedit, foto versi asli yang tidak diubah tetap tersimpan pada perangkat.

# Mengedit foto

Ketika Anda melihat foto, ketuk layar untuk menampilkan barisan alat, lalu ketuk
 .

# Memangkas foto

- 1 Ketika Anda melihat foto, ketuk layar untuk menampilkan barisan alat, lalu ketuk .
- 2 Jika diminta, pilih Editor foto > Cukup sekali.
- 3 Ketuk 🕁 > Pangkas.
- 4 Ketuk -, untuk memilih opsi.
- 5 Untuk menyetel bingkai pemangkasan, sentuh terus bagian tepi dari bingkai pemangkasan. Ketika segiempat pada tepi hilang, seret ke dalam atau keluar untuk mengubah ukuran bingkai.
- 6 Untuk mengubah ukuran semua sisi bingkai pemangkasan pada saat yang sama, sentuh dan tahan salah satu dari keempat sudut agar segiempat pada tepi hilang, kemudian seret sudutnya.
- 7 Untuk memindah bingkai pemangkasan ke area lain pada foto, sentuh terus bagian dalam bingkai, kemudian seret ke posisi yang diinginkan.
- 8 Ketuk Terapkan Pemangkasan.
- 9 Untuk menyimpan salinan foto setelah memangkasnya, ketuk Simpan.

# Menerapkan efek khusus pada foto

- 1 Ketika Anda melihat foto, ketuk layar untuk menampilkan barisan alat, lalu ketuk .
- 2 Jika diminta, pilih Editor foto > Cukup sekali.
- 3 Ketuk 🕁, lalu pilih sebuah opsi.
- 4 Untuk menyimpan salinan foto yang diedit, ketuk **Simpan**.

# Meningkatkan foto menggunakan setelan lanjut

- 1 Ketika Anda melihat foto, ketuk layar untuk menampilkan barisan alat, lalu ketuk .
- 2 Jika diminta, pilih Editor foto > Cukup sekali.
- 3 Ketuk 🔲, lalu pilih sebuah opsi.
- 4 Untuk menyimpan salinan foto yang diedit, ketuk Simpan.

# Menyesuaikan setelan lampu untuk foto

- 1 Ketika Anda melihat foto, ketuk layar untuk menampilkan barisan alat, lalu ketuk .
- 2 Jika diminta, pilih Editor foto > Cukup sekali.
- 3 Ketuk 🐑, lalu pilih sebuah opsi.
- 4 Untuk menyimpan salinan foto yang diedit, ketuk **Simpan**.

# Menetapkan tingkat saturasi warna pada foto

- 1 Ketika Anda melihat foto, ketuk layar untuk menampilkan barisan alat, lalu ketuk .
- 2 Jika diminta, pilih Editor foto > Cukup sekali.
- 3 Ketuk 🗞, lalu pilih sebuah opsi.
- 4 Untuk menyimpan salinan foto yang diedit, ketuk Simpan.

# Album foto

Tab album saya pada aplikasi album mengumpulkan semua album foto Anda, termasuk album foto dan video yang diambil dari kamera juga konten yang Anda bagi secara online melalui layanan seperti PlayMemories, Picasa, dan Facebook. Setelah Anda masuk ke layanan tersebut, Anda dapat mengelola konten, komentar pada foto dan video, dan melihat komentar dari teman. Dari aplikasi album, Anda juga dapat menambahkan geotag pada foto, melakukan tugas-tugas pengeditan dasar, dan menggunakan metode seperti teknologi nirkabel Bluetooth®, email, dan pesan untuk berbagi konten.

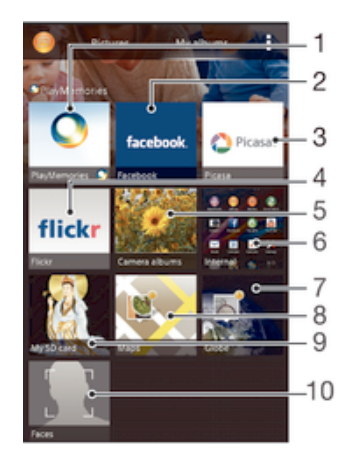

- 1 Melihat semua foto dan video menggunakan layanan online PlayMemories
- 2 Melihat foto dan video pada Facebook™
- 3 Melihat foto dan video pada Picasa™
- 4 Melihat foto menggunakan layanan online Flickr™
- 5 Melihat semua foto dan video yang diambil dengan kamera perangkat Anda
- 6 Melihat semua foto dan video yang tersimpan pada penyimpanan internal perangkat
- 7 Melihat foto dalam modus globe
- 8 Melihat foto di peta
- 9 Melihat semua foto dan video yang tersimpan dalam kartu memori yang dapat dilepas
- 10 Melihat semua foto dengan wajah
- Layanan online PlayMemories tidak tersedia di semua negara/kawasan.

# Melihat foto dari layanan dalam jaringan di Album

- 1 Dari Layar Beranda, ketuk .....
- 2 Cari dan ketuk Album > Album saya.
- 3 Ketuk layanan online yang diinginkan.
- 4 Ketuk **Sambung**. Semua album online tersedia yang telah diunggah ke layanan ditampilkan.
- 5 Ketuk album mana saja untuk melihat isinya, lalu ketuk foto dalam album.
- 6 Colek ke kiri untuk melihat foto atau video berikutnya. Jentikkan ke kanan untuk melihat foto atau video sebelumnya.

#### Melihat dan menambahkan komentar pada isi album di dalam jaringan

- 1 Ketika Anda melihat foto dari sebuah album dalam jaringan, ketuk layar untuk menampilkan barisan alat, lalu ketuk 록 untuk melihat komentar.
- 2 Masukkan komentar Anda pada bidang masukan, lalu ketuk Kirim.

#### Memberi tanda "Suka" pada sebuah foto atau video pada Facebook™

 Saat melihat foto atau video dari salah satu album Facebook™ Anda, ketik layar untuk menampilkan barisan alat, lalu ketuk i untuk menampilkan bahwa Anda "Suka" item di Facebook™.

# Melihat foto di peta

Menambah informasi lokasi pada foto disebut juga geotagging. Anda dapat melihat dan memberi tag pada foto di peta lalu menunjukkan kepada teman dan keluarga di mana

Anda berada saat mengambil foto. Baca *Menambahkan posisi geografis ke foto* di halaman 70 untuk informasi selengkapnya.

Jika Anda telah mengaktifkan deteksi lokasi dan mengaktifkan geotag pada kamera, Anda dapat memberi tag pada foto langsung ke tampilan peta pada tahap berikutnya.

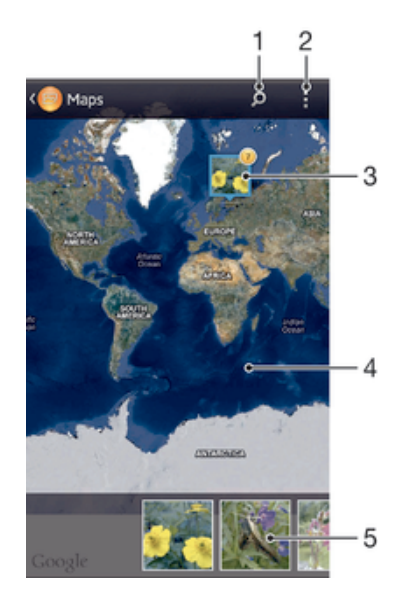

- 1 Mencari lokasi pada peta.
- 2 Lihat opsi menu.
- 3 Kelompok foto dan/atau video yang diberi geotag dengan lokasi yang sama.
- 4 Ketuk dua kali untuk memperbesar. Cubit untuk memperkecil. Seret untuk melihat bagian peta yang berbeda.
- 5 Thumbnail dari grup foto dan/atau video terpilih. Ketuk sebuah item untuk melihatnya dalam layar penuh.
- Jika beberapa foto diambil di lokasi yang sama, hanya salah satu saja yang muncul pada peta. Total jumlah foto yang muncul di sudut kanan atas, misalnya, a. Untuk melihat foto ini dalam grup, ketuk foto sampul dan kemudian ketuk salah satu thumbnail pada bagian bawah layar.

#### Menambahkan geotag ke foto

- 1 Ketika Anda melihat foto, ketuk layar untuk menampilkan barisan alat, lalu ketuk **Ketuk untuk atur lokasi** untuk membuka layar peta.
- 2 Cari dan ketuk lokasi yang diinginkan untuk menyimpan foto pada peta.
- 3 Untuk menyesuaikan lokasi foto, ketuk lokasi pada peta tempat Anda ingin memindahkan foto.
- 4 Setelah Anda selesai, ketuk OK untuk menyimpan geotag dan kembali ke penampil foto.

#### Menampilkan foto dengan geotag di peta

- 1 Dari Layar Beranda, ketuk 🛄.
- 2 Cari dan ketuk Album > Album saya > Peta.
- 3 Ketuk sebuah foto untuk melihatnya dalam layar penuh.

#### Menampilkan foto dengan geotag di globe

- 1 Dari Layar Beranda, ketuk 🗰.
- 2 Cari dan ketuk Album > Album saya > Globe.
- 3 Ketuk sebuah foto untuk melihatnya dalam layar penuh.

# Mengubah geotag foto

- Ketika melihat foto pada peta dalam Album, sentuh dan tahan foto hingga bingkainya berubah menjadi biru, lalu ketuk lokasi yang diinginkan pada peta.
  Ketuk **OK**.

# Mengubah tampilan peta

• Ketika melihat peta dalam Album, tekan 🛔 lalu pilih Tampilan klasik atau Tampilan satelit.

# Video

# Menonton video dalam aplikasi Film

Gunakan aplikasi Film untuk memutar film dan konten video lainnya yang telah Anda simpan atau unduh ke perangkat Anda. Aplikasi Film tersebut juga membantu Anda untuk mendapatkan gambar poster, info genre, dan rincian sutradara untuk setiap film. Anda juga dapat memutar film pada perangkat lain yang tersambung ke jaringan yang sama.

- Video yang diambil dengan kamera perangkat Anda ditampilkan pada aplikasi Album, bukan pada aplikasi Film.
- Beberapa video tidak dapat diputar dalam aplikasi Film.

# ALC 4

# Ikhtisar tentang Film

- 1 Buka aplikasi Video Tidak Terbatas
- 2 Lihat opsi menu
- 3 Ketuk untuk memutar video yang baru saja ditonton
- 4 Ramban semua video yang diunduh atau disimpan ke perangkat
- 5 Ketuk untuk memutar berkas video yang disimpan atau diunduh
- 6 Ketuk untuk melihat semua video pada Video Unlimited
- 7 Ketuk untuk melihat perincian video pada Video Unlimited
- Sony Entertainment Network dengan Video Unlimited dan Music Unlimited tidak tersedia di setiap pasar. Langganan yang terpisah diperlukan. Dapat dikenai persyaratan dan ketentuan tambahan.

# Memutar video di Film

- 1 Dari Layar Beranda, ketuk 🗰, lalu temukan dan ketuk Film.
- 2 Temukan dan ketuk video yang ingin diputar. Jika video tidak ditampilkan di layar, ketuk **Semua** dalam tab **Koleksi Saya**, lalu temukan dan ketuk video yang ingin Anda putar.
- 3 Untuk menampilkan atau menyembunyikan kontrol, ketuk layar.
- 4 Untuk menjeda pemutaran, ketuk 🗉. Untuk meneruskan pemutaran, ketuk 🕟.
- 5 Untuk mengulangi, seret baris penanda progres ke kiri. Untuk mempercepat, seret baris penanda progres ke kanan.

#### Memutar video dalam mode layar penuh

- 1 Saat video diputar, ketuk layar untuk menampilkan kontrol.
- 2 Ketuk 🖓 3.
- Anda hanya dapat beralih ke mode layar penuh jika video belum diputar dalam mode layar penuh. Untuk memutar video dalam ukuran aslinya, ketuk الملاح.

#### Memutar video pada perangkat eksternal

- 1 Saat video diputar, ketuk layar untuk menampilkan semua kontrol.
- 2 Ketuk > Throw.
- 3 Pilih perangkat eksternal yang ingin Anda putar videonya. Jika tidak ada perangkat eksternal yang tersedia, ikuti petujuk pada layar untuk menambahkan perangkat eksternal.

#### Mengubah setelan pada Film

- 1 Dari Layar Beranda, ketuk ..., kemudian cari dan ketuk Film.
- 2 Ketuk , kemudian ubah setelan sesuai keinginan.

# Mengubah setelan suara ketika video sedang diputar

- 1 Sementara video diputar, ketuk layar untuk menampilkan kontrol.
- 2 Ketuk , kemudian ketuk Setelan suara.
- 3 Tandai kotak centang untuk setelan suara yang ingin Anda aktifkan.
- 4 Setelah selesai, ketuk OK.

#### Berbagi video

- 1 Ketika video diputar, ketuk I, lalu ketuk Berbagi.
- 2 Di menu yang membuka, ketuk aplikasi yang ingin dipakai untuk membagikan video yang dipilih, lalu ikuti langkah yang terkait untuk mengirimnya.

# Mentransfer konten video ke perangkat Anda

Sebelum Anda memulai menggunakan aplikasi Film, sebaiknya Anda mentransfer film, acara TV, dan konten video lainnya ke perangkat Anda dari perangkat lain, seperti komputer. Terdapat beberapa cara mentransfer konten Anda:

- Sambungkan perangkat dan komputer menggunakan kabel USB lalu seret dan lepas berkas video langsung ke aplikasi manajer berkas pada komputer. Baca Menyambungkan perangkat Anda ke komputer di halaman 100.
- Jika Anda memiliki PC, gunakan aplikasi Media Go™ dari Sony™ untuk mengatur konten dan mentransfer berkas video ke perangkat Anda melalui PC.
- Jika komputer Anda berupa Apple® Mac®, Anda dapat menggunakan aplikasi Sony™ Bridge for Mac untuk mentransfer berkas video dari iTunes ke perangkat Anda.

# Mengelola konten video

# Memperoleh informasi film secara manual

- 1 Pastikan perangkat Anda memiliki sambungan data yang aktif.
- 2 Dari Layar Beranda, ketuk ..., kemudian cari dan ketuk Film.
- 3 Ketuk **Semua** pada **Koleksi Saya** tab untuk meramban ke thumbnail berkas yang ingin Anda dapatkan informasinya.
- 4 Sentuh dan tahan thumbnail untuk video, kemudian ketuk Cari untuk info.
- 5 Jika diminta, izinkan perangkat Anda mengunduh rincian video menggunakan sambungan data seluler Anda.
- 6 Dalam bidang pencarian, masukkan kata kunci untuk video tersebut, lalu ketuh tombol konfirmasi pada keyboard. Semua hasil yang cocok ditampilkan dalam daftar.
- 7 Pilih hasil pencarian, lalu ketuk **Selesai**. Informasi mulai diunduh.
- Anda dapat secara otomatis mendapatkan informasi tentang video yang baru ditambahkan ketika aplikasi Film dibuka jika Anda menandai **Dapatkan rincian video** kotak centang di bawah Setelan. Biaya transmisi data mungkin dibebankan.
- 👻 Jika informasi unduhan tidak benar, cari kembali menggunakan kata kunci yang berbeda.

# Menghapus informasi tentang sebuah video

- 1 Dari Layar Beranda, ketuk ..., kemudian cari dan ketuk Film.
- 2 Ketuk Semua pada tab Koleksi Saya untuk meramban ke video yang ingin diedit.
- 3 Sentuh dan tahan thumbnail video kemudian ketuk Hapus info.

# Menghapus video

- 1 Dari Layar Beranda, ketuk 🛄, kemudian cari dan ketuk Film.
- 2 Ketuk **Semua** pada tab **Koleksi Saya** untuk meramban ke video yang ingin dihapus.
- 3 Sentuh dan tahan thumbnail video, lalu ketuk **Hapus** dari daftar yang muncul.
- 4 Ketuk Hapus sekali lagi untuk mengonfirmasi.

# Layanan Video Unlimited

Gunakan layanan Video Unlimited untuk menyewa dan membeli film atau acara TV yang dapat Anda lihat tidak hanya di perangkat Android<sup>™</sup> Anda, tetapi juga di PC, PlayStation<sup>®</sup> Portable (PSP<sup>®</sup>), PlayStation<sup>®</sup> 3 atau PlayStation<sup>®</sup> Vita. Tentukan pilihan Anda dari rilis Hollywood terbaru, film laga, komedi, klasik, dan berbagai kategori lain.

Anda perlu membuat akun Video Unlimited jika Anda ingin membeli atau menyewa film lewat layanan Video Unlimited ini. Apabila Anda telah memiliki akun jaringan PlayStation® atau akun Sony Entertainment Network, maka Anda dapat menggunakan akun tersebut.

Sony Entertainment Network dengan Video Unlimited dan Music Unlimited tidak tersedia di setiap pasar. Diperlukan langganan terpisah. Syarat dan ketentuan tambahan berlaku.

# Menjalankan Video Unlimited

- 1 Dari Layar Beranda Anda, ketuk .....
- 2 Cari kemudian ketuk 🤬.
- 3 Jika Anda menjalankan Video Unlimited untuk pertama kali, ketuk Lanjutkan di layar Selamat Datang dan masukkan tanggal lahir Anda jika diperlukan, lalu ketuk Lanjutkan lagi untuk membuka layar utama dari Video Unlimited.
- 4 Ketuk **\*** > **Masuk**, lalu ikuti perintah di layar untuk masuk ke akun Anda, atau buat akun baru, untuk membeli atau menyewa film.

# Peramban web

# Tentang peramban web

Peramban web Google Chrome<sup>™</sup> untuk perangkat Android<sup>™</sup> sudah dipasangkan sebelumnya ketika dijual di sebagian besar pasar. Buka http://support.google.com/ chrome dan klik tautan "Chrome for Mobile" untuk mendapatkan informasi yang lain tentang cara menggunakan peramban web ini.

Google Chrome™ tidak tersedia di semua pasar.

# Membuka peramban web

- 1 Dari Layar Beranda Anda, ketuk .....
- 2 Cari kemudian ketuk 👩.

# Konektivitas

# Menyambung ke jaringan nirkabel

Anda dapat mengakses Internet secara nirkabel dari perangkat Anda menggunakan teknologi **Wi-Fi®** . Anda dapat juga meramban web dan berbagi berkas media melalui jaringan **Wi-Fi®** yang sama dengan perangkat DLNA Certified<sup>™</sup> lainnya, misalnya, TV dan komputer.

Jika perusahaan atau organisasi Anda memiliki VPN (virtual private network), Anda dapat tersambung ke jaringan tersebut melalui perangkat Anda. Anda dapat menggunakan VPN untuk mengakses intranet dan layanan internal lainnya di perusahaan.

# Sebelum menggunakan Wi-Fi®

Untuk meramban Internet menggunakan sambungan Wi-Fi®, Anda harus mencari dan menyambung ke jaringan Wi-Fi® yang tersedia, kemudian membuka browser Internet. Kekuatan sinyal dari jaringan Wi-Fi® mungkin berbeda bergantung kepada lokasi perangkat Anda. Mendekatkan ke jalur akses Wi-Fi® untuk meningkatkan kekuatan sinyal.

# Mengaktifkan Wi-Fi®

- 1 Dari Layar Beranda Anda, ketuk .....
- 2 Cari kemudian ketuk Setelan.
- 3 Seret tombol geser yang ada di samping Wi-Fi ke kanan untuk mengaktifkan fungsi Wi-Fi® .
- Diperlukan beberapa detik hingga jaringan Wi-Fi® diaktifkan.

# Menyambung ke jaringan Wi-Fi® secara otomatis

- 1 Pastikan fungsi Wi-Fi® telah diaktifkan.
- 2 Seret baris status ke bawah, kemudian ketuk X.
- 3 Ketuk Wi-Fi . Semua jaringan Wi-Fi® yang tersedia akan ditampilkan.
- 4 Ketuk jaringan **Wi-Fi**® untuk disambungkan. Untuk jaringan aman, masukkan sandi yang tepat. Sandi ditampilkan pada baris status setelah Anda tersambung.
- Ketuk I lalu ketuk Pindai untuk mencari jaringan baru yang tersedia.

# Menyambung ke jaringan Wi-Fi® lain

- 1 Dari Layar Beranda, ketuk ....
- 2 Cari dan ketuk **Setelan** > **Wi-Fi**. Jaringan Wi-Fi® yang terdeteksi akan ditampilkan.
- 3 Ketuk jaringan Wi-Fi® lainnya untuk disambungkan.

# Memindai jaringan Wi-Fi® secara manual

- 1 Dari Lavar Beranda, ketuk 🗰 .
- 2 Cari dan ketuk Setelan > Wi-Fi.
- 3 Tekan , kemudian ketuk **Pindai**.
- 4 Untuk menyambungkan ke jaringan Wi-Fi®, ketuk nama jaringan.

# Menambah jaringan Wi-Fi® secara manual

- 1 Pastikan fungsi **Wi-Fi**® telah diaktifkan.
- 2 Seret baris status ke bawah, kemudian ketuk 🔀.
- 3 Ketuk Wi-Fi.
- 4 Ketuk 🕂.
- 5 Masukkan informasi SSID Jaringan.
- 6 Untuk memilih jenis keamanan, ketuk bidang Keamanan.
- 7 Jika diminta, masukkan sandi.
- 8 Ketuk Simpan.
- ! Hubungi administrator jaringan Wi-Fi® untuk mendapatkan nama SSID jaringan dan sandi.

# Setelan Wi-Fi® tingkat lanjut

# Status jaringan Wi-Fi®

Jika tersambung ke jaringan **Wi-Fi**® atau jika ada jaringan **Wi-Fi**® yang tersedia dalam jangkauan, Anda dapat melihat status jaringan **Wi-Fi**® ini. Anda juga dapat mengaktifkan perangkat Anda untuk memberitahu apabila ada jaringan **Wi-Fi**® yang terdeteksi.

# Untuk mengaktifkan pemberitahuan jaringan Wi-Fi®

- 1 Hidupkan Wi-Fi®, apabila belum hidup.
- 2 Dari Layar Beranda, ketuk 🛄.
- 3 Cari dan ketuk Setelan > Wi-Fi.
- 4 Tekan .
- 5 Ketuk Lanjut.
- 6 Centang kotak Pemberitahuan jaringan.

#### Melihat informasi terinci tentang jaringan Wi-Fi® yang tersambung

- 1 Dari Layar Beranda, ketuk
- 2 Cari dan ketuk Setelan > Wi-Fi.
- 3 Ketuk jaringan Wi-Fi® yang tersambung saat ini. Akan ditampilkan rincian informasi jaringan.

# Kebijakan tidak aktif Wi-Fi®

Dengan menambahkan kebijakan tidak aktif **Wi-Fi**® , Anda dapat menetapkan kapan berpindah dari **Wi-Fi**® ke data seluler.

Apabila Anda tidak tersambung ke jaringan Wi-Fi®, perangkat akan menggunakan sambungan data mobile untuk mengakses Internet (asalkan Anda telah menyiapkan dan mengaktifkan sambungan data mobile di perangkat Anda).

#### Menambah kebijakan tidur Wi-Fi®

- 1 Dari Layar Beranda, ketuk .....
- 2 Cari dan ketuk Setelan > Wi-Fi.
- 3 Tekan .
- 4 Ketuk Lanjut.
- 5 Ketuk Terus hidup Wi-Fi selama tidur.
- 6 Pilih opsi.

# Wi-Fi Direct<sup>™</sup>

Gunakan Wi-Fi Direct<sup>™</sup> untuk menyambung ke perangkat lain secara langsung, tanpa bergabung dengan jaringan rumah, kantor, atau hotspot biasa. Misalnya, Anda dapat mengaktifkan perangkat agar tersambung secara langsung ke komputer agar Anda dapat mengakses konten dari perangkat pada komputer. Perangkat penerima konten yang dibagikan harus memiliki sertifikasi Wi-Fi Direct<sup>™</sup>.

## Mengaktifkan Wi-Fi Direct™

- 1 Pastikan perangkat Anda telah mengaktifkan fungsi Wi-Fi®.
- 2 Dari Layar Beranda Anda, ketuk 🗰.
- 3 Temukan dan ketuk Setelan > Wi-Fi.
- 4 Ketuk > Wi-Fi Direct.

# Berbagi sambungan data seluler

Anda dapat membagikan sambungan data seluler perangkat Anda dengan satu komputer menggunakan kabel USB. Proses ini disebut peranggitan USB (tethering). Anda juga dapat berbagi sambungan data perangkat hingga delapan perangkat sekaligus dengan mengubah perangkat Anda menjadi hotspot **Wi-Fi**® portabel. Ketika sambungan data seluler perangkat berhasil dibagikan, perangkat pembagian dapat menggunakan sambungan data perangkat, misalnya, untuk berselancar Internet, mengunduh aplikasi, atau mengirimkan dan menerima email.

Anda perlu menyiapkan komputer untuk menjalin sambungan jaringan melalui kabel USB. Buka www.android.com/tether untuk mendapatkan informasi terbaru.

#### Berbagi sambungan data menggunakan kabel USB

- 1 Nonaktifkan semua sambungan kabel USB ke perangkat.
- 2 Gunakan kabel USB yang diberikan bersama perangkat untuk menyambung perangkat ke komputer.
- 3 Seret baris status ke bawah, kemudian ketuk 🔀.
- 4 Ketuk Selengkapnya... > Tethering & hotspot portabel.
- 5 Centang kotak **Peranggitan USB**. I ditampilkan dalam baris status setelah Anda tersambung.
- 6 Untuk berhenti berbagi sambungan data Anda, hapus tanda **Peranggitan USB**, pada kotak centang atau putuskan sambungan kabel USB.
- Anda tidak bioleh berbagi sambungan data perangkat dan kartu SD melalui kabel USB secara bersamaan.

#### Menggunakan perangkat sebagai hotspot Wi-Fi® portabel

- 1 Seret baris status ke bawah, kemudian ketuk 🔀.
- 2 Ketuk Selengkapnya... > Tethering & hotspot portabel.
- 3 Ketuk Setelan hotspot Wi-Fi portabel > Konfigurasi hotspot Wi-Fi.
- 4 Masukkan informasi SSID Jaringan.
- 5 Untuk memilih jenis keamanan, ketuk bidang **Keamanan**. Jika diminta, masukkan sandi.
- 6 Ketuk Simpan.
- 7 Centang kotak **Hotspot Wi-Fi portabel**. The ditampilkan dalam baris status setelah Anda tersambung.
- 8 Untuk berhenti berbagi sambungan data melalui Wi-Fi®, hapus centang Hotspot Wi-Fi portabel pada kotak.

#### Mengganti nama atau mengamankan hotspot portabel

- 1 Dari Layar Beranda, ketuk
- 2 Temukan dan ketuk Setelan > Selengkapnya... > Tethering & hotspot portabel.
- 3 Ketuk Setelan hotspot Wi-Fi portabel > Konfigurasi hotspot Wi-Fi.
- 4 Buka **SSID Jaringan** untuk jaringan.
- 5 Untuk memilih jenis keamanan, ketuk bidang Keamanan.
- 6 Jika diminta, masukkan kata sandi.
- 7 Ketuk Simpan.

# VPN (virtual private network)

Gunakan perangkat untuk tersambung ke VPN (virtual private network) yang memungkinkan Anda mengakses sumber informasi dalam jaringan lokal aman dari jaringan publik. Misalnya, sambungan VPN biasanya digunakan oleh perusahaan serta lembaga pendidikan untuk pengguna yang perlu mengakses intranet dan layanan internal lainnya bila berada di luar jaringan internal, misalnya saat dalam perjalanan. Sambungan VPN dapat dibuat dengan berbagai cara, tergantung pada jaringan. Beberapa jaringan mungkin mengharuskan Anda mentransfer dan menginstal sertifikat keamanan di perangkat. Untuk informasi rinci tentang cara membuat sambungan ke VPN (virtual private network), hubungi administrator jaringan di perusahaan atau organisasi Anda.

## Menambah VPN

- 1 Dari Layar Beranda, ketuk
- 2 Cari dan ketuk Setelan > Selengkapnya... > VPN.
- 3 Ketuk 🕂.
- 4 Pilih jenis VPN yang akan ditambahkan.
- 5 Masukkan pengaturan VPN.
- 6 Ketuk Simpan.

# Menyambung ke VPN

- 1 Dari Layar Beranda, ketuk .....
- 2 Cari dan ketuk Setelan > Selengkapnya... > VPN.
- 3 Dalam daftar jaringan yang tersedia, ketuk VPN yang ingin disambungkan.
- 4 Masukkan informasi yang diminta.
- 5 Ketuk Sambungkan.

#### Untuk memutuskan sambungan VPN (virtual private network)

- 1 Tarik baris status ke bawah.
- 2 Sentuh pemberitahuan sambungan VPN untuk menonaktifkannya.

# Berbagi konten dengan perangkat DLNA Certified™

Anda dapat melihat atau memutar konten media yang disimpan ke perangkat Anda pada perangkat lain, misalnya, TV, atau komputer. Perangkat yang tersambung ini harus DLNA Certified™ dengan Digital Living Network Alliance dan semua perangkat harus tersambung ke jaringan **Wi-Fi®** yang sama agar konten bisa dibagikan. Anda juga dapat melihat atau memutar konten dari perangkat DLNA Certified™ lainnya pada perangkat Anda.

Setelah Anda mengatur pembagian konten antar perangkat, Anda dapat, misalnya, mendengarkan berkas musik yang tersimpan pada komputer rumah dari perangkat Anda, atau melihat foto yang diambil dengan kamera perangkat Anda pada TV layar lebar.

# Memutar berkas dari perangkat DLNA Certified<sup>™</sup> pada perangkat Anda

Saat Anda memutar berkas dari perangkat DLNA Certified<sup>™</sup> lainnya pada perangkat Anda, perangkat ini bertindak sebagai server. Dengan kata lain, perangkat ini membagikan konten melalui jaringan. Perangkat server tersebut harus memiliki fungsi berbagi konten yang diaktifkan dan memberi izin akses ke perangkat Anda. Perangkat server tersebut juga harus disambungkan ke jaringan **Wi-Fi**® yang sama dengan perangkat Anda.

# Memutar trek terbagi pada perangkat Anda

- 1 Pastikan perangkat yang Anda ingin bagikan berkas tersebut tersambung ke jaringan **Wi-Fi**® yang sama dengan perangkat Anda.
- 2 Dari Layar Beranda, ketuk :::, kemudian cari dan ketuk WALKMAN.
- 3 Pilih sebuah perangkat dari daftar perangkat yang tersambung.
- 4 Ramban map perangkat tersambung dan pilih trek yang Anda ingin putar. Trek mulai diputar secara otomatis.

#### Memutar video terbagi pada perangkat Anda

- 1 Pastikan perangkat yang Anda ingin bagikan berkas tersebut tersambung ke jaringan **Wi-Fi**® yang sama dengan perangkat Anda.
- 2 Dari Layar Beranda, ketuk **...**, kemudian cari dan ketuk Film.
- 3 Pilih sebuah perangkat dari daftar perangkat yang tersambung.
- 4 Ramban map perangkat tersambung dan pilih video yang Anda ingin putar.

#### Melihat foto terbagi pada perangkat Anda

- 1 Pastikan perangkat yang Anda ingin bagikan berkas tersebut tersambung ke jaringan **Wi-Fi**® yang sama dengan perangkat Anda.
- 2 Dari Layar Beranda Anda, ketuk 🛄
- 3 Temukan dan ketuk **Album** > **Album saya**. Semua album dalam jaringan yang tersedia milik Anda dan perangkat tersambung ditampilkan.
- 4 Pilih sebuah perangkat dari daftar perangkat yang tersambung.
- 5 Ramban map dari perangkat terpilih dan pilih sebuah foto untuk melihatnya.

# Menyiapkan pemutaran konten perangkat Anda pada perangkat DLNA Certified<sup>™</sup>

Sebelum Anda dapat melihat atau memutar berkas media dari perangkat Anda pada perangkat DLNA Certified<sup>™</sup> lainnya, Anda harus menyiapkan berbagi berkas pada perangkat Anda. Perangkat yang kontennya Anda bagikan disebut perangkat klien. Misalnya, TV, komputer atau tablet dapat berfungsi sebagai perangkat klien. Perangkat Anda berfungsi sebagai server media ketika kontennya disediakan ke perangkat klien. Ketika Anda mengatur berbagi berkas pada perangkat Anda, Anda juga harus memberi izin akses ke perangkat klien. Setelah Anda melakukannya, perangkat tersebut akan ditampilkan sebagai perangkat yang telah terdaftar. Perangkat yang menunggu izin akses tercantum sebagai perangkat yang menunggu izin.

#### Untuk membuat berbagi berkas dengan perangkat DLNA Certified<sup>™</sup> lainnya

- 1 Sambungkan perangkat Anda ke jaringan Wi-Fi® .
- 2 Dari Layar Beranda, ketuk 🛄, kemudian cari dan ketuk 🚳.
- 3 Ketuk , lalu ketuk Server media.
- 4 Untuk mengaktifkan fungsi **Berbagi media**, seret penggeser. <sup>™</sup> muncul dalam baris menu. Perangkat Anda sekarang dapat berfungsi sebagai server media.
- 5 Sambungkan komputer atau perangkat lainnya ke **Wi-Fi**® jaringan yang sama dengan perangkat Anda.
- 6 Pemberitahuan muncul pada baris menu pada perangkat. Buka pemberitahuan dan tetapkan izin akses yang relevan untuk perangkat lain.
- Petunjuk yang diuraikan di atas mungkin berbeda bergantung pada perangkat klien yang digunakan. Lihat panduan pengguna perangkat klien untuk informasi lebih lanjut. Jika perangkat tidak dapat tersambung, periksa apakah jaringan **Wi-Fi**® Anda berfungsi.
- Anda juga dapat mengakses menu Server media pada Setelan > Konektivitas Xperia™ > Setelan server media. Jika Anda menutup tampilan Server media, fungsi berbagi berkas tersebut tetap berjalan di latar.

#### Untuk berhenti berbagi berkas dengan perangkat DLNA Certified™ lainnya

- 1 Dari Layar Beranda, ketuk 🛄, kemudian cari dan ketuk 🚳.
- 2 Ketuk , lalu ketuk Server media.
- 3 Seret penggeser untuk menonaktifkan Berbagi media fungsi.

#### Menyetel izin akses untuk perangkat yang ditangguhkan

- 1 Dari Layar Beranda, ketuk 🗰, kemudian cari dan ketuk 🚳.
- 2 Ketuk , lalu ketuk Server media.
- 3 Pilih perangkat dari daftar Perangkat alat ditunda.
- 4 Pilih tingkat izin akses.

#### Mengubah nama perangkat terdaftar

- 1 Dari Layar Beranda, ketuk 🗰, kemudian cari dan ketuk 🚳.
- 2 Ketuk , lalu ketuk Server media.
- 3 Pilih perangkat dari daftar **Perangkat terdaftar**, lalu pilih **Ubah nama**.
- 4 Masukkan nama baru untuk perangkat.

#### Mengubah tingkat akses perangkat yang terdaftar

- 1 Dari Layar Beranda, ketuk 🗰, kemudian cari dan ketuk 🚳.
- 2 Ketuk , lalu ketuk Server media.
- 3 Pilih perangkat dari daftar **Perangkat terdaftar**.
- 4 Ketuk **Ubah tingkat akses**, kemudian pilih opsi.

# Untuk mendapatkan bantuan mengenai berbagi konten dengan perangkat DLNA Certified™ lainnya

- 1 Dari Layar Beranda, ketuk 🛄, kemudian cari dan ketuk 🚳.
- 2 Ketuk , lalu ketuk Server media.
- 3 Ketuk 😱.

# Memutar berkas pada perangkat Digital Media Renderer

Menggunakan teknologi DLNA<sup>™</sup>, Anda dapat mendorong konten media yang disimpan ke perangkat Anda ke perangkat lain yang tersambung ke jaringan **Wi-Fi**® yang sama. Perangkat lainnya harus dapat berfungsi sebagai perangkat Digital Media Renderer (DMR), yang berarti bahwa perangkat tersebut dapat me-render, atau memutar, konten yang diterima dari perangkat Anda. Sebuah perangkat DMR bisa berupa, contohnya, TV dengan fungsi DLNA, atau PC yang menjalankan Windows® 7 atau versi yang lebih tinggi.

Setelan untuk mengaktifkan Digital Media Renderer bisa bervariasi tergantung pada perangkat yang digunakan. Lihat ke panduan pengguna untuk masing-masing perangkat untuk mendapatkan rincian informasi lainnya.

#### Melihat foto atau video dari perangkat Anda pada perangkat DMR

- 1 Pastikan Anda telah mengonfigurasi perangkat DMR dengan benar dan perangkat tersebut disambungkan ke jaringan **Wi-Fi**® yang sama dengan perangkat Anda.
- 2 Dari Layar Beranda, ketuk ....
- 3 Cari kemudian ketuk Album.
- 4 Ramban dan buka berkas yang ingin Anda lihat.
- 5 Ketuk layar untuk menampilkan barisan alat, lalu ketuk > Throw.
- 6 Pilih sebuah perangkat DMR yang ingin Anda beri konten. Berkas yang dipilih mulai diputar secara kronologis pada perangkat yang Anda pilih.
- 7 Untuk memutuskan sambungan dari perangkat DMR, ketuk 🛓 dan pilih perangkat Anda. Berkas tersebut berhenti diputar pada perangkat DMR tetapi terus diputar pada perangkat Anda.
- Anda juga dapat membagikan video dari aplikasi Film pada perangkat Anda dengan mengetuk video dan kemudian mengetuk 🔒.

# Memutar trek musik dari perangkat Anda pada sebuah perangkat DMR

- 1 Pastikan Anda telah membuat perangkat DMR dengan benar dan perangkat tersebut disambungkan ke jaringan **Wi-Fi**® yang sama dengan perangkat Anda.
- 2 Dari Layar Beranda, ketuk **...**, kemudian cari dan ketuk WALKMAN.
- 3 Pilih kategori musik dan ramban trek yang ingin dibagikan, lalu ketuk trek.
- 4 Ketuk 🛓 dan pilih sebuah perangkat DMR yang ingin Anda beri konten. Trek diputar otomatis pada perangkat yang Anda pilih.
- 5 Untuk memutuskan sambungan dari perangkat DMR, ketuk 🛓 dan pilih perangkat Anda. Trek tersebut berhenti diputar pada perangkat DMR tetapi terus diputar pada perangkat Anda.

# NFC

Gunakan Near Field Communications (NFC/Komunikasi Medan Dekat) untuk berbagi data dengan perangkat lainnya, seperti video, foto, alamat halaman web, berkas musik atau kontak. Anda dapat menggunakan NFC untuk memindai tag yang memberi Anda informasi lainnya tentang produk atau layanan serta tag yang mengaktifkan beberapa fungsi tertentu di perangkat Anda.

NFC merupakan sebuah teknologi nirkabel dengan kisaran maksimum satu centimeter, sehingga perangkat-perangkat yang akan berbagi data harus dekat satu sama lain. Sebelum Anda dapat menggunakan NFC, Anda pertama-tama harus mengaktifkan fungsi NFC, dan layar perangkat harus aktif.

NFC mungkin tidak tersedia di semua negara dan/atau kawasan.

# Mengaktifkan fungsi NFC

- 1 Dari Layar Beranda Anda, ketuk 🛄.
- 2 Cari dan ketuk Setelan > Selengkapnya....
- 3 Centang kotak centang NFC.

# Area deteksi NFC

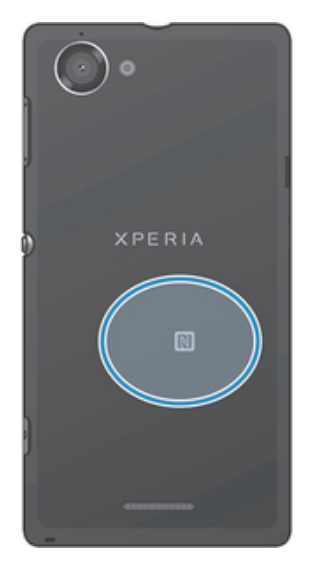

Lokasi area pendeteksian NFC tidak sama untuk semua perangkat. Ketika berbagi data dengan perangkat lainnya menggunakan NFC, lihat Panduan pengguna dari perangkat lainnya untuk mendapatkan informasi lainnya.

# Membagikan kontak dengan perangkat lain menggunakan NFC

- 1 Pastikan bahwa fungsi NFC kedua perangkat telah diaktifkan, dan kedua layar dalam keadaan aktif.
- 2 Untuk melihat kontak, buka Layar Beranda Anda, ketuj 🗰 , kemudian ketuk ketuk
- 3 Ketuk kontak yang akan dibagikan.
- 4 Pegang perangkat Anda dan perangkat penerima dalam keadaan saling membelakangi agar area pendeteksian NFC dari setiap perangkat saling bersentuhan. Ketika perangkat disambungkan, keduanya akan bergetar dan memutar suara pendek. Thumbnail dari kontak muncul.
- 5 Ketuk thumbnail untuk memulai transfer.
- 6 Ketika transfer selesai, informasi kontak ditampilkan pada layar perangkat penerima dan juga disimpan pada perangkat penerima.

# Berbagi berkas musik dengan perangkat lain menggunakan NFC

- 1 Pastikan bahwa fungsi NFC perangkat Anda dan perangkat penerima telah diaktifkan dan kedua layar dalam keadaan aktif.
- 2 Untuk membuka aplikasi "WALKMAN™", ketuk **;;;;**, lalu cari dan ketuk @.
- 3 Pilih kategori musik dan ramban trek yang ingin dibagikan.
- 4 Ketuk trek untuk memutarnya. Anda kemudian dapat mengetuk (ii) untuk menjeda trek. Transfer dapat berjalan baik trek diputar atau atau dijeda.
- 5 Tahan perangkat Anda dan perangkat penerima dalam keadaan memunggungi agar area deteksi NFC dari setiap perangkat saling bersentuhan. Ketika perangkat disambungkan, kedua perangkat akan bergetar dan memutar suara pendek. Thumbnail dari trek muncul.
- 6 Ketuk thumbnail untuk memulai transfer.
- 7 Ketika transfer selesai, berkas musik segera diputar pada perangkat penerima. Pada saat yang sama, berkas tersimpan pada perangkat penerima.
- Anda mungkin tidak dapat menyalin, mengirim atau mentransfer item yang terlindungi hak cipta.

#### Berbagi foto atau video dengan perangkat lain menggunakan NFC

- 1 Pastikan bahwa fungsi NFC kedua perangkat telah diaktifkan, dan kedua layar dalam keadaan aktif.
- 2 Untuk melihat foto dan video di perangkat Anda, buka Layar Beranda, ketuk " **…** , lalu cari dan ketuk Album.
- 3 Ketuk foto atau video yang ingin dibagikan.
- 4 Pegang perangkat Anda dan perangkat penerima dalam keadaan saling membelakangi agar area pendeteksian NFC saling bersentuhan. Ketika perangkat disambungkan, keduanya akan bergetar dan memutar suara pendek. Thumbnail dari foto atau video muncul.
- 5 Ketuk thumbnail untuk memulai transfer.
- 6 Ketika transfer selesai, foto atau video ditampilkan pada layar perangkat penerima. Pada saat yang sama, item tersebut disimpan pada perangkat penerima.
- 👻 Anda juga dapat menggunakan NFC untuk berbagi video dari aplikasi Film.

# Membagikan alamat web dengan perangkat lain menggunakan NFC

- 1 Pastikan bahwa fungsi NFC kedua perangkat telah diaktifkan, dan kedua layar dalam keadaan aktif.
- 2 Dari Layar Beranda Anda, ketuk 🔛 .
- 3 Untuk membuka peramban web, cari dan ketuk 🔯 .
- 4 Muat halaman web yang akan dibagikan.
- 5 Pegang perangkat Anda dan perangkat penerima dalam keadaan saling membelakangi agar area pendeteksian NFC saling bersentuhan. Ketika perangkat disambungkan, keduanya akan bergetar dan memutar suara pendek. Thumbnail dari halaman web muncul.
- 6 Ketuk thumbnail untuk memulai transfer.
- 7 Ketika transfer selesai, halaman web ditampilkan pada layar perangkat penerima.

# Memindai tag NFC

Perangkat Anda dapat memindai berbagai macam tag NFC. Misalnya, perangkat tersebut dapat memindai tag yang tersemat pada poster, papan iklan luar ruang, atau di samping produk di toko ritel. Anda dapat menerima informasi tambahan, seperti alamat web, atau nomor telepon.

# Memindai tag NFC

- 1 Pastikan bahwa fungsi NFC perangkat Anda telah diaktifkan dan layar dalam keadaan aktif.
- 2 Letakkan perangkat Anda di atas tag agar area pendeteksian NFC telepon menyentuhnya. Perangkat Anda memindai tag dan menampilkan konten yang dikumpulkan. Ketuk konten dari tag untuk membukanya.
- 3 Untuk membuka tag, ketuk tag tersebut.

# Menyambungkan ke perangkat yang kompatibel NFC

Anda dapat menyambungkan perangkat Anda ke perangkat yang kompatibel dengan NFC lain yang dihasilkan oleh Sony, seperti speaker atau headphone. Saat menetapkan sambungan ini, rujuklah ke panduan pengguna perangkat yang kompatibel tersebut untuk mendapatkan informasi lainnya.

Anda mungkin perlu mengaktifkan Wi-Fi® atau Bluetooth™ pada kedua perangkat tersebut agar sambungannya bisa berfungsi.

# Teknologi nirkabel Bluetooth™

Gunakan fungsi Bluetooth<sup>™</sup> untuk mengirim berkas ke perangkat Bluetooth<sup>™</sup> yang kompatibel, atau sambungkan ke aksesori handsfree. Aktifkan fungsi Bluetooth<sup>™</sup> pada perangkat dan buat sambungan nirkabel ke perangkat Bluetooth<sup>™</sup> lainnya yang kompatibel seperti komputer, aksesori handsfree, dan telepon. Sambungan Bluetooth<sup>™</sup> berfungsi dengan lebih baik dalam jarak 10 meter (33 kaki) tanpa benda padat yang menghalanginya. Terkadang Anda harus memasangkan secara manual perangkat Anda dengan perangkat Bluetooth<sup>™</sup> yang lain.

Interoperabilitas dan kompatibilitas di antara perangkat Bluetooth™ dapat bervariasi.

# Mengaktifkan fungsi Bluetooth™ dan membuat agar perangkat terdeteksi

- 1 Dari Layar Beranda Anda, ketuk 🛄.
- 2 Cari kemudian ketuk Setelan.
- 3 Ketuk sakelar pengaktifan/penonaktifan di samping **Bluetooth** untuk mengaktifkan fungsi Bluetooth™.
- 4 Ketuk **Bluetooth**. Perangkat Anda dan daftar perangkat Bluetooth<sup>™</sup> yang tersedia muncul.
- 5 Ketuk nama perangkat Anda untuk membuat perangkat Anda terlihat oleh perangkat Bluetooth™ lainnya.

# Menyetel waktu visibilitas perangkat pada perangkat Bluetooth™ lainnya

- 1 Dari Layar Beranda Anda, ketuk 🛄.
- 2 Temukan dan ketuk **Setelan** > **Bluetooth**.
- 3 Tekan 🕻 lalu pilih Batas waktu keterlihatan.
- 4 Pilih salah satu opsi.

# Memberi nama perangkat Anda

Anda dapat menamai perangkat Anda. Nama ini ditampilkan ke perangkat lain setelah Anda mengaktifkan fungsi Bluetooth™ dan perangkat Anda disetel ke terlihat.

# Memberi nama perangkat

- 1 Pastikan fungsi Bluetooth™ telah diaktifkan.
- 2 Dari Layar Beranda Anda, ketuk 🗰.
- 3 Temukan dan ketuk **Setelan** > **Bluetooth**.
- 4 Tekan I, lalu pilih Ubah nama ponsel.
- 5 Ketik nama untuk perangkat Anda.
- 6 Ketuk Ubah nama.

# Memasangkan dengan perangkat Bluetooth™ lainnya

Apabila memasangkan perangkat Anda dengan perangkat lain, Anda dapat, misalnya menyambungkan perangkat Anda ke headset Bluetooth<sup>™</sup> atau kit mobil Bluetooth<sup>™</sup> dan menggunakan perangkat ini untuk memanggil dan menerima panggilan.

Setelah memasangkan perangkat dengan perangkat Bluetooth<sup>™</sup>, perangkat akan mengingat pemasangan ini. Apabila memasangkan perangkat Anda dengan perangkat Bluetooth<sup>™</sup>, Anda perlu memasukkan kode akses. Perangkat Anda akan secara otomatis mencoba kode akses umum 0000. Jika tidak berhasil, rujuk ke dokumentasi perangkat Bluetooth<sup>™</sup> untuk kode akses perangkat. Anda tidak perlu memasukkan kode akses kali berikutnya menyambungkan ke perangkat Bluetooth<sup>™</sup> yang dipasangkan.

Beberapa perangkat Bluetooth<sup>™</sup>, misalnya kebanyakan headset Bluetooth<sup>™</sup>, meminta Anda memasangkan sekaligus menyambungkan dengan perangkat lain.

Anda dapat memasangkan perangkat dengan beberapa perangkat Bluetooth<sup>™</sup>, namun hanya dapat tersambung ke satu profil Bluetooth<sup>™</sup> pada saat yang sama.

#### Mempasangkan perangkat Anda dengan perangkat Bluetooth™ lainnya

- Pastikan bahwa perangkat yang Anda ingin pasangkan dengan perangkat Anda telah diaktifkan fungsi Bluetooth<sup>™</sup>-nya dan terlihat oleh perangkat Bluetooth<sup>™</sup> lainnya.
- 2 Dari Layar Beranda, ketuk 🛄.
- 3 Temukan dan ketuk **Setelan** > **Bluetooth**. Semua perangkat Bluetooth<sup>™</sup> yang tersedia muncul di dalam daftar.
- 4 Ketuk perangkat Bluetooth<sup>™</sup> yang ingin Anda pasangkan dengan perangkat Anda.
- 5 Masukkan kode akses, jika diperlukan, atau konfirmasikan kode akses yang sama pada kedua perangkat. Perangkat Anda dan perangkat Bluetooth<sup>™</sup> sekarang telah dipasangkan.

#### Menyambungkan perangkat Anda ke perangkat Bluetooth™ lainnya

- 1 Apabila Anda menyambung perangkat Bluetooth yang mengharuskan penyandingan perangkat Anda terlebih dahulu sebelum menyambung, ikuti langkah-langkah yang relevan untuk menyandingkan perangkat Anda dengan perangkat tersebut.
- 2 Dari Layar Beranda Anda, ketuk 🗱.
- 3 Temukan dan ketuk **Setelan** > **Bluetooth**.
- 4 Ketuk perangkat Bluetooth<sup>™</sup> yang akan disambungkan ke perangkat.

#### Melepas sandingan perangkat Bluetooth®

- 1 Seret baris status ke bawah, kemudian ketuk 🗶.
- 2 Cari kemudian ketuk **Bluetooth**.
- 3 Di bawah **Perangkat dipasangkan**, ketuk **x** di samping nama perangkat yang ingin dilepas sandingannya.
- 4 Ketuk Hapus pasangan.

# Mengirim dan menerima item menggunakan teknologi Bluetooth™

Bagikan item dengan perangkat Bluetooth<sup>™</sup> lain yang kompatibel seperti telepon atau komputer. Anda dapat mengirim dan menerima beberapa jenis item menggunakan fungsi Bluetooth<sup>™</sup> seperti:

- Foto dan video
- Musik dan berkas audio lainnya
- Kontak
- Halaman Web

#### Mengirim item menggunakan Bluetooth®

- <sup>1</sup> **Perangkat penerima:** Pastikan bahwa fungsi Bluetooth<sup>®</sup> telah diaktifkan dan bahwa perangkat terlihat oleh perangkat Bluetooth<sup>®</sup> lainnya.
- 2 Perangkat pengirim: Buka aplikasi yang berisi item yang ingin dikirim, dan gulirkan ke item.
- Bergantung pada aplikasi dan item yang ingin dikirim, Anda mungkin perlu, misalnya, menyentuh dan menahan item, membuka item atau menekan < Atau mungkin ada cara lain mengirim sebuah item.
- 4 Pilih Bluetooth.
- <sup>5</sup> Aktifkan Bluetooth<sup>®</sup>, jika Anda diminta melakukannya.
- 6 Ketuk nama perangkat penerima.
- 7 Perangkat penerima: Jika diminta, terima sambungan.
- 8 Perangkat pengirim: Jika diminta, konfirmasikan transfer ke perangkat penerima.
- 9 Perangkat penerima: Terima item yang masuk.

## Menerima item menggunakan Bluetooth™

- 1 Pastikan fungsi Bluetooth™ telah aktif dan terlihat oleh perangkat Bluetooth™ lainnya.
- 2 Perangkat yang mengirim sekarang mulai mengirim data ke perangkat Anda.
- 3 Jika diminta, masukkan kode akses yang sama pada kedua perangkat, atau konfirmasikan kode akses yang disarankan.
- 4 Ketika Anda diberi tahu mengenai berkas yang masuk ke perangkat Anda, seret baris menu ke bawah dan ketuk pemberitahuan untuk menerima transfer berkas.
- 5 Ketuk **Terima** untuk memula transfer.
- 6 Untuk melihat progres transfer, seret baris menu ke bawah.
- 7 Untuk membuka item yang diterima, seret baris menu ke bawah dan ketuk pemberitahuan yang terkait.

#### Melihat file yang telah diterima menggunakan Bluetooth™

- 1 Dari Layar Beranda, ketuk
- 2 Cari dan ketuk **Setelan** > **Bluetooth**.
- 3 Tekan an pilih **Tampil berkas yang diterima**.

# Menyambungkan perangkat Anda ke komputer

Sambungkan perangkat Anda ke komputer, lalu mulai transfer gambar, musik, dan jenis file lainnya. Cara termudah untuk tersambung adalah menggunakan kabel USB dan teknologi nirkabel Bluetooth.

Ketika Anda menyambungkan perangkat Anda ke komputer menggunakan kabel USB, Anda diminta untuk menginstal aplikasi PC Companion di komputer. PC Companion membantu Anda mengakses aplikasi komputer lain untuk mentransfer serta mengatur berkas media, memperbarui perangkat, menyelaraskan konten perangkat, dan hal lainnya.

Anda mungkin tidak dapat dapat memindahkan beberapa materi yang dilindungi hak cipta antara perangkat dan komputer.

# Mentransfer dan menangani konten menggunakan kabel USB

Gunakan sambungan kabel USB antara komputer dan perangkat Anda untuk memudahkan transfer dan pengelolaan berkas Anda. Setelah dua perangkat tersambung, Anda dapat menyeret dan menaruh konten di antara perangkat Anda dan komputer, atau di antara penyimpanan internal perangkat Anda dan kartu SD menggunakan penjelajah berkas komputer.

Jika Anda mentransfer musik, video, gambar atau berkas media lainnya ke perangkat Anda, gunakan apliasi Media Go™ pada komputer. Media Go™ mengonversi berkas media sehingga Anda dapat menggunakannya di perangkat Anda.

# Mentransfer konten di antara perangkat Anda dan komputer menggunakan kabel USB

- 1 Menggunakan kabel USB, sambungkan perangkat Anda ke komputer. Penyimpanan internal tersambung muncul dalam baris status.
- 2 Komputer: Buka Microsoft® Windows® Explorer dari desktop dan tunggu hingga penyimpanan internal di perangkat Anda muncul sebagai disk eksternal di Microsoft® Windows® Explorer.
- 3 **Komputer**: Seret dan jatuhkan berkas yang dipilih di antara perangkat Anda dan komputer.

#### Mentrasfer konten di antara penyimpanan internal dan kartu SD melalui USB

- 1 Menggunakan kabel USB, sambungkan ponsel ke komputer. **Penyimpanan internal & kartu SD tersambung** muncul dalam baris status pada layar ponsel.
- 2 Komputer: Buka Microsoft® Windows® Explorer dari desktop dan tunggu hingga penyimpanan internal ponsel dan kartu SD sebagai disk eksternal di Microsoft® Windows® Explorer.
- 3 **Komputer**: Seret dan jatuhkan berkas yang diinginkan di antara penyimpanan internal ponsel dan kartu SD.

Mentransfer berkas secara langsung dari penyimpanan internal ke kartu SD di perangkat

- 1 Dari Layar Beranda Anda, ketuk 🛄.
- 2 Cari kemudian ketuk Setelan > Penyimpanan > Transfer data ke kartu SD.
- 3 Tandai jenis berkas yang ingin Anda transfer ke kartu SD.
- 4 Ketuk **Transfer**.
- Cara transfer langsung berarti bahwa sambungan kabel USB ke komputer tidak diperlukan.

# Mentransfer berkas menggunakan modus Transfer media melalui Wi-Fi®

Anda dapat mentransfer berkas di antara perangkat dan perangkat kompatibel MTP lainnya, seperti komputer, menggunakan sambungan Wi-Fi<sup>®</sup>. Sebelum menyambung, pertama-tama Anda perlu mempasangkan kedua perangkat. Apabila Anda mentransfer musik, video, gambar atau berkas media lainnya antara perangkat Anda dan komputer, yang terbaik menggunakan aplikasi Media Go™ di komputer. Media Go™ mengonversi berkas media sehingga Anda dapat menggunakannya di perangkat Anda.

Untuk menggunakan fitur ini, Anda memerlukan sebuah perangkat dengan fitur Wi-Fi<sup>®</sup> aktif dan mendukung Transfer media, sebagai contoh, komputer yang menjalankan Microsoft<sup>®</sup> Windows Vista<sup>®</sup> atau Windows<sup>®</sup> 7.

# Memasangkan perangkat Anda secara nirkabel dengan komputer menggunakan modus Transfer media

- 1 Pastikan modus Transfer media telah diaktifkan di perangkat. Modus ini biasanya diaktifkan secara default.
- 2 Sambungkan perangkat Anda ke komputer menggunakan kabel USB.
- 3 **Komputer**: Setelah nama perangkat Anda muncul di layar, klik *Konfigurasi jaringan* dan ikuti petunjuk untuk mempasangkan komputer.
- 4 Setelah selesi mempasangkan, putus sambungan kabel USB dari kedua perangkat.
- Petunjuk di atas hanya bekerja ketika Windows<sup>®</sup> 7 diinstal di komputer dan komputer tersambung ke Titik Akses Wi-Fi<sup>®</sup> melalui kabel jaringan.

# Menyambungkan perangkat yang dipasangkan secara nirkabel di modus Transfer media

- 1 Pastikan modus Transfer media telah diaktifkan di perangkat. Modus ini biasanya diaktifkan secara default.
- 2 Dari Layar Beranda Anda, ketuk **...**.
- 3 Cari kemudian ketuk Setelan > Xperia™ > Konektivitas USB.
- 4 Ketuk perangkat berpasangan yang ingin disambung di bawah **Perangkat** terpercaya.
- 5 Ketuk Sambung.
- Pastikan fungsi Wi-Fi<sup>®</sup> diaktifkan.

# Memutus sambungan perangkat berpasangan secara nirkabel dalam modus Transfer media

- 1 Dari Layar Beranda Anda, ketuk .....
- 2 Cari kemudian ketuk Setelan > Xperia™ > Konektivitas USB.
- 3 Ketuk perangkat berpasangan yang ingin diputus sambungannya di bawah **Perangkat terpercaya**.
- 4 Ketuk Putus sambungan.

# Melepas perpasangan dengan perangkat lain

- 1 Dari Layar Beranda Anda, ketuk .....
- 2 Cari kemudian ketuk Setelan > Xperia™ > Konektivitas USB.
- 3 Ketuk perangkat berpasangan yang ingin dilepas.
- 4 Ketuk Lupakan.

# **PC** Companion

PC Companion adalah aplikasi komputer yang memberi Anda akses ke fitur dan layanan tambahan yang membantu Anda mentransfer musik, video, dan gambar ke dan dari perangkat Anda. Anda juga dapat menggunakan PC Companion untuk memperbarui perangkat Anda dan mendapatkan perangkat lunak terbaru yang tersedia. Berkas pemasangan untuk PC Companion tersimpan di perangkat dan pemasangan dibuka dari perangkat ketika Anda menyambungkannya ke komputer melalui USB.

Anda memerlukan satu komputer yang tersambung ke internet yang menjalankan atas sistem operasi berikut ini untuk menggunakan aplikasi PC Companion:

- Microsoft® Windows® 7
- Microsoft® Windows Vista®
- Microsoft® Windows® XP (Service Pack 3 atau lebih baru)

# Memulai PC Companion

- 1 Pastikan PC Companion telah diinstal di PC.
- 2 Buka aplikasi PC Companion di PC, lalu klik Start untuk membuka salah satu fitur yang ingin digunakan.

# Pembuatan cermin layar

Gunakan Pembuatan cermin layar untuk menampilkan layar dari perangkat Anda pada sebuah TV atau tampilan besar lainnya tanpa menggunakan sambungan kabel. Teknologi Wi-Fi Direct<sup>™</sup> membuat sebuah sambungan nirkabel antara kedua perangkat tersebut, sehingga Anda dapat duduk dan melihat foto favorit Anda dari kenyamanan sofa Anda. Anda dapat juga menggunakan fitur ini untuk mendengarkan musik dari telepon Anda melalui speaker TV.

- IV Anda harus mendukung pembuatan cermin layar berdasarkan pada Wi-Fi CERTIFIED Miracast<sup>™</sup> agar fungsionalitas yang diuraikan di atas dapat berfungsi. Jika TV Anda tidak mendukung pembuatan cermin layar, Anda perlu membeli adaptor tampilan nirkabel secara terpisah.
- Saat menggunakan pembuatan cermin layar, mutu gambar terkadang terpengaruh secara negatif jika terdapat gangguan dari jaringan Wi-Fi® lain.

# Mencerminkan layar perangkat di layar TV

- 1 Ikuti petunjuk pada panduan Pengguna TV Anda guna mengaktifkan fungsi pencerminan layar.
- 2 Seret baris status ke bawah, kemudian ketuk 🔀.
- 3 Temukan dan ketuk **Tampilan** > **Pencerminan layar**.
- 4 Ketuk Aktifkan Pencerminan layar dan pilih perangkat.
- Saat menggunakan pencerminan layar, jangan tutupi Wi-Fi area antena perangkat Anda.

# Memindai kode batang dengan aplikasi NeoReader™

# Tentang memindai dengan aplikasi NeoReader™

Gunakan ponsel Anda sebagai pemindai kode batang untuk mengetahui selengkapnya tentang barang yang Anda pindai. Misalnya, Anda melihat sebuah jas dalam iklan di majalah dan ingin membelinya di toko ritel setempat. Apabila iklan tersebut berisi kode batang yang dapat dibaca, aplikasi NeoReader<sup>™</sup> akan menggunakan kode ini untuk mengakses konten Web seluler, seperti halaman web dengan informasi produk lainnya atau peta untuk menuju toko terdekat. NeoReader<sup>™</sup> mendukung sebagian besar tipe kode batang standar.

#### Memulai aplikasi NeoReader™

- 1 Dari Layar Beranda, sentuh .....
- 2 Cari dan sentuh **MeoReader™**.

#### Memindai kode batang

- 1 Ketika aplikasi NeoReader™ membuka, tahan perangkat di atas kode batang hingga kode batang terlihat seutuhnya di jendela bidik.
- 2 Perangkat akan secara otomatis memindai kode batang, dan bergetar ketika kode batang dikenali.

# Memasukkan kode batang secara manual

- 1 Ketika aplikasi NeoReader™ membuka, ketuk ---.
- 2 Masukkan kode batang dalam bidang teks, kemudian ketuk **GO!**.

# Ikhtisar menu aplikasi NeoReader™

Opsi menu berikut tersedia dalam aplikasi NeoReader™:

- --- Ketuk untuk membuka opsi lainnya
- Masukkan angka kode garis secara manual. Opsi ini dapat digunakan jika kamera Anda mengalami kesulitan dalam membaca kode garis.
- Melihat daftar kode garis yang sebelumnya pernah dipindai
- P Melihat informasi tentang aplikasi NeoReader™. Membaca lainnya tentang jenis kode garis yang berbeda, dan tentang cara menggunakan NeoReader™
- Pilih setelan pribadi, seperti bahasa dan negara. Informasi ini digunakan untuk mempersonalisasikan isi kode garis. Selain itu, Anda dapat memilih preferensi cara menggunakan aplikasi NeoReader™.
- 🖧 🐘 Kirim pesan teks untuk mengundang teman mengunduh aplikasi NeoReader™

# Smart Connect

Gunakan aplikasi Smart Connect untuk menyetel apa yang akan terjadi pada perangkat Anda ketika Anda menyambungkan atau memutuskan sambungan sebuah aksesori. Anda dapat juga menggunakan Smart Connect untuk menyetel tindakan spesifik atau grup tindakan yang akan dijalankan pada perangkat Anda pada waktu tertentu dalam satu hari.

Contohnya, ketika Anda menyambungkan headse, Anda dapat menyetel acara sehingga tindakan berikut dijalankan pada perangkat Anda:

- Antara jam 7 sampai 9 pagi, ketika Anda sedang dalam perjalanan untuk bekerja, aplikasi "WALKMAN" mulai dinyalakan, dan peramban web mulai membuka surat kabar pagi. Volume dering diatur menjadi getar.
- Pada saat pulang dari kantor, radio FM akan mulai dinyalakan, dan aplikasi catatan akan terbuka dengan daftar belanjaan Anda.

#### Memulai aplikasi Smart Connect

- 1 Dari Layar Beranda Anda, ketuk .....
- 2 Cari kemudian ketuk Smart Connect.

#### Membuat acara Smart Connect

- 1 Jalankan aplikasi Smart Connection. Jika Anda membuka Smart Connect untuk pertama kalinya, ketuk **OK** untuk menutup layar perkenalan.
- 2 Di tab Acara, ketuk +.
- 3 Beri nama acara tersebut, lalu ketuk **Buat**.
- 4 Di bawah **Kapan**, tambah aksesori atau interval waktu, atau keduanya.
- 5 Di bawah **Lakukan ini**, tambahkan hal yang Anda inginkan terjadi pada perangkat Anda.
- 6 Di bawah **Di akhir**, tambahkan hal yang Anda inginkan terjadi ketika Anda melepaskan sambungan aksesori atau ketika interval waktu berakhir. Jika kedua kondisi ini telah disetel, tindakan tersebut akan dimulai ketika Anda melepaskan sambungan aksesori tersebut, atau ketika interval waktu berakhir.
- 7 Untuk menyimpan acara, tekan .
- Untuk menambah aksesori Bluetooth®, pertama-tama Anda harus mempasangkannya dengan perangkat Anda.

# Mengedit peristiwa Smart Connect

- 1 Jalankan aplikasi Smart Connection.
- 2 Pada **Acara** tab, ketuk peristiwa.
- 3 Jika peristiwa dimatikan, seret penggeser ke kanan.
- 4 Atur setelan sesuai keinginan.
- 5 Untuk meyimpan peristiwa, ketuk 👈.
- Untuk menghapus entri yang salah, sentuh lalu tahan entri, lalu ketuk # > Hapus acara dan ketuk Hapus untuk mengonfirmasi.

# Mengelola perangkat

Gunakan aplikasi Smart Connect untuk mengelola berbagai aksesori cerdas yang dapat Anda sambungkan ke perangkat, termasuk SmartTags, SmartWatch dan Smart Wireless Headset pro dari Sony. Smart Connect mengunduh aplikasi yang dibutuhkan dan mencari aplikasi pihak ketiga bila tersedia. Perangkat yang sebelumnya tersambung muncul pada daftar yang memungkinkan Anda memperoleh informasi selengkapnya mengenai fitur pada setiap perangkat.

# Memasangkan dan menyambungkan aksesori

- 1 Jalankan aplikasi Smart Connection. Jika Anda membuka Smart Connect untuk pertama kali, ketuk **OK** untuk menutup layar pendahuluan.
- 2 Ketuk Perangkat, lalu ketuk +.
- 3 Ketuk **OK** untuk mulai mencari perangkat.
- 4 Pada hasil pencarian, ketuk nama perangkat yang ingin ditambahkan.

# Menyelaraskan setelan untuk aksesori yang tersambung

- 1 Pasangkan dan sambungkan aksesori dengan perangkat.
- 2 Jalankan aplikasi Smart Connection.
- 3 Ketuk Perangkat lalu ketuk nama aksesori yang tersambung.
- 4 Sesuaikan setelan yang diinginkan.

# Menyelaraskan data di perangkat

# Tentang menyelaraskan data di perangkat

Anda dapat menyelaraskan kontak, email, peristiwa kalender, dan informasi lainnya dengan perangkat dari beberapa akun email, layanan penyelarasan, dan jenis akun lainnya, tergantung pada aplikasi yang diinstal di perangkat. Menyelaraskan perangkat dengan sumber informasi lain merupakan cara mudah dan praktis untuk tetap memiliki informasi mutakhir. Anda dapat menyelaraskan data secara otomatis dengan mengaktifkan fungsi penyelerasan otomatis.

# Menyelaraskan dengan layanan Google™

Selaraskan perangkat Anda dengan berbagai layanan Google<sup>™</sup> yang berbeda agar informasi Anda tetap terbaru, apa pun perangkat yang Anda gunakan untuk akun Google<sup>™</sup>. Misalnya, Anda dapat menyelaraskan kontak Anda, Gmail<sup>™</sup>, dan data kalender.

# Menyiapkan akun Google™ untuk penyelarasan

- 1 Dari Layar Beranda, ketuk .....
- 2 Ketuk Setelan > Tambah akun > Google.
- 3 Ikuti pemandu registrasi untuk membuat akun Google™, atau masuk jika Anda sudah memiliki akun.
- 4 Centang kotak **Rekam cadang&kembalikan** apabila Anda ingin membuat cadangan data di akun Google™, kemudian ketuk **Selanjutnya**.
- 5 Ketuk akun Google™ yang baru dibuat, kemudian ketik item yang ingin diselaraskan.

# Menyelaraskan secara manual dengan akun Google™

- 1 Dari Layar Berandaikon layar Aplikasi 🗰 .
- 2 Ketuk Setelan > Google.
- 3 Ketuk akun Google™ yang ingin diselaraskan.
- 4 Tekan ], lalu ketuk Selaraskan sekarang.

# Menghapus akun Google™

- 1 Dari Layar Beranda, ketuk .....
- 2 Ketuk Setelan > Google.
- 3 Ketuk akun Google<sup>™</sup> yang ingin dihapus dari daftar akun
- 4 Tekan , kemudian ketuk Hapus akun.
- 5 Ketuk Hapus akun sekali lagi untuk mengonfirmasi.

# Menyelaraskan email, kalender, dan kontak perusahaan

Akses pesan email, janji kalender, dan kontak perusahaan secara langsung di perangkat Anda. Lihat dan kelola semudah Anda melakukannya dari komputer. Setelah setup, Anda dapat menemukan informasi Anda di **Email**, **Kalender** dan aplikasi **Kontak**.

Untuk mengakses fungsionalitas yang dijelaskan di atas, informasi perusahaan Anda harus disimpan pada server Microsoft® Exchange.

## Membuat email, kalender dan kontak perusahaan

- 1 Dari Layar Beranda Anda, ketuk .....
- 2 Ketuk Setelan > Tambah akun > Exchange ActiveSync.
- 3 Masukkan alamat email dan sandi perusahaan.
- 4 Ketuk **Selanjutnya**. Telepon akan mulai menarik informasi akun Anda. Jika terjadi kegagalan, hubungi administrator jaringan perusahaan Anda untuk informasi yang lainnya.
- 5 Ketuk **OK** untuk mengizinkan server perusahaan mengontrol perangkat Anda.
- 6 Pilih data mana yang ingin diselaraskan dengan perangkat Anda, seperti misalnya entri kontak dan kalender.
- 7 Bila perlu, aktifkan administrator perangkat sehingga server perusahaan dapat mengontrol beberapa fitur keamanan tertentu di perangkat Anda. Misalnya, Anda dapat mengizinkan server perusahaan untuk menetapkan aturan sandi dan aturan enkripsi penyimpanan.
- 8 Ketika persiapan telah selesai dilakukan, ketikkan nama untuk akun perusahaan.

#### Mengedit pengaturan email, kalender, dan kontak perusahaan

- 1 Dari Lavar Beranda Anda, ketuk .....
- 2 Ketuk Email, kemudian ketuk
- 3 Ketuk Setelan dan pilih akun perusahaan.
- 4 Ubah setelan yang diinginkan.

# Menetapkan interval penyelarasan untuk akun perusahaan

- 1 Dari Layar Beranda Anda, ketuk .....
- 2 Ketuk Émail, kemudian ketuk
- 3 Ketuk Setelan dan pilih akun perusahaan.
- 4 Ketuk Frekuensi periksa Kotak masuk, kemudian pilih opsi interval.

#### Menghapus akun perusahaan

- 1 Dari Layar Beranda Anda, ketuk .....
- 2 Ketuk **Setelan** > **Exchange ActiveSync**, lalu pilih akun perusahaan.
- 3 Ketuk , kemudian ketuk Hapus akun.
- 4 Ketuk Hapus akun sekali lagi untuk mengkonfirmasi.

# Menyelaraskan dengan Facebook™

Ada dua cara untuk menggunakan Facebook™ di perangkat. Anda dapat menggunakan aplikasi Facebook standar utnuk mengakses akun Facebook secara online, atau Anda dapat menyelaraskan akun Facebook dengan perangkat Anda dan berbagi konten antar Facebook™ dan berbagai jenis aplikasi. Misalnya, Anda dapat berbagi musik dengan aplikasi "WALKMAN" pada perangkat melalui Facebook. Untuk menyelaraskan perangkat dengan Facebook, And aharus mengonfigurasi terlebih dahulu "Xperia™ dengan akun Facebook".

# Membuat akun "Xperia™ dengan Facebook" di perangkat Anda

- 1 Dari Layar Beranda Anda, ketuk .....
- 2 Ketuk Setelan > Tambah akun > Xperia<sup>™</sup> dengan Facebook.
- 3 Ikuti perintah di layar untuk masuk ke akun Facebook™, atau buat akun baru.

### Menyelaraskan secara manual dengan akun "Xperia™ dengan Facebook"

- 1 Dari Layar Beranda Anda, ketuk .....
- 2 Ketuk Setelan > Xperia<sup>™</sup> dengan Facebook.
- 3 Pilih akun yang ingin Anda selaraskan.
- 4 Tekan, kemudian ketuk Selaraskan sekarang.

# Menghapus akun integrasi Facebook™

- ! Apabila menghapus akun integrasi Facebook™ dari ponsel, akun Facebook dalam jaringan yang terkait dengannya tidak akan dihapus dan Anda masih dapat mengaksesnya dari komputer.

- 3
- Pilih akun yang ingin dihapus. Tekan 🕻 kemudian ketuk **Hapus akun**. 4
- 5 Ketuk Hapus akun sekali lagi untuk mengonfirmasi.

# Peta dan lokasi

# Layanan lokasi dan sumber

Gunakan perangkat Anda untuk mengetahui tempat Anda sekarang. Ada dua metode, atau sumber: Satelit GPS dan jaringan nirkabel. Aktifkan opsi jaringan nirkabel jika (jaringan Wi-Fi dan seluler) Anda hanya memerlukan perkiraan lokasi Anda dengan cepat. Jika Anda ingin posisi yang lebih tepat, dan memiliki tampilan ke langit tidak terhalang, aktifkan opsi satelit GPS. Dalam situasi di mana sambungan jaringan nirkabel lemah, Anda harus mengaktifkan kedua opsi untuk memastikan bahwa lokasi Anda ditemukan. Kedua opsi diaktifkan secara bawaan ketika Anda mengaktifkan layanan lokasi.

Sony tidak menjamin keakuratan setiap layanan lokasi, termasuk namun tidak terbatas pada layanan penavigasian.

# Mengaktifkan layanan lokasi

- 1 Seret baris status ke bawah, kemudian ketuk 🔀.
- 2 Ketuk Layanan lokasi.
- 3 Seret penggeser di sebelah Akses ke lokasi saya ke kanan.
- 4 Ketuk Setuju dua kali untuk mengonfirmasi.
- Ketika Anda mengaktifkan layanan lokasi, baik **Satelit GPS** maupun **Layanan lokasi Google** (jaringan Wi-Fi dan seluler) diaktifkan secara bawaan. Anda dapat menonaktifkan kedua opsi secara manual.

# Memungkinkan aplikasi Google mengakses lokasi Anda

- 1 Seret baris status ke bawah, kemudian ketuk 🗙.
- 2 Ketuk Google > Setelan lokasi.
- 3 Seret penggeser di sebelah Izinkn apl Google m'akses loks Anda ke kanan.
- I Anda harus masuk ke akun Google™ untuk dapat menggunakan layanan lokasi.

# Menggunakan GPS

Perangkat Anda dilengkapi GPS (Penerima Sistem Posisi Global) yang menggunakan sinyal satelit untuk memperkirakan lokasi. Perangkat Anda juga mendukung GLONASS (Sistem Satelit Navigasi Global). Kedua sistem dapat saling membantu dan menggantikan, bila perlu, untuk memastikan akurasi posisi dan pengalaman navigasi yang lancar. Ketika Anda mengaktifkan GPS, sistem GLONASS juga diaktifkan secara otomatis.

Apabila menggunakan fitur yang memerlukan penerima GPS dan GLONASS untuk menemukan lokasi, pastikan pandangan Anda ke langit tidak terhalang.

# Mengaktifkan GPS

- 1 Seret baris status ke bawah, kemudian ketuk 🔀.
- 2 Ketuk Layanan lokasi.
- 3 Seret penggeser di sebelah Akses ke lokasi saya ke kanan.
- 4 Ketuk Setuju untuk mengonfirmasi.
- ! Ketika Anda mengaktifkan GPS, sistem GLONASS diaktifkan secara otomatis.

# Memperoleh kinerja terbaik

Pertama kali Anda menggunakan GPS, mungkin memerlukan waktu 5 hingga 10 menit hingga lokasi ditemukan. Untuk membantu pencarian, Anda harus memastikan bahwa tampilan ke langit tidak terhalang. Tetaplah dalam posisi diam dan jangan tutup antena GPS (daerah yang disorot pada gambar). Sinyal GPS dapat melewati awan dan plastik, tapi sebagian besar benda padat seperti gedung dan gunung tidak bisa ditembus. Jika lokasi Anda tidak ditemukan setelah beberapa menit, pindahlah ke lokasi lain.
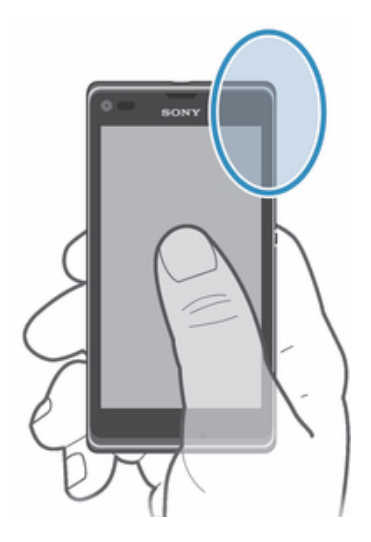

# Google Maps<sup>™</sup>

Gunakan Google Maps™ untuk memantau lokasi Anda saat ini, lihat situasi lalu lintas saat ini dan terima rincian petunjuk arah ke tujuan Anda. Sebelum melakukan perjalanan, Anda dapat mengunduh dan menyimpan peta ke kartu memori untuk menghindari biaya jelajah yang tinggi.

Aplikasi Google Maps<sup>™</sup> memerlukan penggunaan sambungan Internet. Anda mungkin harus mengeluarkan biaya sambungan saat menyambung ke Internet dari perangkat. Hubungi operator jaringan untuk informasi selengkapnya. Aplikasi Google Maps<sup>™</sup> mungkin tidak tersedia di semua pasar, negara, atau wilayah.

#### Menggunakan Google Maps™

- 1 Dari Layar Beranda Anda, ketuk 🗰.
- 2 Cari kemudian ketuk **Peta**.
- Jika Anda ingin menggunakan Google Maps™, aktifkan dahulu salah satu motode lokasi yang tersedia di bawah Setelan > Layanan lokasi.

#### Mempelajari Google Maps™

• Ketika Anda menggunakan Google Maps™, ketuk 🖁 kemudian ketuk Bantuan.

# Melihat lokasi teman dengan Google Latitude™

Bergabunglah dengan Google Latitude™ untuk melihat lokasi teman-teman di peta dan berbagi lokasi Anda dan informasi lainnya kepada mereka.

# Memperoleh petunjuk arah

Aplikasi Google Maps<sup>™</sup> dapat memberi petunjuk arah ketika Anda melakukan perjalanan dengan berjalan kaki, angkutan umum, atau mobil. Anda dapat menambah pintasan ke tujuan Anda pada layar Beranda untuk mendapatkan petunjuk arah dari mana saja Anda berada.

Bila Anda melihat peta, Anda membuat sambungan Internet, dan data dikirim ke perangkat. Anda sebaiknya mengunduh dan menyimpan peta ke perangkat sebelum melakukan perjalanan. Melalui cara ini, Anda dapat mengindari biaya menjelajah yang tinggi.

Sony tidak menjamin keakuratan dari setiap layanan arah.

# Menggunakan aplikasi Navigasi

Gunakan aplikasi Navigasi di perangkat Anda untuk memperoleh instruksi setiap kelokan untuk mencapai tujuan. Arah diucapkan dan juga ditampilkan pada layar.

Paplikasi Navigasi kemungkinan tidak tersedia di setiap negara.

### Memulai aplikasi Navigasi

- 1 Dari Layar Beranda, ketuk
- 2 Cari kemudian ketuk Navigasi.

# Kalender dan jam alarm

### Kalender

Perangkat Anda dilengkapi kalender untuk mengatur jadwal waktu Anda. Jika Anda memiliki akun Google™, Anda juga dapat menyelaraskan aplikasi kalender pada perangkat Anda dengan kalender web Anda.

#### Menetapkan tampilan kalender

- 1 Dari Layar Beranda, ketuk **...**, kemudian cari dan ketuk Kalender.
- 2 Ketuk Bulan, Minggu atau Hari untuk memilih sebuah opsi.

#### Melihat banyak kalender

- 1 Dari Layar Beranda, ketuk **...**, kemudian cari dan ketuk Kalender.
- 2 Tekan , kemudian ketuk Kalender.
- 3 Pilih kalender yang ingin dilihat.

#### Membuat acara kalender

- 1 Dari Layar Beranda, ketuk . , kemudian ketuk Kalender.
- 2 Ketuk , kemudian ketuk Peristiwa baru.
- 3 Masukkan nama, waktu, lokasi, dan keterangan untuk acara tersebut.
- 4 Ketuk Lainnya dan pilih pengingat untuk acara tersebut. Untuk menambahkan pengingat baru untuk acara tersebut, ketuk +.
- 5 Apabila diinginkan, pilih opsi yang lain di bawah Ulangan.
- 6 Ketuk Selesai.
- Ketika mendekati waktu janji, perangkat Anda akan memainkan suara singkat untuk mengingatkan Anda. Selain itu, 31 akan muncul di baris status.

#### Melihat peristiwa kalender

- 1 Dari Layar Beranda, ketuk . kemudian ketuk Kalender.
- 2 Ketuk peristiwa yang akan dilihat.

#### Mengubah setelan kalender

- 1 Dari Layar Beranda, ketuk **...**, kemudian ketuk Kalender.
- 2 Tekan, kemudian ketuk Setelan.
- 3 Ketuk setelan yang ingin diubah, lalu edit seperlunya.

#### Jam alarm

Gunakan perangkat Anda sebagai jam alarm dan pilih suara apa pun yang disimpan di perangkat tersebut sebagai sinyal alarm Anda. Alarm tidak bersuara apabila perangkat Anda dimatikan. Tapi akan berbunyi ketika alat disetel ke modus senyap.

#### Membuka jam alarm

- 1 Dari Layar Beranda Anda, ketuk 🗰.
- 2 Cari kemudian ketuk Alarm & jam.

#### Menyetel alarm baru

- 1 Dari Layar Beranda, ketuk 🛄.
- 2 Cari kemudian ketuk Alarm & jam.
- 3 Ketuk Tambah alarm.
- 4 Ketuk Waktu dan sesuaikan waktu dengan menggulir naik dan turun.
- 5 Ketuk Selesai.
- 6 Apabila diinginkan, edit setelan alarm lainnya.
- 7 Ketuk Selesai.

#### Mengedit alarm yang ada

- 1 Dari Layar Beranda Anda, ketuk .....
- 2 Cari kemudian ketuk Alarm & jam.
- 3 Ketuk alarm yang akan diedit.
- 4 Ketuk **Waktu** dan sesuaikan waktu dengan menggulir naik dan turun.
- 5 Ketuk Selesai.
- 6 Apabila diinginkan, edit setelan alarm lainnya.
- 7 Ketuk Selesai.
- Format waktu alarm yang ditampilkan akan sama dengan format yang dipilih untuk setelan waktu umum, sebagai contoh, 12 jam atau 24 jam.

#### Menonaktifkan alarm

- 1 Dari Layar Beranda Anda, ketuk .....
- 2 Cari kemudian ketuk Alarm & jam.
- 3 Ketuk 🔯 di sebelah alarm yang ingin dinonaktifkan.

#### Mengaktifkan alarm yang ada

- 1 Dari Layar Beranda Anda, ketuk .....
- 2 Cari kemudian ketuk Alarm & jam.
- 3 Ketuk 🖾 di sebelah alarm yang ingin Anda aktifkan.

#### Menghapus alarm

- 1 Dari Layar Beranda Anda, ketuk .....
- 2 Cari kemudian ketuk Alarm & jam.
- 3 Sentuh dan tahan alarm yang akan dihapus.
- 4 Ketuk Hapus alarm, kemudian ketuk Ya.

#### Menetapkan nada dering untuk alarm

- 1 Dari Layar Beranda Anda, ketuk 🗰.
- 2 Cari kemudian ketuk Alarm & jam.
- 3 Ketuk alarm yang akan diedit.
- 4 Ketuk Setelan alarm lanjut dan hapus tanda kotak centang Setelan gaya.
- 5 Ketuk **Suara alarm** kemudian pilih opsi.
- 6 Ketuk Selesai, kemudian ketuk Selesai.

#### Menyetel alarm berulang

- 1 Dari Layar Beranda Anda, ketuk 🗰.
- 2 Cari kemudian ketuk Alarm & jam.
- 3 Ketuk alarm yang akan diedit.
- 4 Ketuk Ulangi.
- 5 Centang kotak untuk hari yang diinginkan, kemudian ketuk OK.
- 6 Ketuk Selesai.

#### Menetapkan judul untuk alarm

- 1 Dari Layar Beranda Anda, ketuk .....
- 2 Cari kemudian ketuk Alarm & jam.
- 3 Ketuk alarm yang akan diedit.
- 4 Ketuk **Setelan alarm lanjut**, lalu ketuk kolom **Teks alarm** dan masukkan nama untuk alarm.
- 5 Ketuk Selesai.

#### Mengaktifkan fungsi getar untuk alarm

- 1 Dari Layar Beranda Anda, ketuk **...**
- 2 Cari kemudian ketuk Alarm & jam.
- 3 Ketuk alarm yang akan diedit.
- 4 Ketuk Setelan alarm lanjut, lalu tandai kotak centang Getar.
- 5 Ketuk Selesai.

#### Menyetel alarm agar berbunyi saat ponsel pada modus senyap

- Dari Layar Beranda Anda, ketuk :::: .
  Cari dan ketuk Alarm & jam, kemudian ketuk untuk memilih alarm.
- 3 Ketuk Setelan alarm lanjut, lalu tandai kotak centang Alarm modus senyap.
- 4 Ketuk Selesai.

#### Menunda alarm saat berbunyi

• Ketuk Tunda - %s menit.

#### Menonaktifkan alarm saat berbunyi

• Geser 🙆 ke kanan.

# Dukungan dan pemeliharaan

# Memperbarui perangkat Anda

Perbarui perangkat Anda dengan versi perangkat lunak terbaru untuk mendapatkan performa yang optimal dan peningkatan mutakhir.

Anda dapat menggunakan aplikasi Pusat pembaruan di perangkat Anda untuk menjalankan pembaruan nirkabel atau Anda dapat menggunakan aplikasi PC Companion di komputer untuk menjalankan pembaruan menggunakan sambungan kabel USB. Apabila memperbarui tanpa kabel, maka Anda dapat menggunakan jaringan mobile atau koneksi jaringan Wi-Fi<sup>®</sup>. Pastikan Anda telah membuat cadangan dan menyimpan semua data yang disimpan di perangkat Anda sebelum memperbarui.

Ketika menjalankan pembaruan menggunakan aplikasi Pusat Pembaruan, akan terjadi koneksi data dan Anda mungkin akan dikenai biaya tambahan. Selain itu, ketersediaan pembaruan melalui jaringan mobile tergantung pada operator. Hubungi operator jaringan untuk informasi lainnya.

# Memperbarui perangkat Anda secara nirkabel

Gunakan aplikasi Pusat pembaruan untuk memperbarui perangkat Anda secara nirkabel. Anda dapat mengunduh pembaruan perangkat lunak secara manual, atau Anda dapat memperbolehkan layanan Pembaruan untuk memperbarui perangkat Anda secara otomatis kapan saja unduhan tersedia. Ketika pembaruan otomatis diaktifkan, pemberitahuan muncul pada baris menu setiap kali pembaruan tersedia.

#### Mengunduh pembaruan perangkat lunak secara manual dari pusat Pembaruan

- 1 Dari Layar Beranda, ketuk 🛄 .
- 2 Cari kemudian ketuk Pusat Pembaruan.
- 3 Pilih aplikasi atau pembaruan sistem yang diinginkan, lalu ketuk **Unduh**, atau ketuk **Perbarui** untuk mengunduh semua pembaruan aplikasi.
- Pembaruan aplikasi terbuka secara otomatis setelah diunduh. Dengan pembaruan sistem, tunggu perangkat untuk memulai kembali, lalu instal pembaruan secara manual. Anda dapat dikenakan biaya sambungan data saat mengunduh pembaruan melalui jaringan seluler.

#### Mengaktifkan pembaruan perangkat lunak otomatis dari aplikasi Pusat Pembaruan

- 1 Dari Layar Beranda, ketuk 🛄 .
- 2 Cari kemudian ketuk **Pusat Pembaruan**.
- 3 Tekan , lalu ketuk Setelan.
- 4 Tandai kotak centang **Bolehkan pengunduhan otomatis**, lalu ketuk **Setuju**. Pembaruan sekarang diunduh secara otomatis segera setelah pembaruan tersedia.
- Anda dapat dikenakan biaya sambungan data saat mengunduh pembaruan melalui jaringan seluler.

#### Menginstal pembaruan sistem

- 1 Dari Layar Beranda, ketuk 🔛
- 2 Cari kemudian ketuk **Pusat Pembaruan**.
- 3 Pilih pembaruan sistem yang ingin diinstal, lalu ketuk Instal.

#### Memperbarui perangkat Anda menggunakan sambungan kabel USB

Beberapa pembaruan tidak tersedia untuk diunduh secara nirkabel. Pemberitahuan muncul di baris menu untuk memberi tahu Anda mengenai pembaruan tersebut. Untuk mengunduh dan menjalankan pembaruan, Anda memerlukan kabel USB dan komputer yang menjalankan aplikasi PC Companion. Anda dapat menginstal PC Companion pada komputer menggunakan berkas penginstalan yang tersimpan pada perangkat Anda, atau Anda dapat mengunduh aplikasi secara langsung dari *PC Companion*.

#### Mengunduh aplikasi PC Companion dari perangkat Anda

- 1 Sambungkan perangkat Anda ke komputer menggunakan kabel USB.
- 2 Jika diminta, ikuti perintah dalam perangkat Anda untuk meluncurkan penginstalan PC Companion pada komputer.
- PC Companion juga dapat diunduh dari PC Companion.

#### Mengunduh pembaruan perangkat lunak menggunakan sambungan kabel USB

- 1 Instal aplikasi PC Companion pada komputer yang Anda gunakan, jika belum terinstal.
- 2 Sambungkan perangkat Anda ke komputer menggunakan kabel USB.
- 3 **Komputer**: Jalankan aplikasi PC Companion. Setelah beberapa saat, PC Companion akan mendeteksi perangkat dan mencari perangkat lunak yang baru.
- 4 **Perangkat**: Ketika muncul pemberitahuan di baris status, ikuti petunjuk di layar untuk menjalankan pembaruan perangkat lunak yang relevan.

#### Memperbarui perangkat Anda menggunakan komputer Apple® Mac®

- <sup>1</sup> Instal aplikasi Sony<sup>™</sup> Bridge for Mac di komputer Apple<sup>®</sup> Mac<sup>®</sup> yang digunakan, jika aplikasi ini belum diinstal.
- 2 Dengan menggunakan kabel USB, sambungkan perangkat Anda ke komputer Apple<sup>®</sup> Mac<sup>®</sup>.
- 3 **Komputer**: Luncurkan aplikasi Sony<sup>™</sup> Bridge for Mac. Setelah beberapa saat, aplikasi Sony<sup>™</sup> Bridge for Mac akan mendeteksi perangkat dan mencari perangkat lunak yang baru untuk perangkat tersebut.
- 4 **Komputer**: Apabila terdeteksi ada pembaruan perangkat lunak baru, jendela popup akan muncul. Ikuti petunjuk di layar untuk menjalankan pembaruan perangkat lunak yang relevan.
- Phikasi Sony™ Bridge for Mac dapat diunduh dari Bridge for mac.

### Aplikasi rekam dan pengembalian cadangan

Gunakan aplikasi Rekam cadangan dan pemulihan untuk membuat cadangan konten ke kartu memori atau penyimpanan USB perangkat. Cadangan tersebut dapat digunakan untuk mengembalikan konten Anda dan beberapa setelan jika data hilang atau terhapus.

#### Jenis konten yang dapat dicadangkan

Gunakan aplikasi rekam dan pulihkan cadangan untuk mencadangkan jenis data berikut:

- Penanda
- Log pnggil
- Kontak
- Aplikasi yang diunduh dari Google Play™
- Pesan multimedia
- Setelan sistem (seperti alarm, volume dering, dan setelan bahasa)
- Pesan teks
- Anda tidak perlu membuat rekaman cadangan berkas musik dan foto atau video yang diambil dengan kamera. Foto atau video dibuat rekaman cadangannya secara otomatis pada kartu memori perangkat.
- Anda dapat dikenakan biaya transmisi data tambahan ketika Anda mengembalikan aplikasi dari Google Play™.

# Menyiapkan penggunaan aplikasi Rekam dan pengembalian cadangan

Sebelum mencadangkan konten Anda, Anda dapat memilih tujuan cadangan dan jenis data yang ingin Anda cadangkan.

#### Memilih tujuan rekaman cadangan

- 1 Dari Layar Beranda Anda, ketuk 🗰 .
- 2 Cari kemudian ketuk Cadangan & p'gembalian.
- 3 Ketuk **Rekam cadangan**.
- 4 Ketuk baris yang ada di bawah Ke mana menyimpan data.
- 5 Pilih tujuan yang ingin digunakan untuk menyimpan cadangan konten Anda.

#### Memilih jenis data yang akan dibuat rekam cadangannya

- 2 Cari kemudian ketuk **Cadangan & p'gembalian**.
- 3 Ketuk Rekam cadangan.
- 4 Pilih jenis data yang ingin dibuat rekam cadangannya.

#### Membuat cadangan konten

- 2 Cari kemudian ketuk Cadangan & p'gembalian.
- 3 Ketuk Rekam cadangan, kemudian ketuk Rekam cadangan sekarang.

# Mengembalikan konten yang telah dibuat cadangannya menggunakan aplikasi Rekam dan pengembalian cadangan.

Ketika Anda mengembalikan kontenl yang telah dibuat cadangannya, Anda harus memilih rekaman cadangan untuk mengembalikannya. Jika Anda telah membuat rekam cadangan konten beberapa kali, Anda mungkin memiliki beberapa rekaman cadangan. Setelah Anda memilih rekaman cadangan, Anda kemudian dapat memilih jenis data yang akan dikembalikan.

#### Untuk mengembalikan konten dari rekaman cadangan

- 1 Dari Layar Beranda Anda, ketuk .....
- 2 Cari kemudian ketuk Cadangan & p'gembalian.
- 3 Ketuk Kembalikan.
- 4 Pilih rekaman yang ingin dikembalikan, lalu ketuk **Kembalikan sekarang**.
- Ingat bahwa setiap perubahan yang Anda buat pada data dan setelan Anda setelah membuat rekam cadangan akan dihapus selama prosedur pengembalian.

#### Mengatur rekaman cadangan

Anda dapat menghapus atau mengganti nama rekaman cadangan yang Anda buat menggunakan fungsi Cadangan & kembalikan.

#### Untuk mengganti rekaman cadangan

- 1 Dari Layar Beranda Anda, ketuk
- 2 Cari kemudian ketuk **Cadangan & p'gembalian**.
- 3 Tekan , kemudian ketuk Kelola rekam cadang data.
- 4 Pilih rekaman cadangan yang ingin Anda ganti namanya.
- 5 Ketuk A.
- 6 Masukkan nama baru, dan ketuk Ubah nama.

#### Untuk menghapus rekaman cadangan

- 1 Dari Layar Beranda Anda, ketuk 🗰.
- 2 Cari kemudian ketuk **Cadangan & p'gembalian**.
- 3 Tekan 🕻 kemudian ketuk Kelola rekam cadang data.
- 4 Pilih rekaman cadangan yang ingin Anda hapus, atau ketuk *i* jika Anda ingin menghapus semua rekaman.
- 5 Ketuk 🝵 > Hapus.

# Mengatur ulang perangkat

Anda dapat mengatur ulang perangkat ke setelan awal, dengan atau tanpa menghapus semua data pribadi Anda. Sebelum sebelum Anda mengatur ulang, pastikan untuk membuat cadangan semua data penting yang tersimpan di perangkat.

116

#### Menyetel ulang data ke standar bawaan dari pabrik

- Untuk mencegah kerusakan permanen pada perangkat Anda, jangan nyalakan ulang perangkat Anda ketika prosedur penyetelan ulang sedang dilakukan.
- 1 Seret baris menu ke bawah, kemudian ketuk 🔀.
- 2 Temukan dan ketuk Buat cadangan & setel ulang > Reset data pabrik.
- 3 Jika Anda ingin menghapus data seperti gambar dan musik, yang disimpan ke penyimpanan internal perangkat Anda, tandai kotak pilihan **Hapus penyimpanan internal**.
- 4 Ketuk Setel ulang telepon.
- 5 Untuk konfirmasi, ketuk Hapus semua.

# Mengunci dan melindungi perangkat Anda

### Nomor IMEI

Setiap perangkat memiliki nomor IMEI (International Mobile Equipment Identity) yang unik. Anda harus menyimpan salinan nomor ini. Jika perangkat Anda dicuri, operator Anda dapat menggunakan nomor IMEI agar perangkat tersebut tidak lagi dapat mengakses jaringan di negara Anda.

#### Melihat nomor IMEI Anda

- Matikan perangkat Anda, kemudian lepaskan tutup baterai dan baterai untuk melihat nomor IMEI Anda.
- Buka dialer ponsel pada perangkat Anda lalu masukkan \*#06#.

#### Melihat nomor IMEI di perangkat

- 1 Dari Layar Beranda Anda, ketuk 🛄 .
- 2 Cari kemudian ketuk Setelan > Tentang ponsel > Status.
- 3 Gulir ke IMEI untuk melihat nomor IMEI.

#### Perlindungan kartu SIM

Kunci kartu SIM hanya melindungi langganan Anda. Perangkat Anda akan tetap dapat digunakan dengan kartu SIM lain. Jika kunci kartu SIM aktif, Anda harus memasukkan PIN (Personal Identity Number). Jika Anda salah memasukkan PIN melebihi batas maksimal yang diperbolehkan, kartu SIM akan diblokir. Anda harus memasukkan PUK (Personal Unblocking Key), kemudian kode PIN yang baru. PIN, PIN2, dan PUK disediakan oleh operator jaringan.

#### Mengunci kartu SIM

- 1 Dari Layar Beranda, ketuk
- 2 Cari dan ketuk Setelan > Keamanan > Persiapan kunci kartu SIM > Kunci kartu SIM.
- 3 Ketikkan PIN kartu SIM lalu ketuk OK.

#### Membuka kunci kartu SIM yang dikunci

- 1 Masukkan kode PUK kemudian ketuk 🚚.
- 2 Masukkan kode PIN, kemudian ketuk -
- 3 Masukkan ulang kode PIN baru lalu ketuk 🚚.
- Jika Anda terlalu sering memasukkan kode PUK yang salah, kartu SIM akan diblokir. Jika ini terjadi, hubungi operator layanan untuk mendapatkan kartu SIM yang baru.

#### Mengganti PIN kartu SIM

- 1 Dari Layar Beranda, ketuk 🛄 .
- 2 Cari dan ketuk Setelan > Keamanan > Mengonfigurasi kunci kartu SIM/RUIM > Ubah PIN SIM.
- 3 Masukkan PIN kartu SIM lama lalu ketuk **OK**.
- 4 Masukkan PIN kartu SIM baru lalu ketuk **OK**.
- 5 Ketik ulang PIN kartu SIM baru lalu ketuk **OK**.

#### Mengganti PIN2 kartu SIM

- 1 Dari Layar Beranda, ketuk
- 2 Cari dan ketuk Setelan > Setelan panggilan > Nomor panggilan terprogram > Ganti PIN2.
- 3 Masukkan PIN2 kartu SIM lama lalu ketuk **OK**.
- 4 Masukkan PIN2 kartu SIM baru lalu ketuk **OK**.
- 5 Konfirmasikan PIN2 baru lalu ketuk **OK**.

#### Mengatur kunci layar

Ada beberapa cara untuk mengunci layar perangkat Anda. Misalnya, Anda dapat menggunakan fitur Pembuka Kunci Wajah yang menggunakan gambar wajah Anda untuk membuka kunci layar. Anda juga dapat menetapkan pola membuka kunci layar, kunci PIN berbasis angka, atau sandi berbasis teks.

Mengingat pola buka kunci layar, PIN, atau sandi sangatlah penting. Jika lupa informasi ini, data penting seperti kontak dan pesan tidak mungkin dapat dikembalikan. Hubungi dukungan pelanggan Sony untuk informasi lainnya.

#### Menyetel kunci layar

- 1 Dari Layar Beranda Anda, ketuk .... > Setelan > Keamanan > Kunci layar.
- 2 Pilih salah satu opsi.

#### Menyiapkan fitur Pembuka Kunci Wajah

- 1 Dari Layar Beranda Anda, ketuk .... > Setelan > Keamanan > Kunci layar.
- 2 Ketuk **Membuka Kunci dengan Deteksi Wajah**, lalu ikuti petunjuk pada perangkat untuk menangkap gambar wajah Anda.
- 3 Setelah gambar wajah Anda berhasil ditangkap, ketuk Lanjutkan.
- 4 Pilih metode kunci cadangan dan ikuti petunjuk pada perangkat untuk menyelesaikan penyiapan.
- Fitur Pembuka Kunci Wajah kurang aman daripada pola kunci layar, PIN, atau sandi. Seseorang yang berwajah serupa dengan Anda dapat membuka kunci perangkat.
- Untuk hasil terbaik, tangkap gambar wajah Anda di dalam ruangan yang bercahaya cukup namun tidak terlalu terang dan pegang perangkat sejajar dengan mata.

#### Membuka kunci layar menggunakan fitur Pembuka Kunci Wajah

- 1 Aktifkan layar.
- 2 Lihat perangkat Anda dari sudut yang sama yang digunakan untuk menangkap foto Pembuka Kunci Wajah.
- Jika Pembuka Kunci Layar untuk mengenali wajah, Anda perlu menggambar pola cadangan atau masukkan PIN untuk membuka kunci layar.

#### Menonaktifkan fitur Pembuka Kunci Wajah

- 1 Dari Layar Beranda Anda, ketuk **...** > Setelan > Keamanan > Kunci layar.
- 2 Gambarkan pola membuka layar cadangan atau masukkan PIN.
- 3 Ketuk Usap.

#### Membuat pola buka kunci layar

- 1 Seret baris status ke bawah, kemudian ketuk 🔀.
- 2 Ketuk Keamanan > Kunci layar > Pola.
- 3 Ikuti petunjuk di perangkat.

#### Membuka kunci layar memakai pola membuka kunci layar

- 1 Aktifkan layar.
- 2 Gambar pola membuka kunci layar Anda.
- Jika pola membuka kunci yang Anda gambar pada layar ditolak lima kali berturut-turut, Anda harus menunggu 30 detik lalu mencoba lagi.

#### Mengubah pola buka kunci layar

- 1 Dari Layar Beranda Anda, ketuk .....
- 2 Cari kemudian ketuk Setelan > Keamanan > Kunci layar.
- 3 Gambarkan pola buka kunci layar.
- 4 Ketuk Pola.
- 5 Ikuti petunjuk di perangkat Anda.

#### Untuk menonaktifkan pola buka kunci layar

- 1 Dari layar Beranda, ketuk .... > Setelan > Keamanan > Kunci layar.
- 2 Gambarkan pola buka kunci layar.
- 3 Ketuk Usap.

#### Membuat PIN buka kunci layar

- 1 Dari layar Beranda, ketuk .... > Setelan > Keamanan > Kunci layar > PIN.
- 2 Masukkan PIN numerik.
- 3 Jika perlu, ketuk untuk meminimalkan papan tombol layar.
- 4 Ketuk Lanjutkan.
- 5 Masukkan kembali PIN dan lakukan konfirmasi.
- 6 Jika perlu, ketuk untuk meminimalkan papan tombol layar.
- 7 Ketuk OK.

#### Menonaktifkan PIN buka kunci layar

- 1 Dari Layar Beranda, ketuk .... > Setelan > Keamanan > Kunci layar.
- 2 Masukkan PIN, lalu ketuk Lanjutkan.
- 3 Ketuk Usap.

#### Membuat sandi kunci layar

- 1 Dari Layar Beranda, ketuk .... > Setelan > Keamanan > Kunci layar > Sandi.
- 2 Masukkan sandi.
- 3 Jika perlu, ketuk untuk meminimalkan papan tombol layar.
- 4 Ketuk Lanjutkan.
- 5 Masukkan kembali sandi dan lakukan konfirmasi.
- 6 Jika perlu, ketuk untuk meminimalkan papan tombol layar.
- 7 Ketuk OK.

#### Menonaktifkan sandi buka kunci layar

- 1 Dari Layar Beranda, ketuk .... > Setelan > Keamanan > Kunci layar.
- 2 Masukkan sandi, lalu sentuh **Selanjutnya**.
- 3 Ketuk Usap.

# Menemukan perangkat Anda

Ada beberapa cara untuk menemukan dan melindungi perangkat Anda jika Anda suatu waktu kehilangan perangkat tersebut. Dengan menggunakan layanan "Xperia saya", Anda dapat:

- Mencari perangkat Anda di peta.
- Membunyikan peringatan yang akan bekerja bahkan jika perangkat dalam mode sunyi.
- Mengunci perangkat dari jarak jauh dan menampilkan informasi kontak Anda di perangkat tersebut.
- Menghapus dari jarak jauh memori internal dan eksternal di perangkat sebagai upaya terakhir.

Sebelum menggunakan layanan "Xperia saya", Anda harus mengaktifkan perangkat Anda. Setelah layanan diaktifkan, yang perlu Anda lakukan hanyalah membuka *myxperia.sonymobile.com* dan masuk menggunakan akun Google™ yang sama yang telah Anda konfigurasi pada perangkat Anda.

Layanan "Xperia saya" mungkin tidak tersedia di semua negara/kawasan.

#### Mengaktifkan layanan "Xperia saya"

- 1 Seret baris menu ke bawah, kemudian ketuk 🔀.
- 2 Ketuk Xperia<sup>™</sup> > MyXperia<sup>™</sup> > Aktifkan.
- 3 Tandai kotak centang, lalu ketuk **Terima**.

# Aplikasi dukungan

#### Mengakses aplikasi dukungan

- 1 Dari layar Aplikasi, cari dan ketuk 🔗
- 2 Cari dan ketuk item dukungan yang dibutuhkan.

# Mendaur ulang perangkat Anda

Anda memiliki perangkat lawas yang tidak dipakai di rumah? Mengapa tidak mendaur ulang saja ponsel tersebut? Dengan mendaur ulang, Anda membantu kami menggunakan kembali materi dan komponennya, dan Anda juga akan melindungi lingkungan! Ketahui hal lainnya tentang opsi pendaurulangan di kawasan Anda di *www.sonymobile.com*.

# Referensi

# Ikhtisar ikon status dan pemberitahuan

# Ikon status

Ikon status berikut ini dapat muncul di layar:

| atl                    | Kekuatan sinyal                                            |
|------------------------|------------------------------------------------------------|
|                        | Tidak ada sinyal                                           |
| R                      | Jelajah                                                    |
| <b>G</b><br>企心         | GPRS tersedia                                              |
| <b>E</b><br>企心         | EDGE tersedia                                              |
| LTE                    | LTE tersedia                                               |
| N                      | NFC diaktifkan                                             |
| <b>3G</b><br>企 <b></b> | 3G tersedia                                                |
| G<br>∎₽                | Mengirim dan mengunduh data GPRS                           |
| E<br>t∔                | Mengirim dan mengunduh data EDGE                           |
| 3G<br>★↓               | Mengirim dan mengunduh data 3G                             |
| $\mathbf{\nabla}$      | Modus STAMINA diaktifkan                                   |
|                        | Status daya baterai                                        |
|                        | Sedang mengisi daya baterai                                |
| s,                     | GPS diaktifkan                                             |
| ৰ                      | Modus pesawat diaktifkan                                   |
| *                      | Fungsi Bluetooth® diaktifkan                               |
|                        | Kartu SIM tidak dimasukkan                                 |
| S.                     | Mikrofon disenyapkan                                       |
| D)                     | Speakerphone aktif                                         |
| *                      | Modus senyap                                               |
|                        | Modus getar                                                |
| $\odot$                | Alarm disetel                                              |
| Φ                      | Penyelarasan sedang berlangsung                            |
| φ <mark>ι</mark>       | Terjadi masalah dengan masuk atau penyelarasan             |
| ((1-                   | Sambungan Wi-Fi® diaktifkan dan jaringan nirkabel tersedia |

Bergantung pada penyedia layanan, jaringan, dan/atau kawasan, fungsi atau layanan yang diwakili oleh beberapa ikon dalam daftar ini mungkin tidak tersedia.

# Ikon pemberitahuan

Ikon pemberitahuan berikut ini dapat muncul di layar:

| $\times$    | Pesan email baru                                   |
|-------------|----------------------------------------------------|
| =)          | Pesan teks atau pesan multimedia baru              |
| 00          | Voicemail baru                                     |
| 31          | Acara kalender mendatang                           |
| ₩•          | Lagu diputar                                       |
| Ŷ           | Perangkat tersambung ke komputer melalui kabel USB |
|             | Pesan peringatan                                   |
|             | Pesan galat                                        |
| Ť           | Panggilan tak terjawab                             |
| ٩.          | Panggilan sedang berlangsung                       |
| <b>6</b> 11 | Panggilan ditahan                                  |
|             | Penerusan panggilan ke                             |
| Ф           | Tersedia pembaruan perangkat lunak                 |
| ¥           | Men-download data                                  |
| 1           | Meng-upload data                                   |
| +           | Pemberitahuan lainnya (yang tidak ditampilkan)     |

# Ikhtisar aplikasi

| 8   | Gunakan aplika | si alarm | dan Jam | untuk men | vetel berbad | ai macam a | alarm. |
|-----|----------------|----------|---------|-----------|--------------|------------|--------|
| 4.5 | Gunanan apina  | Sialaini | uanjuan | untuk men | yelei berbag | armacame   | liciii |

- Menggunakan peramban web untuk menavigasi dan melihat halaman web, mengelola penanda, dan mengelola teks serta gambar.
- Menggunakan aplikasi Kalkulator untuk melakukan penghitungan dasar.
- Menggunakan aplikasi Kalender untuk terus memantau acara dan mengelola janji Anda.
- Menggunakan kamera untuk mengambil foto dan merekam klip video.
- Gunakan aplikasi Kontak untuk mengelola nomor telepon, alamat email, dan informasi lain yang terkait dengan kontak Anda.
- Mengakses aplikasi yang telah Anda unduh.
- Menggunakan aplikasi Email untuk mengirim dan menerima email baik melalui akun pribadi maupun korporat.
- Menggunakan aplikasi Facebook untuk terlibat dalam jejaring sosial dengan teman, anggota keluarga, dan rekan kerja di seluruh dunia.
- Meramban dan mendengarkan stasiun radio FM.
- Menggunakan aplikasi Album untuk melihat dan mengerjakan foto dan video Anda.
- Menggunakan aplikasi Gmail<sup>™</sup> untuk membaca, menulis, dan mengorganisir pesan email.
- 8 Mencari informasi di perangkat Anda dan di web.

- Melihat lokasi saat ini, mencari lokasi lain, dan memperkirakan rute menggunakan Google Maps™.
- Membuka Google Play<sup>™</sup> untuk mengunduh aplikasi gratis dan berbayar untuk perangkat Anda.
- Menggunakan aplikasi Olah Pesan untuk mengirim dan menerima teks dan pesan multimedia.
- Menggunakan aplikasi Film untuk memutar film dan konten video lainnya yang disimpan atau diunduh ke perangkat Anda. Atau memutar film pada perangkat lain yang tersambung ke jaringan yang sama.
- Gunakan aplikasi "WALKMAN" untuk mengatur dan memutar musik, buku audio, dan podcast.
- Melihat berita dan ramalan cuaca.
- Melakukan panggilan telepon dengan menekan nomor secara manual atau menggunakan fungsi pemutaran cepat.
- Mencari tempat, misalnya restoran dan kafe.
- Menggunakan aplikasi Video Unlimited untuk menyewa dan membeli video.
- Mengoptimalkan setelan untuk memenuhi kebutuhan Anda.
- Image Menggunakan aplikasi Hangouts™ untuk mengobrol dengan teman-teman dalam jaringan.
- Mengidentifikasi trek musik yang Anda dengar diputar di sekeliling Anda, serta mendapatkan informasi artis, album, dan info lainnya.
- Menggunakan aplikasi Bantuan untuk mengakses dukungan pengguna di perangkat. Misalnya Anda dapat mengakses Panduan pengguna, informasi pemecahan masalah, ditambah kiat dan petunjuk.
- Menggunakan YouTube™ untuk berbagi dan melihat video dari seluruh dunia.
- Mengunduh dan menginstal aplikasi baru dan pembaruan.
- Beberapa aplikasi tidak didukung oleh semua jaringan dan/atau penyedia layanan di semua wilayah.

# Informasi penting

### Liflet informasi penting

Sebelum Anda menggunakan perangkat Anda, silakan baca liflet Informasi Penting yang disediakan dalam Panduan persiapan perangkat Anda atau di dalam kotaknya.

Mengakses panduan konfigurasi secara manual

- 1 Dari Layar Beranda, ketuk
- 2 Ketuk Setelan > Panduan persiapan.

### Batasan terhadap layanan dan fitur

! Beberapa layanan dan fitur yang diuraikan di dalam Panduan pengguna ini tidak didukung di semua negara/ wilayah atau oleh semua jaringan dan/atau penyedia layanan di semua wilayah. Tanpa batasan, aturan ini berlaku untuk Nomor Darurat Internasional GSM, 112. Hubungi orang atau operator jaringan untuk mengetahui ketersediaan layanan atau fitur tertentu dan biaya yang akan dikenakan untuk penggunaan atau akses tambahan.

Penggunaan fitur dan aplikasi tertentu yang diuraikan di dalam Panduan ini mungkin memerlukan akses ke Internet. Anda mungkin harus mengeluarkan biaya sambungan saat menyambung ke Internet dari ponsel. Hubungi operator layanan nirkabel Anda untuk informasi lebih lanjut.

# Informasi hukum

#### Sony C2105/C2104/

Panduan untuk Pengguna ini diterbitkan oleh Sony Mobile Communications AB atau perusahaan afiliasi lokal, tanpa garansi apa pun. Perbaikan dan perubahan pada Panduan untuk Pengguna yang diperlukan karena kesalahan tipografi, ketidakakuratan informasi saat ini, atau perbaikan pada program dan/atau peralatan, dapat dilakukan oleh Sony Mobile Communications AB sewaktu-waktu dan tanpa pemberitahuan. Namun, perubahan tersebut akan disertakan dalam Panduan pengguna edisi baru.

© Sonv Mobile Communications AB. 2013.

#### Semua hak dilindungi undang-undang

Telepon seluler Anda memiliki kemampuan untuk mengunduh, menyimpan, dan mengalihkan konten tambahan, misalnya nada dering. Penggunaan konten semacam itu dapat dibat misalnya nada dering. Penggunaan konten tembataan itu dapat dibatasi atau dilarang oleh nak pihak ketiga, termasuk namun tidak terbatas pada pembatasan di bawah undang-undang hak cipta yang berlaku. Anda, dan bukan Sony, sepenuhnya bertanggung jawab atas konten tambahan yang diunduh dan diteruskan melalui perangkat selular. Sebelum menggunakan konten tambahan apa pun, pastikan bahwa penggunaan yang dimaksud telah dilisensi atau telah disahkan. Sony tidak menjamin ketepatan, integritas, dan kualitas dari konten tambahan atau konten pihak ketiga apa pun. Bagaimanapun juga Sony tidak bertanggung jawab pada apa pun atas penggunaan konten tambahan atau konten pihak ketiga lainnya yang tidak patut.

Panduan pengguna ini dapat memberikan referensi tentang layanan atau aplikasi yang disediakan oleh pihak ketiga. Penggunaan program atau layanan semacam itu mungkin memerlukan registrasi terpisah dengan penyedia pihak ketiga dan mungkin tunduk pada syarat dan ketentuan tambahan. Untuk aplikasi yang diakses di atau melalui situs web pihak ketiga, harap tinjau terlebih dahulu persyaratan penggunaan dan kebijakan privasi situs web tersebut. Sony tidak menjamin ketersediaan atau kinerja situs web atau layanan yang ditawarkan pihak ketiga Keluarkan baterai untuk melihat informasi peraturan seperti tanda CE.

Semua produk dan nama perusahaan yang disebut di sini merupakan merek dagang atau merek dagang terdaftar dari pemiliknya masing-masing. Hak apa pun yang tidak dinyatakan secara tersurat dalam dokumen ini dilindungi undang-undang. Semua merek dagna lainnya merupakan milik dari pemiliknya masing-masing. Kunjungi www.sonymobile.com untuk informasi lainnya.

Semua gambar hanya untuk kebutuhan ilustrasi dan mungkin tidak menggambarkan secara tepat perangkat yang sebenarnya. Produk ini dilindungi oleh hak atas kekayaan intelektual tertentu dari Microsoft. Dilarang menggunakan atau

Produk ini diindungi olen nak atas kekayaan intelektuai tertentu dan Microsoft. Diarang menggunakan atau menyebarluaskan teknologi tersebut di luar produk tanpa tisensi dari Microsoft. Pemilik konten menggunakan teknologi manajemen hak digital Windows Media (WMDRM) untuk melindungi hak atas kekayaan intelektualnya, termasuk hak cipta. Perangkat ini menggunakan perangkat lunak WMDRM untuk mengakses konten yang dilindungi WMDRM. Apabila perangkat lunak WMDRM gagal melindungi konten, pemilik konten dapat meminta Microsoft untuk membatalkan kemampuan perangkat lunak dalam menggunakan WMDRM untuk menutar atau menyalin konten yang dilindungi. Pencabutan ini tidak mempengaruhi konten yang tidak dilindungi. Bila Anda menunguh tikense jung dilindungi. Konten yang dilindungi anda setuju bahwa Microsoft dapat dilindungi. Bila Anda mengunduh lisensi untuk konten yang dilindungi, Anda setuju bahwa Microsoft dapat menyertakan daftar pencabutan bersama lisensi tersebut. Pemilik konten dapat meminta Anda meng-upgrade WMDRM untuk mengakses konten mereka. Apabila Anda menolak upgrade. Anda tidak akan dapat mengakses konten yang memerlukan upgrade.

Produk ini dilisensi berdasarkan lisensi visual MPEG-4 dan portofolio paten AVC untuk digunakan secara pribadi An nonkomersial oleh konsumen dalam (i) pengkodean video sesuai dengan standar visual MPEG-4 ("video MPEG-4 ("video AVC") dan/atau (ii) pendkodean video MPEG-4 atau AVC yang dikodekan oleh konsumen terkait dengan aktivitas pribadi dan nonkomersial dan/atau yang diperoleh dari penyedia video berlisensi MPEG LA untuk menghasilkan video MPEG-4 dan/atau AVC. Lisensi tidak akan diberikan atau tidak berlaku untuk penggunaan lainnya. Informasi tambahan termasuk yang berhubungan dengan promosi, penggunaan internal dan komersial dan lisensi dapat diperoleh dari MPEG LA, L.L.C. Lihat http:// www.mpegla.com. Teknologi pengkodean audio MPEG Layer-3 dilisensi dari Fraunhofer IIS dan Thomson.

# Indeks

| Α                                                            |      |
|--------------------------------------------------------------|------|
| akun                                                         | 10   |
| Exchange Active Sync®                                        | 10   |
| Facebook™                                                    | 11   |
| Google™                                                      | 10   |
| alarm                                                        | 111  |
| Album                                                        | 79   |
| Album saya                                                   | 82   |
| melihat                                                      | 82   |
| melihat foto dalam iaringan                                  | 83   |
| Tavangan slide SensMe™                                       | 80   |
| ukuran thumbnail                                             | 79   |
| Android Market <sup>™</sup> - Lihat Google Plav <sup>™</sup> | 37   |
| Android™                                                     | 7    |
| aplikasi                                                     |      |
| ikhtisar                                                     |      |
| lavar                                                        |      |
| menata                                                       |      |
| menvortir                                                    |      |
| Aplikasi "WALKMAN"                                           |      |
| daftar putar                                                 | .59  |
| membuat daftar putar                                         | 60   |
| meminimalkan                                                 |      |
| menambahkan lagu ke daftar putar                             | 60   |
| menghapus lagu                                               | 59   |
| menggunakan ekualiser                                        | 61   |
| menggunakan egualizer                                        | 61   |
| Anlikasi dukungan                                            | 120  |
| Anlikasi navigasi                                            | 109  |
| arah berkendara                                              | 109  |
| audio                                                        | 59   |
| memutar 5                                                    | 8 59 |
| menvesuaikan volume                                          | 58   |

#### В

| bahasa         | 31  |
|----------------|-----|
| penulisan      | 28  |
| baterai        | 12  |
| berbagi        |     |
| foto dan video | 80  |
| musik          |     |
|                | - , |

#### С caps lock ......24

| D                      |     |
|------------------------|-----|
| daftar putar           | 59  |
| membuat                | 60  |
| memutar daftar sendiri | 60  |
| menambahkan lagu       | 60  |
| menghapus              | 60  |
| menghapus lagu         | 60  |
| deteksi senyum         | 70  |
| deteksi wajah          | 69  |
| dukungan               | 114 |
|                        |     |

#### Е

| ekstensi                               | 17  |
|----------------------------------------|-----|
| ekualiser                              | 61  |
| email                                  | 53  |
| lebih dari satu akun                   | 53  |
| email, kalender, dan kontak perusahaan | 105 |
| equalizer                              | 61  |

| F                                      |
|----------------------------------------|
| Facebook™                              |
| "Suka" pada sebuah lagu di Facebook™60 |
| penyelarasan106                        |
| Xperia™ dengan Facebook106             |

| favo  | rit                                |             |
|-------|------------------------------------|-------------|
|       | menyimpan saluran radio sebagai    | 66          |
|       | menghapus saluran radio sebagai    | 66          |
| Film  |                                    |             |
|       | menghapus informasi video          | 88          |
|       | setelan                            | 87          |
| fitur | suara yang terdengar ke sekeliling | 61          |
| foto  |                                    | 80          |
|       | berbagi                            | 80          |
|       | melihat                            | .69, 79, 81 |
|       | melihat di peta                    | 83          |
|       | melihat lokasi yang sama           | 70          |
|       | memilih                            | 81          |
|       | memutar                            | 80          |
|       | menambahkan geotag                 | 84          |
|       | menambahkan posisi geografis       | 70          |
|       | mentransfer ke/dari komputer       | 57          |
|       | mengambil                          | .68, 69, 70 |
|       | menganalisis                       | 81          |
|       | mengaitkan dengan kontak           | 47          |
|       | mengedit                           | 81, 82      |
|       | menghapus                          | 81          |
|       | menggunakan sebagai gambar kontak  | 80          |
|       | menggunakan sebagai wallpaper      | 80          |
|       | pemangkasan                        | 82          |
|       | penampil foto                      | 79          |
|       | tayangan slide                     | 79          |
|       | Tayangan slide SensMe™             | 80          |
|       | zum                                | 79          |

#### G geotagging

| foto                     | 70  |
|--------------------------|-----|
| getar                    | 30  |
| getaran                  | 111 |
| Gmail™                   | .53 |
| Google Latitude™         | 109 |
| Google Maps™             | 109 |
| Google Play <sup>™</sup> | 37  |
| GPS                      | 108 |

#### Н

| Hangouts <sup>™</sup> | 51 |
|-----------------------|----|
| headset               | 32 |
| menggunakan           | 33 |

# L

ikon .....121 di kamera .....75 informasi pribadi ......44 Internet peramban web ......89 

J jaringan nirkabel .....108 jendela aplikasi yang baru saja digunakan ......21

# Κ

| kalender       | 111        |
|----------------|------------|
| membuat acara  | 111        |
| kamera         | 68, 70, 75 |
| deteksi senyum | 70         |
| deteksi wajah  | 69         |
| foto sendiri   | 69         |
| geotagging     | 70         |
| ikon           | 75         |
| ikhtisar       | 68         |

| kontrol68                                                               |
|-------------------------------------------------------------------------|
| layar68                                                                 |
| melihat foto69                                                          |
| menutup68                                                               |
| menyaksikan video74                                                     |
| mengambil foto68, 69, 70                                                |
| menggunakan lampu kilat69                                               |
| merekam video74                                                         |
| pengaturan70                                                            |
| rana senyuman70                                                         |
| setelan70, 75                                                           |
| video                                                                   |
| zum                                                                     |
| kamera depan                                                            |
| Kamera Toto                                                             |
| komera video 69 74 75                                                   |
| Kalileia video                                                          |
| setelan 75                                                              |
| kartu memori                                                            |
| memasang 9                                                              |
| kartu nama                                                              |
| mengirim                                                                |
| kartu SIM                                                               |
| memasang9                                                               |
| mengekspor kontak ke49                                                  |
| Kartu SIM                                                               |
| mengimpor kontak dari45                                                 |
| kecerahan                                                               |
| menyesuaikan30                                                          |
| keyboard                                                                |
| konektivitas90                                                          |
| Konfigurasi akun Google™54                                              |
| kontak                                                                  |
| berbagi48                                                               |
| favorit                                                                 |
| gambar47                                                                |
| grup48                                                                  |
| membuat cadangan48                                                      |
| mentransfer44, 45                                                       |
| menyalin48                                                              |
| mengimpor dari kartu SIM45                                              |
| mengirim48                                                              |
| menggabungkan informasi kontak47                                        |
| menggunakan foto dengan80                                               |
| konten audio                                                            |
| konten terkait57                                                        |
| Kontrol lampu latar LCD30                                               |
| kunci                                                                   |
| Kunci layar10                                                           |
| mengaktifkan layar10                                                    |
| mengunci layar10                                                        |
| L                                                                       |
| alu lintas data                                                         |
| lampu kilat                                                             |
| menggunakan saat mengambil foto69                                       |
| Latitude (garis lintang)109                                             |
| lavanan 10                                                              |
| Tayanan                                                                 |
| layanan musik                                                           |
| layanan musik63<br>layanan penjawab41                                   |
| layanan musik63<br>layanan penjawab41<br>Layanan Pesan Multimedia (MMS) |
| layanan musik                                                           |
| layanan musik                                                           |
| layanan musik                                                           |
| layanan musik                                                           |
| layanan musik                                                           |
| layanan musik                                                           |
| layanan musik                                                           |
| layanan musik                                                           |

| lembar plastik pelindung19<br>lokasi    | 5<br>8  |
|-----------------------------------------|---------|
|                                         |         |
| M<br>manajemen waktu 11                 | 1       |
| manajemen waktu                         | 6       |
| masukan suara                           | 8       |
| film of                                 | ~       |
| foto                                    | o<br>a  |
| video 8                                 | 9<br>6  |
| video vang direkam menggunakan kamera74 | 4       |
| mematikan                               | 9       |
| mematikan daya                          | 9       |
| membeli                                 |         |
| musik61, 63                             | 3       |
| membuat cadangan                        | _       |
| kontak                                  | 5       |
| Konten                                  | с<br>С  |
| memperbarui perangkat Anda              | ∠<br>∕\ |
| memutar                                 | -       |
| foto                                    | 0       |
| musik58, 59                             | 9       |
| menamakan                               |         |
| wajah8 <sup>-</sup>                     | 1       |
| menandai opsi1                          | 5       |
| mencari                                 | _       |
| informasi trek                          | 3       |
| musik menggunakan TrackiD <sup>1</sup>  | 3       |
| menemukan perangkat Anda                | a       |
| menerapkan                              | 9       |
| efek khusus82                           | 2       |
| setelan lanjut82                        | 2       |
| menerima item menggunakan Bluetooth™99  | 9       |
| mentransfer                             |         |
| kontak44, 44                            | 5       |
| menyambungkan90                         | 0       |
| menyelaraskan                           | 5       |
| kontak Eacebook™ kalender foto          | 6       |
| kontak Google™ kalender email 10        | 5       |
| menvesuaikan volume                     | 8       |
| mengambil foto                          | 8       |
| dengan mengetuk68                       | 8       |
| foto sendiri69                          | 9       |
| menggunakan deteksi senyum70            | 0       |
| menggunakan deteksi wajah69             | 9       |
| menggunakan rana senyuman               | 0       |
| menggunakan tombol kamera               | В       |
| foto 8                                  | 1       |
| mengatur ulang 11                       | 6       |
| mengedit                                | 0       |
| foto                                    | 2       |
| wajah                                   | 1       |
| menghapus59                             | 9       |
| alarm11                                 | 1       |
| foto dan video8                         | 1       |
| lagu                                    | 9       |
| musik                                   | 3       |
| menghidupkan daya                       | 9       |
| mengimpor kontak SIM                    | 1<br>5  |
| mengiripor Kontak olivi                 | 5       |
| kartu nama4                             | 8       |
| kontak4                                 | 8       |
| mengirim item menggunakan Bluetooth™9   | 9       |
| musik60                                 | 0       |

| mengubah ukuran                     |    |
|-------------------------------------|----|
| foto8                               | 32 |
| menggunakan ekualiser               | 31 |
| merekam video                       | 38 |
| menggunakan tombol kamera           | 74 |
| merekomendasikan foto dan video     | 33 |
| merekomendasikan musik6             | 30 |
| metode input teks2                  | 24 |
| Modus pesawat                       | 31 |
| Modus pesawat - Lihat modus pesawat | 31 |
| modus senyap2                       | 29 |
| Modus STAMINA                       |    |
| mengubah setelan                    | 14 |
| Music Unlimited <sup>™</sup> 62, 6  | 34 |
| musik                               | 32 |
| berbagi62, 6                        | 33 |
| Daftar putar saya6                  | 30 |
| melihat info artis62, 6             | 33 |
| membeli61, 6                        | 33 |
| memutar58, 5                        | 59 |
| mencari menggunakan TrackID™61, 6   | 33 |
| mentransfer ke/dari komputer        | 57 |
| mentransfer ke perangkat Anda       | 57 |
| menyesuaikan volume                 | 58 |
| menghapus62, 6                      | 33 |
| mengirim6                           | 30 |
| mengunduh informasi musik           | 59 |
| menggunakan headset                 | 33 |
| Pemvisualisasi6                     | 31 |
| pintasan                            | 59 |
| Musik teman6                        | 30 |

#### Ν

| nada dering   | 111 |
|---------------|-----|
| nomor darurat |     |
| notifikas     |     |
| lampu         | 22  |

#### Ρ

| panduan konfigurasi10               |
|-------------------------------------|
| panggilan                           |
| catatan40                           |
| darurat39                           |
| meneruskan42                        |
| mengalihkan42                       |
| menghalangi42                       |
| multi41                             |
| setelan42                           |
| tak terjawab40                      |
| tolak42                             |
| tunggu41                            |
| panggilan konferensi41              |
| panggilan terprogram43              |
| papan ketik                         |
| setelan28                           |
| papan ketik di layar24              |
| Papan Tombol Telepon27              |
| pemangkasan                         |
| foto82                              |
| pemberitahuan121                    |
| nada dering30                       |
| panel23                             |
| setelan23                           |
| pembuatan cermin layar102           |
| pemeliharaan114                     |
| pemeliharaan ponsel114              |
| Penyelarasan Google™105             |
| Penyelarasan Microsoft® Exchange105 |
| pengaturan                          |
| kamera foto70                       |
| pengenalan suara28                  |

| pengisian daya                   | 12       |
|----------------------------------|----------|
| peramban web                     | 89       |
| ,<br>perangkat                   |          |
| bateraj                          | 13       |
| kineria                          |          |
| nembaruan                        | 114      |
| peranggitan                      |          |
| dengan Xneria Link <sup>TM</sup> | 02       |
| poronagiton USP                  |          |
|                                  | 92       |
| penstiwa                         |          |
| kalender                         |          |
| pesan                            |          |
| setelan                          |          |
| pesan instan                     | 51       |
| Peta                             | 108, 109 |
| Phonepad                         | 24       |
| PIN                              | 117      |
| potret layar                     | 20       |
| potret sendiri                   | 68       |
| prasetel                         |          |
| menyimpan saluran radio sebagai  | 66       |
| menghapus saluran radio sebagai  | 66       |
| PUK                              | 117      |
|                                  |          |
| R                                |          |
| radio                            | 65       |
|                                  |          |

| 1 auio                                |    |
|---------------------------------------|----|
| beralih di antara saluran             | 65 |
| favorit                               | 66 |
| kawasan radio                         | 65 |
| membuka                               | 65 |
| memilih saluran                       | 65 |
| mencari saluran                       | 66 |
| mendengarkan dengan speaker           | 66 |
| pengatur visual                       | 65 |
| suara mono                            | 66 |
| suara stereo                          | 66 |
| radio FM                              |    |
| favorit                               | 66 |
| memilih saluran                       | 65 |
| rana senvuman                         |    |
| rumpi                                 |    |
| rumpi video                           |    |
| · · · · · · · · · · · · · · · · · · · |    |

#### s

| Saluran SensMe <sup>™</sup>           | 59     |
|---------------------------------------|--------|
| sambungan USB                         | 100    |
| setelan                               |        |
| Internet                              | 33     |
| kamera                                | 70, 75 |
| kamera video                          | 75     |
| lampu                                 | 82     |
| MMS                                   | 33     |
| panggilan                             | 42     |
| pemakaian data                        | 34     |
| pesan                                 | 33     |
| setelan cepat                         | 22     |
| tingkat saturasi                      | 82     |
| simbol                                | 24     |
| Smart Connect                         | 103    |
| SOS - Lihat nomor darurat             | 39     |
| status                                | 121    |
| baris                                 | 22     |
| "Suka" pada sebuah foto di Facebook™  | 83     |
| "Suka" pada sebuah lagu di Facebook™  | 60     |
| "Suka" pada sebuah video di Facebook™ | 83     |
| suara radio                           | 66     |
|                                       |        |
| Т                                     |        |

| tanggal                       | 29 |
|-------------------------------|----|
| tayangan slide                | 79 |
| Teknologi nirkabel Bluetooth™ | 98 |
| Teknologi TrackID™            | 63 |

| borbagi trok              | 62 63  |
|---------------------------|--------|
|                           | 02, 03 |
| digunakan dengan Radio FM | 67     |
| melihat info artis        | 62, 63 |
| melihat tangga lagu       | 61, 63 |
| membeli trek              | 61, 63 |
| membuka                   | 63     |
| mencari informasi trek    | 61, 63 |
| menghapus trek            | 62, 63 |
| menggunakan hasil         | 63     |
| tema                      | 20     |
| tombol                    | 12     |
| tutup belakang            |        |
| melepas                   | 8      |
| memasang                  | 9      |
|                           |        |

#### **U** unduh

| laun             |  |
|------------------|--|
| Setelan Internet |  |

# V

| video                             |            |
|-----------------------------------|------------|
| jeda                              | 80         |
| melihat                           | 74, 79, 81 |
| memajukan dan memundurkan cepat . | 80         |
| memilih                           | 81         |
| memutar                           | 80         |
| mentransfer ke/dari komputer      | 57, 87     |
| menyesuaikan volume               | 80         |
| merekam                           | 74         |
| Video Unlimited                   | 88         |
| volume                            |            |
| menyesuaikan untuk video          | 80         |
| tombol                            | 29         |
| voicemail                         | 41         |

#### W

| wajah                    |    |
|--------------------------|----|
| menamakan                | 81 |
| mengedit                 | 81 |
| waktu                    |    |
| format                   | 29 |
| waktu siaga              |    |
| memperkirakan            | 14 |
| wallpaper                | 20 |
| menggunakan foto sebagai | 80 |
| wallpaper beranimasi     | 20 |
| wallpaper hidup          | 20 |
| widget                   | 19 |
| mengubah ukuran          | 19 |
| Wi-Fi®                   | 91 |
| Z                        |    |
| zum                      | 69 |

| <br>   |  |
|--------|--|
| foto79 |  |
|        |  |
|        |  |
|        |  |